# G0306 Modbus to DP gateway User Manual

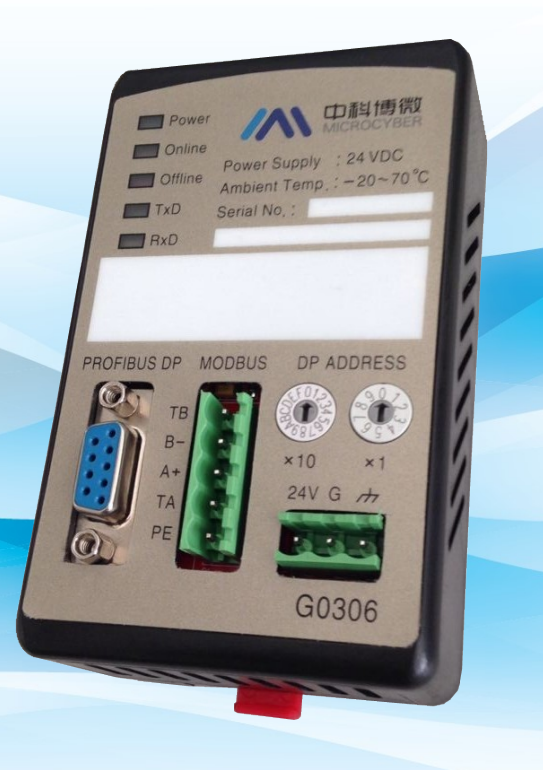

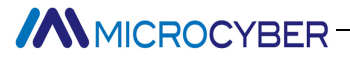

### Warning

- 1. It is prohibited to disassemble and assemble the gateway by yourself.
- 2. Please check whether the power supply voltage of the gateway meets the power supply voltage requirements in the user manual.

### Version: V2.1

#### Disclaimer

The contents of this manual have been checked to confirm the consistency of the described hardware and software. Since errors cannot be completely eliminated, absolute agreement cannot be guaranteed. However, we will periodically check the data in this manual and make necessary corrections in subsequent editions. Any suggestions for improvement are welcome.

### **Microcyber Corporation 2021**

Technical data is subject to change

### **Company Profile**

Microcyber Corporation, established as a high-tech enterprise by the Shenyang Institute of Automation Chinese Academy of Sciences, mainly engages in advanced industrial control systems, equipments, instruments and chips for industrial process automation control solutions in the research, development, production and application. Microcyber undertakes a number of national scientific and technical key task and "863" project, and has Liaoning

Province networked control systems engineering research center. The company successfully developed the FF H1 fieldbus protocol stack which is number one to be approved

internationally in China, and the Industrial Ethernet Protocol(HSE) which is number one to be approved in China, and the domestic first fieldbus instrument which has a function of national-level intrinsically safe explosion--proof and safety barrier. Also Microcyber participated in the drafting of the domestic first Ethernet-based industrial automation protocol standards (Ethernet for Plant Automation, EPA). As a result, serial products are composed of configuration, control software, embedded software, control system, instrument chip to the

OEM board, and make Microcyber be an industrial automation products provider in full range, and also further Microcyber"s leading position in the field of fieldbus technology.

Microcyber is the FF member, the HART member and the Profibus National Organization (PNO) member.

Microcyber passes the Authentication of ISO 9001 Quality System, and has an outstanding innovative R&D team, plentiful practical experiences of design of the Automatic engineering, a leading product series, a huge market network, a strict quality management system and an excellent enterprise culture. All these further a solid foundation of entrepreneurship and sustainable development for Microcyber.

Carrying the ideals of employees, creating customer value and promoting enterprise development. Microcyber is making progress with China.

### Contents

| Chapter 1 | 1 Overview                                                                    |                                                    |    |  |  |  |
|-----------|-------------------------------------------------------------------------------|----------------------------------------------------|----|--|--|--|
| 1.1       | Equipn                                                                        | nent classification                                | 1  |  |  |  |
| 1.2       | Shape                                                                         | structure                                          | 2  |  |  |  |
| 1.        | 2.1 D                                                                         | imensions of the gateway                           | 2  |  |  |  |
| 1.        | 2.2 G                                                                         | ateway structure diagram                           | 2  |  |  |  |
| Chapter 2 | Installa                                                                      | ation                                              | 3  |  |  |  |
| 2.1.      | DIN Ra                                                                        | il installation                                    |    |  |  |  |
| 2.2.      | Gatew                                                                         | ay interface                                       |    |  |  |  |
| 2.        | 2.1.                                                                          | Power interface                                    |    |  |  |  |
| 2.        | 2.2.                                                                          | Modbus-RS485 interface (Apply to GW-MODB-DP-RS485) | 3  |  |  |  |
| 2.        | 2.3.                                                                          | Modbus-RS232 interface (Apply to GW-MODB-DP-RS232) | 3  |  |  |  |
| 2.        | 2.4.                                                                          | PROFIBUS DP Bus interface                          | 4  |  |  |  |
| 2.        | 2.5.                                                                          | PROFIBUS Address configuration interface           | 4  |  |  |  |
| 2.        | 2.6.                                                                          | LED Indicator light                                | 4  |  |  |  |
| 2.        | 2.7.                                                                          | Special function interface                         | 4  |  |  |  |
| Chapter 3 | Workin                                                                        | ng principle                                       | 5  |  |  |  |
| 3.1 Gat   | teway as N                                                                    | Modbus master(G0306-MS)                            | 5  |  |  |  |
| 3.2 Gat   | teway as N                                                                    | Modbus slave(G0306-SS)                             | 6  |  |  |  |
| Chapter 4 | Gatew                                                                         | ay configuration                                   | 8  |  |  |  |
| 4.1 Top   | oology                                                                        |                                                    | 8  |  |  |  |
| 4.        | 1.1 Netwo                                                                     | ork Topology                                       |    |  |  |  |
| 4.        | 1.2 Cables                                                                    | s and connectors                                   | 8  |  |  |  |
| 4.2 Set   | gateway                                                                       | address                                            | 9  |  |  |  |
| 4.3 Gat   | teway cyc                                                                     | lic configuration                                  | 9  |  |  |  |
| 4.        | 3.1 GSD F                                                                     | ile description                                    | 9  |  |  |  |
|           | 1)                                                                            | G0306-MS GSD file description                      | 9  |  |  |  |
|           |                                                                               | Module description                                 | 9  |  |  |  |
|           |                                                                               | Equipment user parameters                          | 17 |  |  |  |
|           |                                                                               | Module user parameters                             |    |  |  |  |
|           | GSD fil                                                                       | e description of G0306-SS                          | 19 |  |  |  |
|           |                                                                               | Module description                                 | 19 |  |  |  |
|           |                                                                               | Equipment user parameters                          | 21 |  |  |  |
|           |                                                                               | Module user parameters                             | 22 |  |  |  |
|           | Correspondence between Modbus storage area and Profibus input and output data |                                                    |    |  |  |  |

|           | b          | puffer                                                                  | 22             |
|-----------|------------|-------------------------------------------------------------------------|----------------|
| 4.3       | 3.2 Instal | ll GSD file                                                             | 22             |
| 4.3       | 3.3 Using  | g GSD files                                                             | 23             |
|           | (1)        | How to use the GSD file of G0306-MS                                     | 24             |
|           |            | Configure device user parameters                                        | 24             |
|           |            | Introduction to Configure Gateway Module                                | 25             |
|           |            | Overall status module (module 2)                                        | 25             |
|           |            | Control module (module 3)                                               | 26             |
|           |            | Examples of using modules that read xxx bits (module 4-67)              | 27             |
|           |            | Examples of using read xxx word module (module 68-143)                  | 29             |
|           |            | Examples of using write xxx bit modules (modules 144-175)               |                |
|           |            | Examples of using write xxx word module (module 176-199)                |                |
|           |            | Example of using write single coil module (module 200)                  | 35             |
|           |            | Example of using write single register module (module 201)              |                |
|           | a) Ado     | d"set single word (06H Command)"module, as shown in Figure 31:          |                |
|           | c) Cor     | respondence between PROFIBUS address and Modbus address                 |                |
|           |            | Examples of using xxx-bit Modbus slave monitoring modules (modules 202, | 204, 206, 208) |
|           |            | 39                                                                      |                |
|           |            | Examples of using xxx byte Modbus slave monitoring module (Module203    | 、205、207、      |
|           | 2          |                                                                         |                |
|           | (2) Ho     | ow to use the GSD file of G0306-SS                                      | 44             |
|           |            | Configure device user parameters                                        |                |
|           |            | Introduction to Configure Gateway Module                                |                |
|           |            | Overall status module (module 2)                                        | 44             |
|           |            | Control module (module 3)                                               | 45             |
|           |            | Example of using input xxx bit module (module 4-19)                     | 46             |
|           |            | Example of using output xxx bit module (module 36-51)                   |                |
|           |            | Example of using input xxx byte module (module 20-35)                   |                |
|           |            | Example of using output xxx byte module (module 52-67)                  | 50             |
| 4.3       | 3.4 Preca  | autions for use                                                         | 51             |
| Chapter 5 | Chapt      | er 5 Maintain                                                           | 52             |
| Chapter 6 | Chapt      | er 6 Technical specifications                                           |                |
| 6.1 Basi  | ic param   | eters                                                                   | 54             |
| 6.2 Per   | formance   | e Index                                                                 | 54             |
| 6.3 Phy   | sical cha  | racteristics                                                            | 54             |
| 6.4 Defa  | ault com   | munication parameters                                                   | 54             |

| 6.5 Support Modbus function code                           | 54 |
|------------------------------------------------------------|----|
| Appendix 1 Modbus communication protocol                   | 56 |
| 1.1 Modbus communication protocol                          | 56 |
| 1.2 Key points of Modbus protocol                          | 56 |
| 1.3 Modbus abnormal response                               | 57 |
| 1.4 Modbus storage area                                    | 58 |
| 1.5 Modbus function code                                   | 58 |
| 1.5.101 (0x01) Example of reading coil                     | 59 |
| 1.5.2 02 (0x02) Example of reading discrete input          | 59 |
| 1.5.3 03 (0x03) Example of Reading Holding Register        | 60 |
| 1.5.4 04 (0x04) Example of reading input register          | 60 |
| 1.5.5 05 (0x05) Example of writing a single coil           | 60 |
| 1.5.6 06 (0x06) Example of writing a single register       | 61 |
| 1.5.7 15 (0x0F) Example of writing multiple coils          | 61 |
| 1.5.8 16 (0x10) Write multiple registers                   | 62 |
| Appendix 2 G0306 Modbus to DP Gateway Selection Code Table | 63 |

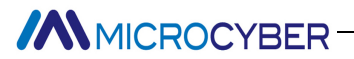

### Chapter 1 Overview

Product name: Modbus to DP gateway

Product number: G0306

This gateway realizes the conversion function from Modbus RTU to PROFIBUS DP. Multiple slave devices that comply with the Modbus RTU communication rules can be connected to the PROFIBUS DP network. The Modbus end can be used as a master station or as a slave station. This function can be switched by special function keys.

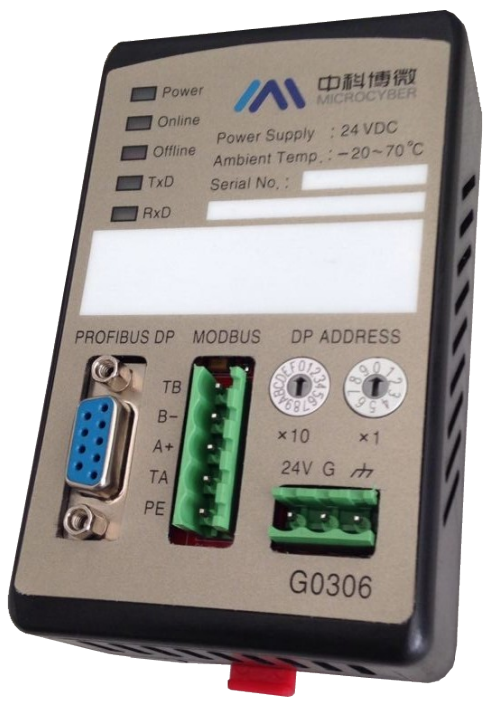

Figure 1 G0306 Modbus to DP gateway

### **1.1 Equipment classification**

This gateway is divided into two models according to the Modbus interface (consistent with the actual selection):

| Product model    | Modbus interface |
|------------------|------------------|
| GW-MODB-DP-RS485 | RS485            |
| GW-MODB-DP-RS232 | RS232            |

This gateway is distinguished according to the communication method (function distinction, use the following name to facilitate document description, not the actual selection, see the appendix for the actual selection):

| Product model | Modbus side    | PROFIBUS side |
|---------------|----------------|---------------|
| G0306-MS      | Master station | slave station |
| G0306-SS      | slave station  | slave station |

Note:

1) The V1.0 version only implements the GW-MODB-DP-RS485 version, and the GW-MODB-DP-RS232

version will be added later, so stay tuned.

2) G0306 Modbus to DP gateway can switch freely between G0306-MS and G0306-SS through special function buttons according to user needs, see <u>2.2.7</u> for the switching method.

### 1.2 Shape structure

MICROCYBER-

**1.2.1** Dimensions of the gateway

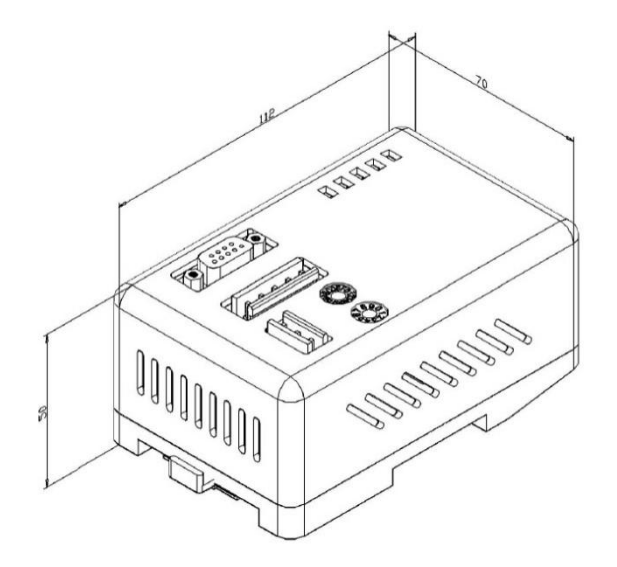

Figure 2 Gateway outline dimension drawing (112\*70\*50, unit mm)

### 1.2.2 Gateway structure diagram

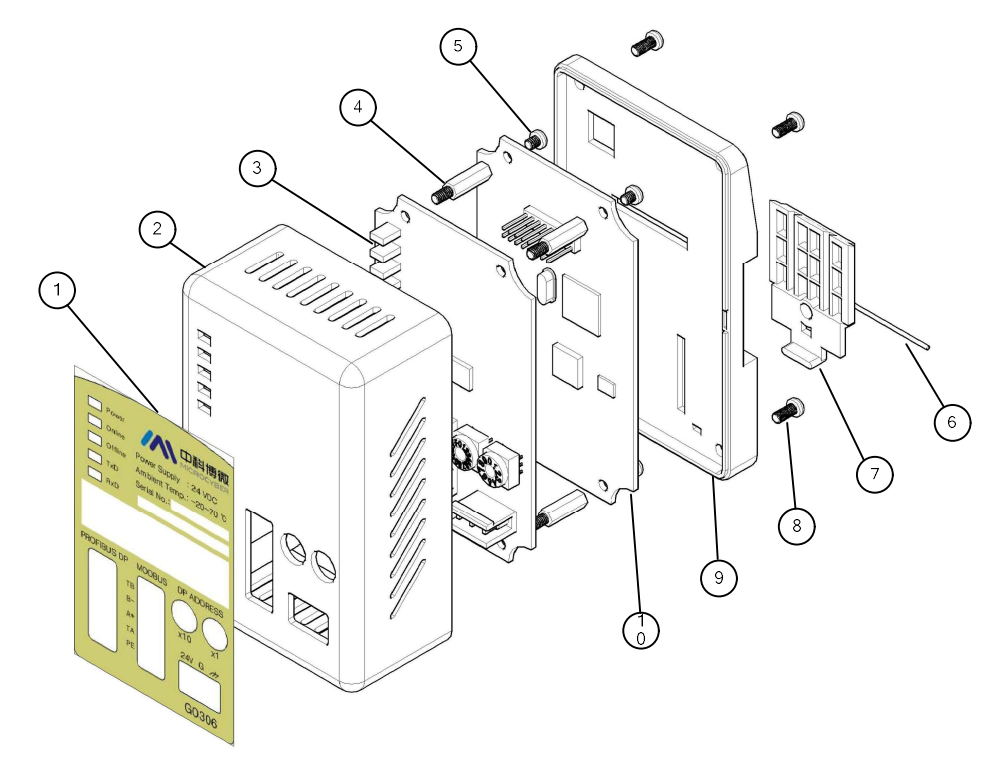

Figure 3 Gateway structure diagram

| 1 | Film | 2 | Upper cover | 3 | Interface | 4 | Hexagonal prism |
|---|------|---|-------------|---|-----------|---|-----------------|
|   |      |   |             |   | card      |   |                 |

| 5 | Wide-edge screw | 6  | iron wire | 7 | Clip | 8 | Wide-edge screw |
|---|-----------------|----|-----------|---|------|---|-----------------|
| 9 | Base            | 10 | Communica |   |      |   |                 |
|   |                 |    | tion card |   |      |   |                 |

Chapter 2 Installation

### 2.1. DIN Rail installation

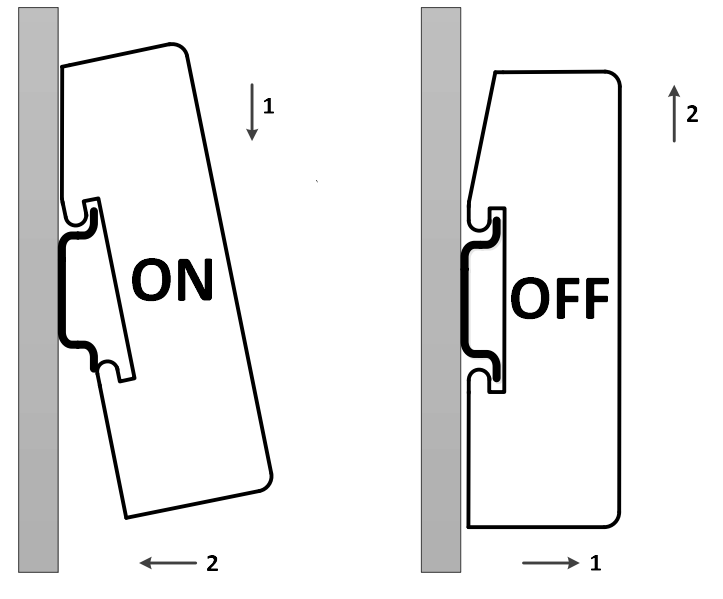

Figure 4 DIN Rail installation diagram

#### **Gateway interface** 2.2.

#### 2.2.1. **Power interface**

|     | NO. | Te |
|-----|-----|----|
| -0- | 1   |    |
|     | 2   |    |
|     |     |    |

| No. | Terminal name | Terminal usage                                   |
|-----|---------------|--------------------------------------------------|
| 1   | 24V           | Connect the positive pole of 24V DC power supply |
| 2   | G             | Connect to negative pole of 24V DC power supply  |
| 3   | PE            | Connect twisted pair shield                      |

### 2. 2. 2. Modbus-RS485 interface (Apply to GW-MODB-DP-RS485)

| No. | Terminal name | Terminal usage                            |
|-----|---------------|-------------------------------------------|
| 1   | ТВ            | Short-circuit the enable terminal with B- |
| 2   | B-            | Connect to Modbus bus B                   |
| 3   | A+            | Connect to Modbus bus A                   |
| 4   | TA            | Short-circuit with A+ to enable terminal  |
| 5   | PE            | Connect twisted pair shield               |

### 2.2.3. Modbus-RS232 interface (Apply to GW-MODB-DP-RS232)

| ĺ | 0 |
|---|---|
|   |   |
|   | 0 |

| No. | Terminal name | Terminal usage          |  |
|-----|---------------|-------------------------|--|
| 1   | NC            | Hang in the air         |  |
| 2   | TxD           | Connect user device RxD |  |
| 3   | RxD           | Connect user device TxD |  |
| 4   | NC            | Hang in the air         |  |
| 5   | GND           | Connect user device GND |  |
| 6-9 | NC            | Hang in the air         |  |

Note: Users should make their own RS232 cable according to the interface

definition.

### 2.2.4. PROFIBUS DP Bus interface

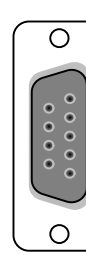

| No. | Terminal name | Terminal usage                                     |  |  |  |  |
|-----|---------------|----------------------------------------------------|--|--|--|--|
| 1–2 | NC            | Hang in the air                                    |  |  |  |  |
| 3   | RxD/TxD-P     | Receive/send data, line B (red)                    |  |  |  |  |
| 4   | CNTR-P        | Repeater direction control                         |  |  |  |  |
| 5   | DGND          | Data ground (reference voltage to VP)              |  |  |  |  |
| 6   | VPa           | Power supply +5V (for example, for bus terminator) |  |  |  |  |
| 7   | NC            | Hang in the air                                    |  |  |  |  |
| 8   | RxD/TxD-N     | Receive/send data, line A (green)                  |  |  |  |  |
| 9   | NC            | Hang in the air                                    |  |  |  |  |

### 2.2.5. PROFIBUS Address configuration interface

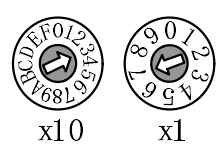

| Address dial switch                                                                                                  | Description                                       |  |  |
|----------------------------------------------------------------------------------------------------|---------------------------------------------------|--|--|
| 16-bit rotary dial switch x10                                                                                        | Each scale represents 10, and the range is 0-160; |  |  |
| 10-position knob dial switch x1                                                                                      | Each scale represents 1, the range is 0-9;        |  |  |
| Note: When the address is greater than 125, the fixed address is 125.<br>As shown in the figure, address=3*10+7*1=37 |                                                   |  |  |

### 2.2.6. LED Indicator light

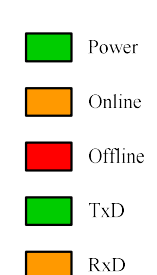

| Indicator name    | Colour | Indicator usage                    |
|-------------------|--------|------------------------------------|
| Power             | Green  | Device power indicator             |
| Online            | Yellow | PROFIBUS Enter data exchange       |
| Offline           | Red    | PROFIBUS Data exchange not entered |
| TxDGreenRxDYellow |        | Modbus Send indicator              |
|                   |        | Modbus Receive indicator           |

### 2.2.7. Special function interface

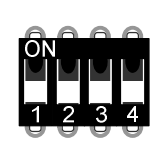

| No. | Terminal name | Terminal usage             |
|-----|---------------|----------------------------|
| 1   | MS            | Modbus Master-slave switch |
|     |               | Off: G0306-MS              |
|     |               | On: G0306-SS               |
| 2   | Not Used      | Not yet used               |
| 3   | Not Used      | Not yet used               |
| 4   | Not Used      | Not yet used               |

### Chapter 3 Working principle

G0306 Modbus to DP gateway is a gateway device that supports both Modbus RTU protocol and PROFIBUS DP protocol. It is a PROFIBUS DP slave device. As a Modbus master (G0306-MS), it can theoretically connect up to 31 Modbus slave devices to the PROFIBUS DP network (this is limited to the 485 bus environment, and it is recommended not to More than 10 Modbus slave devices, so as not to affect the communication quality), as a Modbus slave (G0306-SS), it can be connected to the Modbus master via the RS485/RS2322

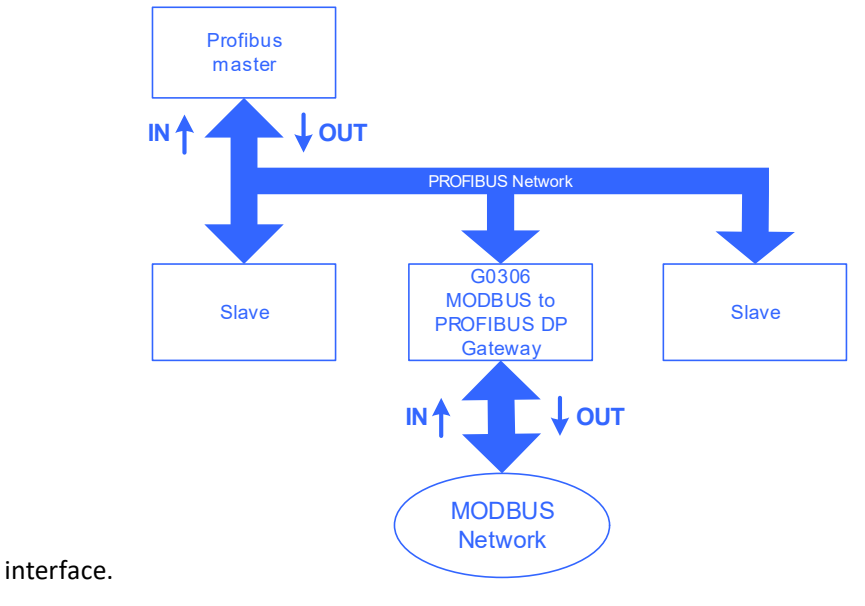

Figure 5 Gateway system connection diagram

### 3.1. Gateway as Modbus master (G0306-MS)

The working mechanism of G0306-MS is to realize the conversion of Modbus data to DP data by configuring the module. Each module can be configured with 1 Modbus message. G0306-MS has 39 slots and 209 modules. Among them, slots 1 and 2 have fixed functions, and 37 slots are available. Each slot can be configured with 1 module, which is equivalent to a maximum of 37 Modbus messages.

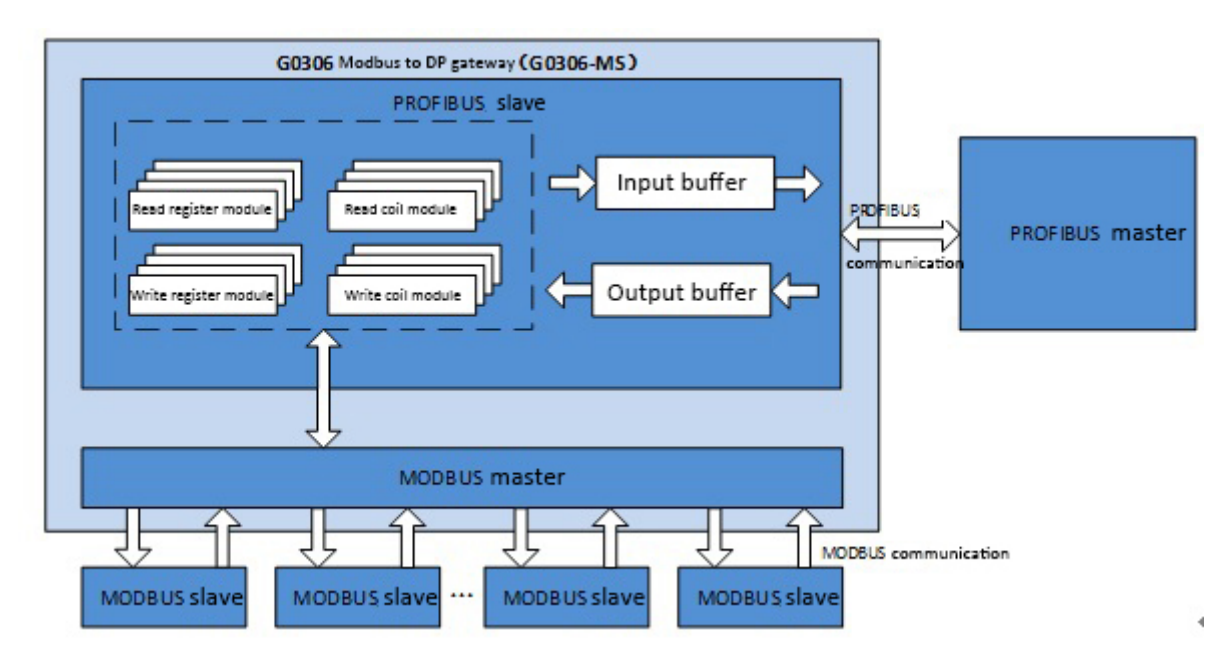

Figure 6 Block diagram of the gateway (G0306-MS)

### 3.2. Gateway as Modbus slave (G0306-SS)

The working mechanism of G0306-SS is to realize the mapping of the input and output buffers of Profibus to the Modbus storage area by configuring the module, so as to facilitate the Modbus master station to read the desired data in the corresponding Modbus storage area.

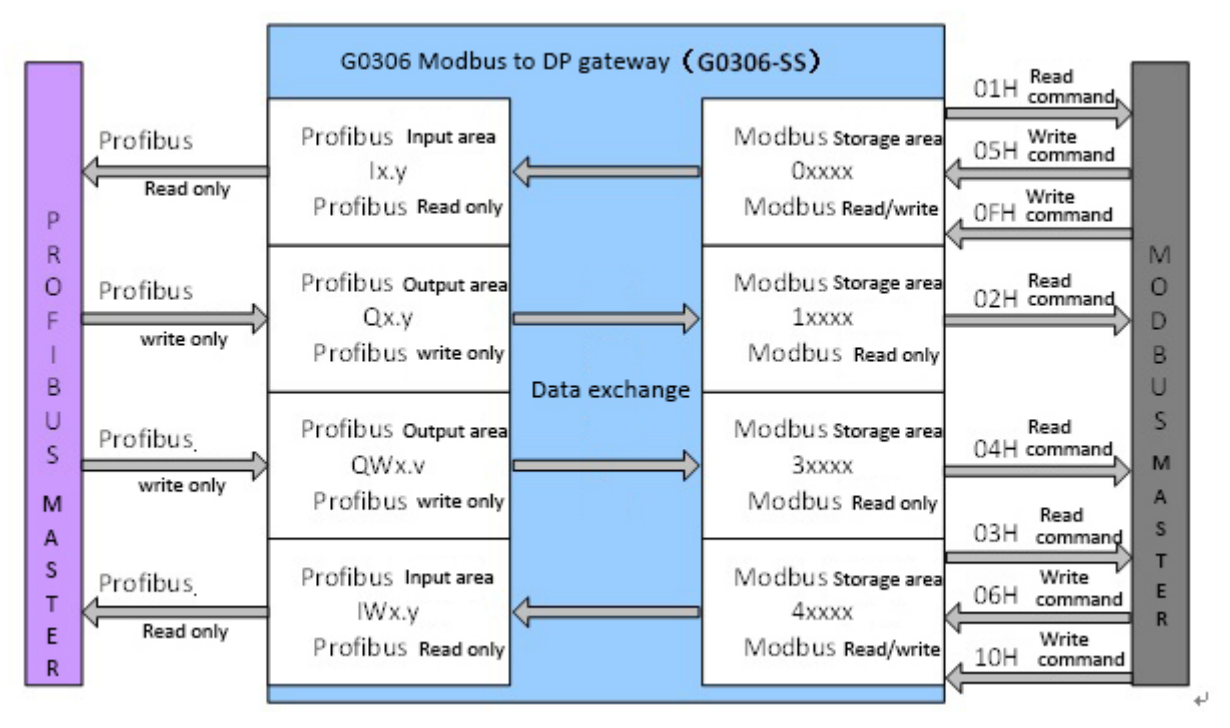

Figure 7 Block diagram of the gateway (G0306-SS)

G0306-SS has 20 slots and 67 modules. Among them, slots 1 and 2 have fixed functions, and 18 slots are available. Each slot can be configured with 1 module, which is equivalent to the establishment of up to 18 Profibus input and output buffers to the Modbus storage area.

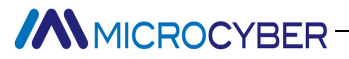

### G0306-SS is the same as other Modbus slave devices, with 4 Modbus storage areas:

Table 1 Modbus storage area

| Store ID | Name             | Туре | ModbusMaster<br>station read/write | Storage unit address range          |
|----------|------------------|------|------------------------------------|-------------------------------------|
| Oxxxx    | Coil             | Bit  | Read/write                         | 00001~01944, Total 1944bit=243byte  |
| 1xxxx    | Discrete input   | Bit  | Read only                          | 10001~11944, Total 1944bit=243byte  |
| 4xxxx    | Holding register | Word | Read/write                         | 40001~40121, Total 121word=242byte  |
| Зхххх    | Input register   | Word | Read only                          | 30001~30121, Total 121word =242byte |

Note: 0xxxx, 1xxxx, 4xxxx, 3xxxx are storage area identifiers. Among them, 0, 1, 4, and 3 respectively identify

4 different storage areas. xxxx is the address of the storage unit in decimal, and after subtracting 1, it is the actual starting address. For example: Discrete input start address 0000 corresponds to address 10001 in the device.

### Chapter 4 Gateway configuration

### 4.1. Topology

### 4.1.1. Network Topology

G0306 Modbus to DP gateway adopts RS485 transmission technology, and the transmission rate can be selected from 9.6kbit/s to 12Mbit/s. All devices are connected to a bus structure and the same transmission rate is selected. Up to 32 stations (master station or slave station) can be connected in a bus segment. There is an active bus terminator at the beginning and end of each bus segment. Both bus terminal units have a permanent power supply to ensure error-free operation. The bus terminal is usually connected to the device or in the connector (Note: There is no bus terminal on the PROFIBUS side of this gateway. If it is used as a terminal, please use a connector with a terminal). If there are more than 32 stations in the implementation or the network area needs to be expanded, repeaters must be used to connect each bus segment.

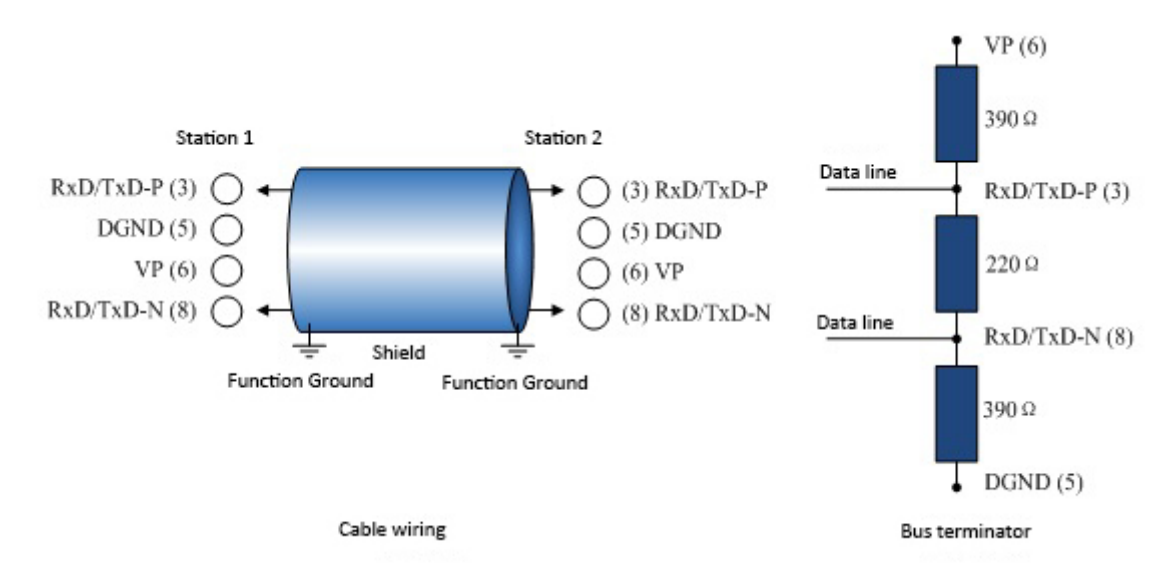

Figure 8 RS485 Transmission technology wiring and bus terminator

### 4.1.2. Cables and connectors

For different applications, there are different types of cables (type AD) available on the market, which can be used for the connection between equipment and network components (such as segment couplers, linkers and Repeater). When using RS485 transmission technology, PI recommends using cable A.

| Transmission rate (kbit/s)                                   | Range of each bus segment (m) |
|--------------------------------------------------------------|-------------------------------|
| 9.6, 19.2, 45.45, 93.75                                      | 1200                          |
| 187.5                                                        | 1000                          |
| 500                                                          | 400                           |
| 1500                                                         | 200                           |
| 3000, 6000, 12000                                            | 100                           |
| These values apply to Type A cables with the following chara | cteristics:                   |
| Impedance: $135\Omega^{-1}65\Omega$ Capacitar                | ce: ≤20pF/m                   |
| Loop resistance: $\leq 110\Omega/km$ Wire diam               | eter: >0.64mm                 |
| Conductor cross-sectional area: >0.34mm <sup>2</sup>         |                               |

### 4.2. Set gateway address

Note: This gateway does not support device address setting through the Set\_Address service, only hardware address setting is supported.

First, please set the address when the power is off.

The PROFIBUS address configuration interface contains two rotary dial switches, and the PROFIBUS address is set by these two rotary dial switches.

The setting method is as follows:

PROFIBUS bus address=(value of x10 dial switch)\*10+(value of x1 dial switch)

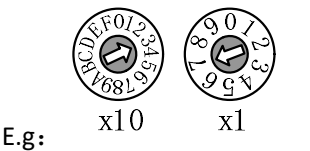

PROFIBUS address=3\*10+7=37

### 4.3. Gateway cyclic configuration

The cyclic configuration of Profibus devices is realized through GSD files. The Profibus network master station executes the device initialization process through the GSD file. The master station sends the configured parameters and input and output data configuration to the slave station. The slave station can enter the cyclic data exchange state after the detection is correct.

### 4.3.1. GSD File description

The GSD file contains software and hardware version, bus baud rate, cyclic data exchange related information, etc. Since the gateway has the difference between MS and SS, our company has applied for two device IDs for this product, which are used for G0306-MS and G0306-SS respectively. The user needs to select the corresponding GSD file according to the actual configuration (see 2.2.7 for details)

### 1) G0306-MS GSD file description

The GSD file name for G0306-MS is: MCYB0F1A.GSE

This GSD file contains 39 slots, 209 modules, and supports up to 237 user parameters.

### Module description

| Module<br>No. | Module name         | Input data<br>length<br>(bytes) | Output<br>data length<br>(bytes) | Description                                                          |
|---------------|---------------------|---------------------------------|----------------------------------|----------------------------------------------------------------------|
| 1             | empty               | 0                               | 0                                | Empty module                                                         |
| 2             | status              | 1                               | 0                                | Modbus Communication status module                                   |
| 3             | control             | 0                               | 1                                | Modbus Communication control module                                  |
| 4             | read 8 bits(0xxxx)  | 1                               | 0                                | Use function code 1 to read 8 coil data from a Modbus slave station  |
| 5             | read 8 bits(1xxxx)  | 1                               | 0                                | Use function code 2 to read 8 discrete inputs from a Modbus slave    |
| 6             | read 16 bits(0xxxx) | 2                               | 0                                | Use function code 1 to read 16 coil data from a Modbus slave station |
| 7             | read 16 bits(1xxxx) | 2                               | 0                                | Use function code 2 to read 16 discrete inputs from a Modbus slave   |
| 8             | read 24 bits(0xxxx) | 3                               | 0                                | Use function code 1 to read 24 coil data from a Modbus slave station |

#### Table 3 GSD module description of G0306-MS

| Module<br>No. | Module name          | Input data<br>length<br>(bytes) | Output<br>data length<br>(bytes) | Description                                                           |
|---------------|----------------------|---------------------------------|----------------------------------|-----------------------------------------------------------------------|
| 9             | read 24 bits(1xxxx)  | 3                               | 0                                | Use function code 2 to read 24 discrete inputs from a Modbus slave    |
| 10            | read 32 bits(0xxxx)  | 4                               | 0                                | Use function code 1 to read 32 coil data from a Modbus slave station  |
| 11            | read 32 bits(1xxxx)  | 4                               | 0                                | Use function code 2 to read 32 discrete inputs from a Modbus slave    |
| 12            | read 40 bits(0xxxx)  | 5                               | 0                                | Use function code 1 to read 40 coil data from a Modbus slave station  |
| 13            | read 40 bits(1xxxx)  | 5                               | 0                                | Use function code 2 to read 40 discrete inputs from a Modbus slave    |
| 14            | read 48 bits(0xxxx)  | 6                               | 0                                | Use function code 1 to read 48 coil data from a Modbus slave station  |
| 15            | read 48 bits(1xxxx)  | 6                               | 0                                | Use function code 2 to read 48 discrete inputs from a Modbus slave    |
| 16            | read 56 bits(0xxxx)  | 7                               | 0                                | Use function code 1 to read 56 coil data from a Modbus slave          |
| 17            | read 56 bits(1xxxx)  | 7                               | 0                                | Use function code 2 to read 56 discrete inputs from a Modbus slave    |
| 18            | read 64 bits(0xxxx)  | 8                               | 0                                | Use function code 1 to read 64 coil data from a Modbus slave station  |
| 19            | read 64 bits(1xxxx)  | 8                               | 0                                | Use function code 2 to read 64 discrete inputs from a Modbus slave    |
| 20            | read 72 bits(0xxxx)  | 9                               | 0                                | Use function code 1 to read 72 coil data from a Modbus slave          |
| 21            | read 72 bits(1xxxx)  | 9                               | 0                                | Use function code 2 to read 72 discrete inputs from a Modbus slave    |
| 22            | read 80 bits(0xxxx)  | 10                              | 0                                | Use function code 1 to read 80 coil data from a Modbus slave station  |
| 23            | read 80 bits(1xxxx)  | 10                              | 0                                | Use function code 2 to read 80 discrete inputs from a Modbus slave    |
| 24            | read 88 bits(0xxxx)  | 11                              | 0                                | Use function code 1 to read 88 coil data from a Modbus slave          |
| 25            | read 88 bits(1xxxx)  | 11                              | 0                                | Use function code 2 to read 88 discrete inputs from a Modbus slave    |
| 26            | read 96 bits(0xxxx)  | 12                              | 0                                | Use function code 1 to read 96 coil data from a Modbus slave station  |
| 27            | read 96 bits(1xxxx)  | 12                              | 0                                | Use function code 2 to read 96 discrete inputs from a Modbus slave    |
| 28            | read 104 bits(0xxxx) | 13                              | 0                                | Use function code 1 to read 104 coil data from a Modbus slave station |
| 29            | read 104 bits(1xxxx) | 13                              | 0                                | Use function code 2 to read 104 discrete inputs from a Modbus slave   |
| 30            | read 112 bits(0xxxx) | 14                              | 0                                | Use function code 1 to read 112 coil data from a Modbus slave station |
| 31            | read 112 bits(1xxxx) | 14                              | 0                                | Use function code 2 to read 112 discrete inputs from a Modbus slave   |
| 32            | read 120 bits(0xxxx) | 15                              | 0                                | Use function code 1 to read 120 coil data from a Modbus slave         |
| 33            | read 120 bits(1xxxx) | 15                              | 0                                | Use function code 2 to read 120 discrete inputs from a Modbus slave   |
| 34            | read 128 bits(0xxxx) | 16                              | 0                                | Use function code 1 to read 128 coil data from a Modbus slave         |
| 35            | read 128 bits(1xxxx) | 16                              | 0                                | Use function code 2 to read 128 discrete inputs from a Modbus slave   |
| 36            | read 136 bits(0xxxx) | 17                              | 0                                | Use function code 1 to read 136 coil data from a Modbus slave station |
| 37            | read 136 bits(1xxxx) | 17                              | 0                                | Use function code 2 to read 136 discrete inputs from a Modbus slave   |
| 38            | read 144 bits(0xxxx) | 18                              | 0                                | Use function code 1 to read 144 coil data from a Modbus               |

| Module<br>No. | Module name          | Input data<br>length<br>(bytes) | Output<br>data length<br>(bytes) | Description                                                            |
|---------------|----------------------|---------------------------------|----------------------------------|------------------------------------------------------------------------|
|               |                      |                                 |                                  | slave station                                                          |
| 39            | read 144 bits(1xxxx) | 18                              | 0                                | Use function code 2 to read 144 discrete inputs from a Modbus slave    |
| 40            | read 152 bits(0xxxx) | 19                              | 0                                | Use function code 1 to read 152 coil data from a Modbus slave station  |
| 41            | read 152 bits(1xxxx) | 19                              | 0                                | Use function code 2 to read 152 discrete inputs from a Modbus slave    |
| 42            | read 160 bits(0xxxx) | 20                              | 0                                | Use function code 1 to read 160 coil data from a Modbus slave          |
| 43            | read 160 bits(1xxxx) | 20                              | 0                                | Use function code 2 to read 160 discrete inputs from a Modbus slave    |
| 44            | read 168 bits(0xxxx) | 21                              | 0                                | Use function code 1 to read 168 coil data from a Modbus slave station  |
| 45            | read 168 bits(1xxxx) | 21                              | 0                                | Use function code 2 to read 168 discrete inputs from a Modbus slave    |
| 46            | read 176 bits(0xxxx) | 22                              | 0                                | Use function code 1 to read 176 coil data from a Modbus slave station  |
| 47            | read 176 bits(1xxxx) | 22                              | 0                                | Use function code 2 to read 176 discrete inputs from a Modbus slave    |
| 48            | read 184 bits(0xxxx) | 23                              | 0                                | Use function code 1 to read 184 coil data from a Modbus slave station  |
| 49            | read 184 bits(1xxxx) | 23                              | 0                                | Use function code 2 to read 184 discrete inputs from a Modbus slave    |
| 50            | read 192 bits(0xxxx) | 24                              | 0                                | Use function code 1 to read 192 coil data from a Modbus slave station  |
| 51            | read 192 bits(1xxxx) | 24                              | 0                                | Use function code 2 to read 192 discrete inputs from a Modbus slave    |
| 52            | read 200 bits(0xxxx) | 25                              | 0                                | Use function code 1 to read 200 coil data from a Modbus slave station  |
| 53            | read 200 bits(1xxxx) | 25                              | 0                                | Use function code 2 to read 200 discrete inputs from a Modbus slave    |
| 54            | read 208 bits(0xxxx) | 26                              | 0                                | Use function code 1 to read 208 coil data from a Modbus slave station  |
| 55            | read 208 bits(1xxxx) | 26                              | 0                                | Use function code 2 to read 208 discrete inputs from a Modbus slave    |
| 56            | read 216 bits(0xxxx) | 27                              | 0                                | Use function code 1 to read 216 coil data from a Modbus slave station  |
| 57            | read 216 bits(1xxxx) | 27                              | 0                                | Use function code 2 to read 216 discrete inputs from a Modbus slave    |
| 58            | read 224 bits(0xxxx) | 28                              | 0                                | Use function code 1 to read 224 coil data from a Modbus slave station  |
| 59            | read 224 bits(1xxxx) | 28                              | 0                                | Use function code 2 to read 224 discrete inputs from a Modbus slave    |
| 60            | read 232 bits(0xxxx) | 29                              | 0                                | Use function code 1 to read 232 coil data from a Modbus slave station  |
| 61            | read 232 bits(1xxxx) | 29                              | 0                                | Use function code 2 to read 232 discrete inputs from a Modbus slave    |
| 62            | read 240 bits(0xxxx) | 30                              | 0                                | Use function code 1 to read 240 coil data from a Modbus slave station  |
| 63            | read 240 bits(1xxxx) | 30                              | 0                                | Use function code 2 to read 240 discrete inputs from a Modbus slave    |
| 64            | read 248 bits(0xxxx) | 31                              | 0                                | Use function code 1 to read 248 coil data from a Modbus slave          |
| 65            | read 248 bits(1xxxx) | 31                              | 0                                | Use function code 2 to read 248 discrete inputs from a Modbus slave    |
| 66            | read 256 bits(0xxxx) | 32                              | 0                                | Use function code 1 to read 256 coil data from a Modbus slave station  |
| 67            | read 256 bits(1xxxx) | 32                              | 0                                | Use function code 2 to read 256 discrete inputs from a<br>Modbus slave |

| Module<br>No. | Module name          | Input data<br>length<br>(butes) | Output<br>data length | Description                                                      |
|---------------|----------------------|---------------------------------|-----------------------|------------------------------------------------------------------|
| 68            | read 1 Words(4xxxx)  | 2                               | 0                     | Use function code 3 to read 1 register data from a Modhus slave  |
| 69            | read 1 Words(3xxxx)  | 2                               | 0                     | Use function code 4 to read 1 register data from a Modulus slave |
| 70            | read 2 Words(4xxxx)  | 4                               | 0                     | Use function code 3 to read 2 register data from a Modbus slave  |
| 71            | read 2 Words(3xxxx)  | 4                               | 0                     | Use function code 4 to read 2 register data from a Modbus slave  |
| 72            | read 3 Words(4xxxx)  | 6                               | 0                     | Use function code 3 to read 3 register data from a Modbus slave  |
| 73            | read 3 Words(3xxxx)  | 6                               | 0                     | Use function code 4 to read 3 register data from a Modbus slave  |
| 74            | read 4 Words(4xxxx)  | 8                               | 0                     | Use function code 3 to read 4 register data from a Modbus slave  |
| 75            | read 4 Words(3xxxx)  | 8                               | 0                     | Use function code 4 to read 4 register data from a Modbus slave  |
| 76            | read 5 Words(4xxxx)  | 10                              | 0                     | Use function code 3 to read 5 register data from a Modbus slave  |
| 77            | read 5 Words(3xxxx)  | 10                              | 0                     | Use function code 4 to read 5 register data from a Modbus slave  |
| 78            | read 6 Words(4xxxx)  | 12                              | 0                     | Use function code 3 to read 6 register data from a Modbus slave  |
| 79            | read 6 Words(3xxxx)  | 12                              | 0                     | Use function code 4 to read 6 register data from a Modbus slave  |
| 80            | read 7 Words(4xxxx)  | 14                              | 0                     | Use function code 3 to read 7 register data from a Modbus slave  |
| 81            | read 7 Words(3xxxx)  | 14                              | 0                     | Use function code 4 to read 7 register data from a Modbus slave  |
| 82            | read 8 Words(4xxxx)  | 16                              | 0                     | Use function code 3 to read 8 register data from a Modbus slave  |
| 83            | read 8 Words(3xxxx)  | 16                              | 0                     | Use function code 4 to read 8 register data from a Modbus slave  |
| 84            | read 9 Words(4xxxx)  | 18                              | 0                     | Use function code 3 to read 9 register data from a Modbus slave  |
| 85            | read 9 Words(3xxxx)  | 18                              | 0                     | Use function code 4 to read 9 register data from a Modbus slave  |
| 86            | read 10 Words(4xxxx) | 20                              | 0                     | Use function code 3 to read 10 register data from a Modbus slave |
| 87            | read 10 Words(3xxxx) | 20                              | 0                     | Use function code 4 to read 10 register data from a Modbus slave |
| 88            | read 11 Words(4xxxx) | 22                              | 0                     | Use function code 3 to read 11 register data from a Modbus slave |
| 89            | read 11 Words(3xxxx) | 22                              | 0                     | Use function code 4 to read 11 register data from a Modbus slave |
| 90            | read 12 Words(4xxxx) | 24                              | 0                     | Use function code 3 to read 12 register data from a Modbus slave |
| 91            | read 12 Words(3xxxx) | 24                              | 0                     | Use function code 4 to read 12 register data from a Modbus slave |
| 92            | read 13 Words(4xxxx) | 26                              | 0                     | Use function code 3 to read 13 register data from a Modbus slave |
| 93            | read 13 Words(3xxxx) | 26                              | 0                     | Use function code 4 to read 13 register data from a Modbus slave |
| 94            | read 14 Words(4xxxx) | 28                              | 0                     | Use function code 3 to read 14 register data from a Modbus slave |
| 95            | read 14 Words(3xxxx) | 28                              | 0                     | Use function code 4 to read 14 register data from a Modbus slave |
| 96            | read 15 Words(4xxxx) | 30                              | 0                     | Use function code 3 to read 15 register data from a Modbus slave |
| 97            | read 15 Words(3xxxx) | 30                              | 0                     | Use function code 4 to read 15 register data from a              |

| Module | Module name          | Input data | Output  | Description                                                      |
|--------|----------------------|------------|---------|------------------------------------------------------------------|
| No.    |                      | (bytes)    | (bytes) | Description                                                      |
|        |                      |            |         | Modbus slave                                                     |
| 98     | read 16 Words(4xxxx) | 32         | 0       | Use function code 3 to read 16 register data from a Modbus slave |
| 99     | read 16 Words(3xxxx) | 32         | 0       | Use function code 4 to read 16 register data from a Modbus slave |
| 100    | read 18 Words(4xxxx) | 36         | 0       | Use function code 3 to read 18 register data from a Modbus slave |
| 101    | read 18 Words(3xxxx) | 36         | 0       | Use function code 4 to read 18 register data from a Modbus slave |
| 102    | read 20 Words(4xxxx) | 40         | 0       | Use function code 3 to read 20 register data from a Modbus slave |
| 103    | read 20 Words(3xxxx) | 40         | 0       | Use function code 4 to read 20 register data from a Modbus slave |
| 104    | read 22 Words(4xxxx) | 44         | 0       | Use function code 3 to read 22 register data from a Modbus slave |
| 105    | read 22 Words(3xxxx) | 44         | 0       | Use function code 4 to read 22 register data from a Modbus slave |
| 106    | read 24 Words(4xxxx) | 48         | 0       | Use function code 3 to read 24 register data from a Modbus slave |
| 107    | read 24 Words(3xxxx) | 48         | 0       | Use function code 4 to read 24 register data from a Modbus slave |
| 108    | read 26 Words(4xxxx) | 52         | 0       | Use function code 3 to read 26 register data from a Modbus slave |
| 109    | read 26 Words(3xxxx) | 52         | 0       | Use function code 4 to read 26 register data from a Modbus slave |
| 110    | read 28 Words(4xxxx) | 56         | 0       | Use function code 3 to read 28 register data from a Modbus slave |
| 111    | read 28 Words(3xxxx) | 56         | 0       | Use function code 4 to read 28 register data from a Modbus slave |
| 112    | read 30 Words(4xxxx) | 60         | 0       | Use function code 3 to read 30 register data from a Modbus slave |
| 113    | read 30 Words(3xxxx) | 60         | 0       | Use function code 4 to read 30 register data from a Modbus slave |
| 114    | read 32 Words(4xxxx) | 64         | 0       | Use function code 3 to read 32 register data from a Modbus slave |
| 115    | read 32 Words(3xxxx) | 64         | 0       | Use function code 4 to read 32 register data from a Modbus slave |
| 116    | read 34 Words(4xxxx) | 68         | 0       | Use function code 3 to read 34 register data from a Modbus slave |
| 117    | read 34 Words(3xxxx) | 68         | 0       | Use function code 4 to read 34 register data from a Modbus slave |
| 118    | read 36 Words(4xxxx) | 72         | 0       | Use function code 3 to read 36 register data from a Modbus slave |
| 119    | read 36 Words(3xxxx) | 72         | 0       | Use function code 4 to read 36 register data from a Modbus slave |
| 120    | read 38 Words(4xxxx) | 76         | 0       | Use function code 3 to read 38 register data from a Modbus slave |
| 121    | read 38 Words(3xxxx) | 76         | 0       | Use function code 4 to read 38 register data from a Modbus slave |
| 122    | read 40 Words(4xxxx) | 80         | 0       | Use function code 3 to read 40 register data from a Modbus slave |
| 123    | read 40 Words(3xxxx) | 80         | 0       | Use function code 4 to read 40 register data from a Modbus slave |
| 124    | read 42 Words(4xxxx) | 84         | 0       | Use function code 3 to read 42 register data from a Modbus slave |
| 125    | read 42 Words(3xxxx) | 84         | 0       | Use function code 4 to read 42 register data from a Modbus slave |
| 126    | read 44 Words(4xxxx) | 88         | 0       | Use function code 3 to read 44 register data from a Modbus slave |

| Module<br>No. | Module name           | Input data<br>length<br>(bytes) | Output<br>data length<br>(bytes) | Description                                                            |
|---------------|-----------------------|---------------------------------|----------------------------------|------------------------------------------------------------------------|
| 127           | read 44 Words(3xxxx)  | 88                              | 0                                | Use function code 4 to read 44 register data from a Modbus slave       |
| 128           | read 46 Words(4xxxx)  | 92                              | 0                                | Use function code 3 to read 46 register data from a Modbus slave       |
| 129           | read 46 Words(3xxxx)  | 92                              | 0                                | Use function code 4 to read 46 register data from a Modbus slave       |
| 130           | read 48 Words(4xxxx)  | 96                              | 0                                | Use function code 3 to read 48 register data from a Modbus slave       |
| 131           | read 48 Words(3xxxx)  | 96                              | 0                                | Use function code 4 to read 48 register data from a Modbus slave       |
| 132           | read 50 Words(4xxxx)  | 100                             | 0                                | Use function code 3 to read 50 register data from a Modbus slave       |
| 133           | read 50 Words(3xxxx)  | 100                             | 0                                | Use function code 4 to read 50 register data from a Modbus slave       |
| 134           | read 52 Words(4xxxx)  | 104                             | 0                                | Use function code 3 to read 52 register data from a Modbus slave       |
| 135           | read 52 Words(3xxxx)  | 104                             | 0                                | Use function code 4 to read 52 register data from a Modbus slave       |
| 136           | read 54 Words(4xxxx)  | 108                             | 0                                | Use function code 3 to read 54 register data from a Modbus slave       |
| 137           | read 54 Words(3xxxx)  | 108                             | 0                                | Use function code 4 to read 54 register data from a Modbus slave       |
| 138           | read 56 Words(4xxxx)  | 112                             | 0                                | Use function code 3 to read 56 register data from a Modbus slave       |
| 139           | read 56 Words(3xxxx)  | 112                             | 0                                | Use function code 4 to read 56 register data from a Modbus slave       |
| 140           | read 58 Words(4xxxx)  | 116                             | 0                                | Use function code 3 to read 58 register data from a Modbus slave       |
| 141           | read 58 Words(3xxxx)  | 116                             | 0                                | Use function code 4 to read 58 register data from a Modbus slave       |
| 142           | read 60 Words(4xxxx)  | 120                             | 0                                | Use function code 3 to read 60 register data from a<br>Modbus slave    |
| 143           | read 60 Words(3xxxx)  | 120                             | 0                                | Use function code 4 to read 60 register data from a<br>Modbus slave    |
| 144           | write 8 bits(0xxxx)   | 0                               | 1                                | Use function code 15 to write 1~8 coil data to a Modbus slave station  |
| 145           | write 16 bits(0xxxx)  | 0                               | 2                                | Use function code 15 to write 1~16 coil data to a Modbus slave station |
| 146           | write 24 bits(0xxxx)  | 0                               | 3                                | Use function code 15 to write 1°24 coll data to a Modbus slave station |
| 147           | write 32 bits(Uxxxx)  | 0                               | 4                                | slave station                                                          |
| 148           | write 40 bits(0xxxx)  | 0                               | 5                                | slave station                                                          |
| 149           | write 56 bits(0xxxx)  | 0                               | 7                                | slave station                                                          |
| 150           | write 54 bits(0xxxx)  | 0                               | ,<br>o                           | slave station                                                          |
| 152           | write 72 hite/Ovvvv)  | 0                               | 0                                | slave station                                                          |
| 152           | write 80 hits(0xxxx)  | 0                               | <i>э</i><br>10                   | slave station                                                          |
| 153           | write 88 hite/0vvvv)  | 0                               | 10                               | slave station                                                          |
| 154           | write 06 hite/0ywy)   | 0                               | 12                               | slave station                                                          |
| 122           |                       | 0                               | 12                               | slave station                                                          |
| 156           | write 104 bits(UXXXX) | U                               | 13                               | Use function code 15 to write 1~104 coil data to a                     |

| Module<br>No. | Module name           | Input data<br>length<br>(bytes) | Output<br>data length<br>(bytes) | Description                                                             |
|---------------|-----------------------|---------------------------------|----------------------------------|-------------------------------------------------------------------------|
|               |                       |                                 |                                  | Modbus slave station                                                    |
| 157           | write 112 bits(0xxxx) | 0                               | 14                               | Use function code 15 to write 1~112 coil data to a Modbus slave station |
| 158           | write 120 bits(0xxxx) | 0                               | 15                               | Use function code 15 to write 1~120 coil data to a Modbus slave station |
| 159           | write 128 bits(0xxxx) | 0                               | 16                               | Use function code 15 to write 1~128 coil data to a Modbus slave station |
| 160           | write 136 bits(0xxxx) | 0                               | 17                               | Use function code 15 to write 1~136 coil data to a Modbus slave         |
| 161           | write 144 bits(0xxxx) | 0                               | 18                               | Use function code 15 to write 1~144 coil data to a Modbus slave station |
| 162           | write 152 bits(0xxxx) | 0                               | 19                               | Use function code 15 to write 1~152 coil data to a Modbus slave station |
| 163           | write 160 bits(0xxxx) | 0                               | 20                               | Use function code 15 to write 1~160 coil data to a Modbus slave station |
| 164           | write 168 bits(0xxxx) | 0                               | 21                               | Use function code 15 to write 1~168 coil data to a Modbus slave station |
| 165           | write 176 bits(0xxxx) | 0                               | 22                               | Use function code 15 to write 1~176 coil data to a Modbus slave station |
| 166           | write 184 bits(0xxxx) | 0                               | 23                               | Use function code 15 to write 1~184 coil data to a Modbus slave station |
| 167           | write 192 bits(0xxxx) | 0                               | 24                               | Use function code 15 to write 1~192 coil data to a Modbus slave station |
| 168           | write 200 bits(0xxxx) | 0                               | 25                               | Use function code 15 to write 1~200 coil data to a Modbus slave         |
| 169           | write 208 bits(0xxxx) | 0                               | 26                               | Use function code 15 to write 1~208 coil data to a Modbus slave station |
| 170           | write 216 bits(0xxxx) | 0                               | 27                               | Use function code 15 to write 1~216 coil data to a Modbus slave station |
| 171           | write 224 bits(0xxxx) | 0                               | 28                               | Use function code 15 to write 1~224 coil data to a Modbus slave station |
| 172           | write 232 bits(0xxxx) | 0                               | 29                               | Use function code 15 to write 1~232 coil data to a Modbus slave station |
| 173           | write 240 bits(0xxxx) | 0                               | 30                               | Use function code 15 to write 1~240 coil data to a Modbus slave station |
| 174           | write 248 bits(0xxxx) | 0                               | 31                               | Use function code 15 to write 1~248 coil data to a Modbus slave station |
| 175           | write 256 bits(0xxxx) | 0                               | 32                               | Use function code 15 to write 1~256 coil data to a Modbus slave         |
| 176           | write 1 Words(4xxxx)  | 0                               | 2                                | Use function code 16 to write 1 register data to a Modbus slave         |
| 177           | write 2 Words(4xxxx)  | 0                               | 4                                | Use function code 16 to write 2 register data to a Modbus slave         |
| 178           | write 3 Words(4xxxx)  | 0                               | 6                                | Use function code 16 to write 3 register data to a Modbus slave         |
| 179           | write 4 Words(4xxxx)  | 0                               | 8                                | Use function code 16 to write 4 register data to a Modbus slave         |
| 180           | write 5 Words(4xxxx)  | 0                               | 10                               | Use function code 16 to write 5 register data to a Modbus slave         |
| 181           | write 6 Words(4xxxx)  | 0                               | 12                               | Use function code 16 to write 6 register data to a Modbus slave         |
| 182           | write 7 Words(4xxxx)  | 0                               | 14                               | Use function code 16 to write 7 register data to a Modbus slave         |
| 183           | write 8 Words(4xxxx)  | 0                               | 16                               | Use function code 16 to write 8 register data to a Modbus slave         |
| 184           | write 9 Words(4xxxx)  | 0                               | 18                               | Use function code 16 to write 9 register data to a Modbus slave         |
| 185           | write 10 Words(4xxxx) | 0                               | 20                               | Use function code 16 to write 10 register data to a Modbus slave        |

| Module<br>No. | Module name                                                                                             | Input data<br>length | Output<br>data length                                                                                                    | Description                                                                                            |
|---------------|----------------------------------------------------------------------------------------------------|----------------------|----------------------------------------------------------------------------------------------------|----------------------------------------------------------------------------------------------------|
|               |                                                                                                    | (bytes)              | (bytes)                                                                                                    |                                                                                                    |
| 186           | write 11 Words(4xxxx)                                                                                   | 0                    | 22                                                                                                    | Use function code 16 to write 11 register data to a                                                    |
| 107           | write 12 Manda (Avran)                                                                                  | 0                    | 22                                                                                                    | Modbus Slave                                                                                           |
| 187           | write 12 Words(4xxxx)                                                                                   | U                    | 24                                                                                                    | Use function code 16 to write 12 register data to a                                                    |
| 199           | write 13 Words(Avvv)                                                                                    | 0                    | 24                                                                                                    | Use function code 16 to write 13 register data to a                                                    |
| 100           |                                                                                                    | 0                    | 26                                                                                                    | Modbus slave                                                                                           |
| 189           | write 14 Words(4xxxx)                                                                                   | 0                    | 20                                                                                                    | Use function code 16 to write 14 register data to a                                                    |
|               |                                                                                                    | Ū                    | 28                                                                                                    | Modbus slave                                                                                           |
| 190           | write 15 Words(4xxxx)                                                                                   | 0                    |                                                                                                    | Use function code 16 to write 15 register data to a                                                    |
|               |                                                                                                    |                      | 30                                                                                                    | Modbus slave                                                                                           |
| 191           | write 16 Words(4xxxx)                                                                                   | 0                    |                                                                                                    | Use function code 16 to write 16 register data to a                                                    |
|               |                                                                                                    |                      | 32                                                                                                    | Modbus slave                                                                                           |
| 192           | write 18 Words(4xxxx)                                                                                   | 0                    |                                                                                                    | Use function code 16 to write 18 register data to a                                                    |
|               |                                                                                                    |                      | 36                                                                                                    | Modbus slave                                                                                           |
| 193           | write 20 Words(4xxxx)                                                                                   | 0                    |                                                                                                    | Use function code 16 to write 20 register data to a                                                    |
|               |                                                                                                    |                      | 40                                                                                                    | Modbus slave                                                                                           |
| 194           | write 22 Words(4xxxx)                                                                                   | 0                    |                                                                                                    | Use function code 16 to write 22 register data to a                                                    |
| 405           | (1, 1)                                                                                                  | 0                    | 44                                                                                                    | Modbus slave                                                                                           |
| 195           | write 24 words(4xxxx)                                                                                   | U                    | 10                                                                                                    | Use function code 16 to write 24 register data to a                                                    |
| 106           | write 26 Words(Axxxx)                                                                                   | 0                    | 40                                                                                                    | Lise function code 16 to write 26 register data to a                                                   |
| 190           |                                                                                                    | 0                    | 52                                                                                                    | Modbus slave                                                                                           |
| 197           | write 28 Words(4xxxx)                                                                                   | 0                    | 52                                                                                                    | Use function code 16 to write 28 register data to a                                                    |
|               |                                                                                                    | -                    | 56                                                                                                    | Modbus slave                                                                                           |
| 198           | write 30 Words(4xxxx)                                                                                   | 0                    |                                                                                                    | Use function code 16 to write 30 register data to a                                                    |
|               |                                                                                                    |                      | 60                                                                                                    | Modbus slave                                                                                           |
| 199           | write 32 Words(4xxxx)                                                                                   | 0                    |                                                                                                    | Use function code 16 to write 32 register data to a                                                    |
|               |                                                                                                    |                      | 64                                                                                                    | Modbus slave                                                                                           |
| 200           | force single bit (05H Command)                                                                          | 0                    | 1                                                                                                    | Use function code 5 to write 1 coil data to a Modbus                                                   |
|               |                                                                                                    |                      | _                                                                                                    | slave                                                                                                  |
| 201           | set single word (06H                                                                                    | 0                    | 2                                                                                                    | Use function code 6 to write 1 register data to a Modbus                                               |
| 202           | Reits MODRUS Slavos Status                                                                              | 1                    | 0                                                                                                    | Sidve<br>Road & hit Modbus slave status                                                                |
| 202           | 8Bytes MODBUS Slaves Status                                                                             | 8                    | 0                                                                                                    | Read 8-bit Modbus slave status                                                                         |
| 203           | 16Bits MODBUS Slaves Status                                                                             | 2                    | 0                                                                                                    | Read 16-bit Modbus slave status                                                                        |
| 205           | 16Bytes MODBUS Slaves                                                                                   | 16                   | 0                                                                                                    | Read 16-byte Modbus slave status                                                                       |
|               |                                                                                                    | -•                   | , in the second second s |                                                                                                    |
| 206           | Status                                                                                                  |                      |                                                                                                    |                                                                                                    |
| 207           | Status<br>24Bits MODBUS Slaves Status                                                                   | 3                    | 0                                                                                                    | Read 24-bit Modbus slave status                                                                        |
| 207           | Status24Bits MODBUS Slaves Status24BytesMODBUSSlaves                                                    | 3<br>24              | 0<br>0                                                                                                    | Read 24-bit Modbus slave status<br>Read 24-byte Modbus slave status                                    |
| 207           | Status<br>24Bits MODBUS Slaves Status<br>24Bytes MODBUS Slaves<br>Status                                | 3<br>24              | 0<br>0                                                                                                    | Read 24-bit Modbus slave status<br>Read 24-byte Modbus slave status                                    |
| 208           | Status<br>24Bits MODBUS Slaves Status<br>24Bytes MODBUS Slaves<br>Status<br>32Bits MODBUS Slaves Status | 3<br>24<br>4         | 0<br>0<br>0                                                                                                    | Read 24-bit Modbus slave status<br>Read 24-byte Modbus slave status<br>Read 32-bit Modbus slave status |

As shown in the above table, the above 209 modules can be roughly divided into 4 categories:

- a) Empty module (module 1)
- b) Modbus communication module (module 4-201)
- c) Control module (module 3)
- d) General status module (module 2) and detailed status module (202-209)

Among them, slot 1 is fixed as the overall state module (module 2), slot 2 is fixed as the control module (module 3), and the remaining 37 slots can be configured as required.

Note: If there is a detailed status module requirement (modules 202-209), the detailed status module can only be placed in the last valid slot (for example: Modbus communication module uses 5 slots, then slot 1 is the overall status module, and slot 2 is the control Module, slots 3-7 are Modbus communication modules, slot 8 is

the last valid slot in this example, if you need a detailed status module, put it in slot 8).

Modbus communication related configuration is realized through user parameters, which are named device user parameters. Except for the first three modules, all other modules have user parameters that can be configured. This part of the parameters is named module user parameters.

### • Equipment user parameters

This part of the parameters includes the Modbus communication baud rate, check information, data update mode, write mode, master sending interval, interval time, and whether there is Modbus slave status detection and other information.

| No  | Baramotor namo          | Description                                                                        |
|-----|-------------------------|------------------------------------------------------------------------------------|
| NO. | Parameter name          | Description                                                                        |
| 1   | Baud rate               | 0:300 bps                                                                          |
|     |                         | 1:600 bps                                                                          |
|     |                         | 2:1200 bps                                                                         |
|     |                         | 3:2400 bps                                                                         |
|     |                         | 4:4800 bps                                                                         |
|     |                         | 5:9600 bps                                                                         |
|     |                         | 6:19200 bps                                                                        |
|     |                         | 7:38400 bps                                                                        |
|     |                         | 8:57600 bps                                                                        |
| 2   | Parity                  | 0: 8Bits No Parity 1ston hit                                                       |
| -   | T difty                 | 1: Plite Even Darity, 1stop bit                                                    |
|     |                         | 2. OBits, Even Failty, 1stop bit                                                   |
|     |                         | 2: 8Bits, Odd Parity, 1stop bit                                                    |
|     |                         | 3: 8Bits, No Parity, 2stop bits                                                    |
| 3   | MODBUS Slave Monitoring | When this parameter is non-zero, the corresponding detailed status module          |
|     |                         | must be used (202-209)                                                             |
|     |                         | 0: No Monitoring                                                                   |
|     |                         | 1: 8Bits Monitoring                                                                |
|     |                         | 2: 8Bytes Monitoring                                                               |
|     |                         | 3: 16Bits Monitoring                                                               |
|     |                         | 4: 16Bytes Monitoring                                                              |
|     |                         | 5: 24Bits Monitoring                                                               |
|     |                         | 6: 24 Bytes Monitoring                                                             |
|     |                         | 7: 32Bits Monitoring                                                               |
|     |                         | 2: 22Butos Monitoring                                                              |
|     | Dete un dete mende      | o. 52Dytes Molificoning                                                            |
| 4   | Data update mode        | 1: All Items End                                                                   |
|     |                         | 2: Each Item End                                                                   |
| 5   | Writing mode            | 0: Write always                                                                    |
|     |                         | 1: Write on change                                                                 |
| 6   | Master sending interval | 0: Salve Response                                                                  |
|     |                         | If the slave does not respond in this way, the response timeout time is fixed at 1 |
|     |                         | second.                                                                            |
|     |                         | 1: Same Interval                                                                   |
|     |                         | The sending interval and response timeout time in this way are both the time set   |
|     |                         | by the interval time parameter.                                                    |
| 7   | Interval time value     | 1:10ms                                                                             |
|     |                         | 2:20ms                                                                             |
|     |                         | 3·30ms                                                                             |
|     |                         | 4:40ms                                                                             |
|     |                         | 5.50mc                                                                             |
|     |                         | 6:60mc                                                                             |
|     |                         | 0.00mc                                                                             |
|     |                         | 0.001115                                                                           |
|     |                         | 10:100ms                                                                           |
|     |                         | 12:120ms                                                                           |
|     |                         | 15:150ms                                                                           |
|     |                         | 20:200ms                                                                           |
|     |                         | 25:250ms                                                                           |
|     |                         | 30:300ms                                                                           |

Table 4 G0306-MS device user parameter table

| 35:350ms     |
|--------------|
| 40:400ms     |
| 45:450ms     |
| 50:500ms     |
| 55:550ms     |
| 60:600ms     |
| 65:650ms     |
| 70:700ms     |
| 75:750ms     |
| 80:800ms     |
| 85:850ms     |
| 90:900ms     |
| 95:950ms     |
| 100:1000ms   |
| 255: Waiting |

#### • Module user parameters

This part of the parameters is related to the actual Modbus slave device, including the Modbus slave device address, the starting address of the Modbus register to be read and written, and the number of output data to be written.

#### Table 5 User parameter list of G0306-MS module (4-143, 176-199)

| No. | Parameter name       | Description                                                  |
|-----|----------------------|--------------------------------------------------------------|
| 1   | MODBUS Slave Address | Modbus slave address, the address range is 0-255.            |
| 2   | Starting Address     | The starting address of the register to read and write data. |

#### Table 6 G0306-MS module (144-175) user parameter list

| No. | Parameter name       | Description                                                  |
|-----|----------------------|--------------------------------------------------------------|
| 1   | MODBUS Slave Address | Modbus slave address, the address range is 0-255.            |
| 2   | Starting Address     | The starting address of the register to read and write data. |
| 3   | Quantity of Outputs  | Number of output coils.                                      |

#### Table 7 G0306-MS module 200 user parameter table

| No. | Parameter name       | Description                                                  |
|-----|----------------------|--------------------------------------------------------------|
| 1   | MODBUS Slave Address | Modbus slave address, the address range is 0-255.            |
| 2   | Output Address       | The output address of the coil to which the data is written. |

#### Table 8 G0306-MS module 201 user parameter table

| No. | Parameter name       | Description                                            |
|-----|----------------------|--------------------------------------------------------|
| 1   | MODBUS Slave Address | Modbus slave address, the address range is 0-255.      |
| 2   | Register Address     | The address of the register where the data is written. |

Note: Table 4-7 only lists the user parameters that can be modified by these modules, not all the parameters of these modules.

For example: the Modbus function code corresponding to a module, the number of registers for reading and writing data, the number of bytes, etc., which are related to the module and cannot be modified, are not listed in the above table.

#### Table 9 G0306-MS detailed status module (202-203) user parameter table

| Parameter<br>length | Parameter default value                 | Description                                               |
|---------------------|-----------------------------------------|-----------------------------------------------------------|
| 8 bytes             | 0x01,0x02,0x03,0x04,0x05,0x06,0x07,0x08 | Each byte represents a Modbus slave address to be tested. |

### Table 10 G0306-MS detailed status module (204-205) user parameter table

| Parameter<br>length | Parameter default value                                                             | Description                                               |
|---------------------|-------------------------------------------------------------------------------------|-----------------------------------------------------------|
| 16 bytes            | 0x01,0x02,0x03,0x04,0x05,0x06,0x07,0x08,<br>0x09,0x0a,0x0b,0x0c,0x0d,0x0e,0x0f,0x10 | Each byte represents a Modbus slave address to be tested. |

| Parameter<br>length | Parameter default value                                                                                                    | Description                                               |
|---------------------|----------------------------------------------------------------------------------------------------|-----------------------------------------------------------|
| 24 bytes            | 0x01,0x02,0x03,0x04,0x05,0x06,0x07,0x08,<br>0x09,0x0a,0x0b,0x0c,0x0d,0x0e,0x0f,0x10,<br>0x11,0x12,0x13,0x14,0x15,0x16,0x17,0x18 | Each byte represents a Modbus slave address to be tested. |
|                     | Table 12 G0306-MS detailed status mo                                                                                            | odule (208-209) user parameter table                      |
| Parameter           | Parameter default value                                                                                                    | Description                                               |

#### Table 11 G0306-MS detailed status module (206-207) user parameter table

| Parameter | Parameter default value                  | Description                                               |
|-----------|------------------------------------------|-----------------------------------------------------------|
| length    |                                          |                                                           |
| 32 bytes  | 0x01,0x02,0x03,0x04,0x05,0x06,0x07,0x08, | Each byte represents a Modbus slave address to be tested. |
|           | 0x09,0x0a,0x0b,0x0c,0x0d,0x0e,0x0f,0x10, |                                                           |
|           | 0x11,0x12,0x13,0x14,0x15,0x16,0x17,0x18, |                                                           |
|           | 0x19,0x1a,0x1b,0x1c,0x1d,0x1e,0x1f,0x20  |                                                           |

#### GSD file description of G0306-SS

The GSD file name for G0306-SS is: MCYB0F19.GSE

This GSD file contains 20 slots, 67 modules, and supports up to 237 user parameters.

### • Module description

| Module<br>No. | Module name           | Input data<br>length<br>(bytes) | Output<br>data length<br>(bytes) | Description                                                        |
|---------------|-----------------------|---------------------------------|----------------------------------|--------------------------------------------------------------------|
| 1             | empty                 | 0                               | 0                                | Empty module                                                       |
| 2             | status                | 1                               | 0                                | Modbus Communication status module                                 |
| 3             | control               | 0                               | 1                                | Modbus Communication status module                                 |
| 4             | Input:8 bits(0xxxx)   | 1                               | 0                                | Map 1 byte of input data to Modbus 0xxxx storage area in order     |
| 5             | Input:16 bits(0xxxx)  | 2                               | 0                                | Map 2 byte of input data to Modbus 0xxxx storage area in order     |
| 6             | Input:24 bits(0xxxx)  | 3                               | 0                                | Map 3 byte of input data to Modbus 0xxxx storage area in order     |
| 7             | Input:32 bits(0xxxx)  | 4                               | 0                                | Map 4 byte of input data to Modbus 0xxxx storage area in order     |
| 8             | Input:40 bits(0xxxx)  | 5                               | 0                                | Map 5 byte of input data to Modbus 0xxxx storage area in order     |
| 9             | Input:48 bits(0xxxx)  | 6                               | 0                                | Map 6 byte of input data to Modbus 0xxxx storage area in order     |
| 10            | Input:56 bits(0xxxx)  | 7                               | 0                                | Map 7 byte of input data to Modbus 0xxxx storage area in order     |
| 11            | Input:64 bits(0xxxx)  | 8                               | 0                                | Map 8 byte of input data to Modbus 0xxxx storage area in order     |
| 12            | Input:72 bits(0xxxx)  | 9                               | 0                                | Map 9 byte of input data to Modbus 0xxxx storage area in order     |
| 13            | Input:80 bits(0xxxx)  | 10                              | 0                                | Map 10 byte of input data to Modbus 0xxxx storage area in order    |
| 14            | Input:88 bits(0xxxx)  | 11                              | 0                                | Map 11 byte of input data to Modbus 0xxxx storage area in<br>order |
| 15            | Input:96 bits(0xxxx)  | 12                              | 0                                | Map 12 byte of input data to Modbus 0xxxx storage area in order    |
| 16            | Input:104 bits(0xxxx) | 13                              | 0                                | Map 13 byte of input data to Modbus 0xxxx storage area in<br>order |
| 17            | Input:112 bits(0xxxx) | 14                              | 0                                | Map 14 byte of input data to Modbus 0xxxx storage area in order    |
| 18            | Input:120 bits(0xxxx) | 15                              | 0                                | Map 15 byte of input data to Modbus 0xxxx storage area in<br>order |
| 19            | Input:128 bits(0xxxx) | 16                              | 0                                | Map 1 byte of input data to Modbus 0xxxx storage area in order     |
| 20            | Input:1 Word(4xxxx)   | 2                               | 0                                | Map 2 bytes of input data to Modbus 4xxxx storage area in sequence |
|               |                       |                                 |                                  | · · · · · ·                                                        |

### Table 13 GSD module description of G0306-SS

# 

| Module<br>No. | Module name            | Input data<br>length<br>(bytes) | Output<br>data length<br>(bytes) | Description                                                         |
|---------------|------------------------|---------------------------------|----------------------------------|---------------------------------------------------------------------|
| 21            | Input:2 Words(4xxxx)   | 4                               | 0                                | Map 4 bytes of input data to Modbus 4xxxx storage area in sequence  |
| 22            | Input:3 Words(4xxxx)   | 6                               | 0                                | Map 6 bytes of input data to Modbus 4xxxx storage area in sequence  |
| 23            | Input:4 Words(4xxxx)   | 8                               | 0                                | Map 8 bytes of input data to Modbus 4xxxx storage area in sequence  |
| 24            | Input:5 Words(4xxxx)   | 10                              | 0                                | Map 10 bytes of input data to Modbus 4xxxx storage area in sequence |
| 25            | Input:6 Words(4xxxx)   | 12                              | 0                                | Map 12 bytes of input data to Modbus 4xxxx storage area in sequence |
| 26            | Input:7 Words(4xxxx)   | 14                              | 0                                | Map 14 bytes of input data to Modbus 4xxxx storage area in sequence |
| 27            | Input:8 Words(4xxxx)   | 16                              | 0                                | Map 17 bytes of input data to Modbus 4xxxx storage area in sequence |
| 28            | Input:9 Words(4xxxx)   | 18                              | 0                                | Map 18 bytes of input data to Modbus 4xxxx storage area in sequence |
| 29            | Input:10 Words(4xxxx)  | 20                              | 0                                | Map 20 bytes of input data to Modbus 4xxxx storage area in sequence |
| 30            | Input:11 Words(4xxxx)  | 22                              | 0                                | Map 22 bytes of input data to Modbus 4xxxx storage area in sequence |
| 31            | Input:12 Words(4xxxx)  | 24                              | 0                                | Map 24 bytes of input data to Modbus 4xxxx storage area in sequence |
| 32            | Input:13 Words(4xxxx)  | 26                              | 0                                | Map 26 bytes of input data to Modbus 4xxxx storage area in sequence |
| 33            | Input:14 Words(4xxxx)  | 28                              | 0                                | Map 28 bytes of input data to Modbus 4xxxx storage area in sequence |
| 34            | Input:15 Words(4xxxx)  | 30                              | 0                                | Map 30 bytes of input data to Modbus 4xxxx storage area in sequence |
| 35            | Input:16 Words(4xxxx)  | 32                              | 0                                | Map 32 bytes of input data to Modbus 4xxxx storage area in sequence |
| 36            | Output:8 bits(1xxxx)   | 0                               | 1                                | Map 1 byte of output data to Modbus 1xxxx storage area in order     |
| 37            | Output:16 bits(1xxxx)  | 0                               | 2                                | Map 2 byte of output data to Modbus 1xxxx storage area in order     |
| 38            | Output:24 bits(1xxxx)  | 0                               | 3                                | Map 3 byte of output data to Modbus 1xxxx storage area in order     |
| 39            | Output:32 bits(1xxxx)  | 0                               | 4                                | Map 4 byte of output data to Modbus 1xxxx storage area in order     |
| 40            | Output:40 bits(1xxxx)  | 0                               | 5                                | Map 5 byte of output data to Modbus 1xxxx storage area in order     |
| 41            | Output:48 bits(1xxxx)  | 0                               | 6                                | Map 6 byte of output data to Modbus 1xxxx storage area in order     |
| 42            | Output:56 bits(1xxxx)  | 0                               | 7                                | Map 7 byte of output data to Modbus 1xxxx storage area in order     |
| 43            | Output:64 bits(1xxxx)  | 0                               | 8                                | Map 8 byte of output data to Modbus 1xxxx storage area in order     |
| 44            | Output:72 bits(1xxxx)  | 0                               | 9                                | Map 9 byte of output data to Modbus 1xxxx storage area in order     |
| 45            | Output:80 bits(1xxxx)  | 0                               | 10                               | Map 10 byte of output data to Modbus 1xxxx storage area in order    |
| 46            | Output:88 bits(1xxxx)  | 0                               | 11                               | Map 11 byte of output data to Modbus 1xxxx storage area in order    |
| 47            | Output:96 bits(1xxxx)  | 0                               | 12                               | Map 12 byte of output data to Modbus 1xxxx storage area in order    |
| 48            | Output:104 bits(1xxxx) | 0                               | 13                               | Map 13 byte of output data to Modbus 1xxxx storage area in order    |
| 49            | Output:112 bits(1xxxx) | 0                               | 14                               | Map 14 byte of output data to Modbus 1xxxx storage area in order    |
| 50            | Output:120 bits(1xxxx) | 0                               | 15                               | Map 15 byte of output data to Modbus 1xxxx storage area in          |

| Module<br>No. | Module name            | Input data<br>length<br>(bytes) | Output<br>data length<br>(bytes) | Description                                                                 |
|---------------|------------------------|---------------------------------|----------------------------------|-----------------------------------------------------------------------------|
|               |                        |                                 |                                  | order                                                                       |
| 51            | Output:128 bits(1xxxx) | 0                               | 16                               | Map 16 byte of output data to Modbus 1xxxx storage area in order            |
| 52            | Output:1 Word(3xxxx)   | 0                               | 2                                | Map 2 bytes of output data to the 3xxxx storage area of<br>Modbus in order  |
| 53            | Output:2 Words(3xxxx)  | 0                               | 4                                | Map 4 bytes of output data to the 3xxxx storage area of<br>Modbus in order  |
| 54            | Output:3 Words(3xxxx)  | 0                               | 6                                | Map 6 bytes of output data to the 3xxxx storage area of<br>Modbus in order  |
| 55            | Output:4 Words(3xxxx)  | 0                               | 8                                | Map 8 bytes of output data to the 3xxxx storage area of<br>Modbus in order  |
| 56            | Output:5 Words(3xxxx)  | 0                               | 10                               | Map 10 bytes of output data to the 3xxxx storage area of<br>Modbus in order |
| 57            | Output:6 Words(3xxxx)  | 0                               | 12                               | Map 12 bytes of output data to the 3xxxx storage area of Modbus in order    |
| 58            | Output:7 Words(3xxxx)  | 0                               | 14                               | Map 14 bytes of output data to the 3xxxx storage area of<br>Modbus in order |
| 59            | Output:8 Words(3xxxx)  | 0                               | 16                               | Map 16 bytes of output data to the 3xxxx storage area of Modbus in order    |
| 60            | Output:9 Words(3xxxx)  | 0                               | 18                               | Map 18 bytes of output data to the 3xxxx storage area of<br>Modbus in order |
| 61            | Output:10 Words(3xxxx) | 0                               | 20                               | Map 20 bytes of output data to the 3xxxx storage area of<br>Modbus in order |
| 62            | Output:11 Words(3xxxx) | 0                               | 22                               | Map 22 bytes of output data to the 3xxxx storage area of<br>Modbus in order |
| 63            | Output:12 Words(3xxxx) | 0                               | 24                               | Map 24 bytes of output data to the 3xxxx storage area of Modbus in order    |
| 64            | Output:13 Words(3xxxx) | 0                               | 26                               | Map 26 bytes of output data to the 3xxxx storage area of<br>Modbus in order |
| 65            | Output:14 Words(3xxxx) | 0                               | 28                               | Map 28 bytes of output data to the 3xxxx storage area of Modbus in order    |
| 66            | Output:15 Words(3xxxx) | 0                               | 30                               | Map 30 bytes of output data to the 3xxxx storage area of<br>Modbus in order |
| 67            | Output:16 Words(3xxxx) | 0                               | 32                               | Map 32 bytes of output data to the 3xxxx storage area of Modbus in order    |

As shown in the above table, the above 67 modules can be roughly divided into 4 categories:

- a) Empty module (module 1)
- b) Overall status module (module 2)
- c) Control module (module 3)
- d) d) Modbus mapping module (module 4-67), slot 1 is fixed as the overall status module (module 2), slot 2 is fixed as the control module (module 3), and the remaining 18 slots can be configured as required.

Modbus communication related configuration is realized through user parameters, which are named device user parameters. Except for the first three modules, all other modules have user parameters that can be configured. This part of the parameters is named module user parameters.

### • Equipment user parameters

This part of the parameters includes the Modbus communication baud rate, verification information, and whether there is Modbus slave status detection and other information.

| Table 14 G0306-SS device user parameter table |
|-----------------------------------------------|
|-----------------------------------------------|

| No. | Parameter name | Description              |
|-----|----------------|--------------------------|
| 1   | Baudrate       | 3:2400 bps<br>4:4800 bps |

|   |                             | 5:9600 bps<br>6:19200 bps<br>7:38400 bps<br>8:57600 bps                                                                                  |
|---|-----------------------------|----------------------------------------------------------------------------------------------------|
| 2 | Parity                      | 0: 8Bits, No Parity, 1stop bit<br>1: 8Bits, Even Parity, 1stop bit<br>2: 8Bits, Odd Parity, 1stop bit<br>3: 8Bits, No Parity, 2stop bits |
| 3 | MODBUS Slave Device Address | This parameter is used to set the current gateway as the address of the MODBUS slave device. Range: 1-247.                               |

#### Module user parameters

This part of the parameters is related to Modbus storage area and data length. The parameter value is associated with the module and cannot be modified. For example: "Input: 24 bits(0xxxx)" module user parameters are 0x00, 0x03. Indicates that this module is associated with Modbus 0xxxx storage area, and the data length is 3 bytes.

### • Correspondence between Modbus storage area and Profibus input and output data buffer

Table 15 Correspondence between Modbus storage area and Profibus input and output data buffer

| Module                                        | Corresponding          | Maximum length of input | Storage unit address |
|-----------------------------------------------|------------------------|-------------------------|----------------------|
|                                               | Modbus storage area    | and output data         | range                |
| Input:8 bits(0xxxx) ~ Input:128 bits(0xxxx)   | Coil 0xxxx             | 243 byte =1944bit       | 0~1943               |
| Output:8 bits(1xxxx) ~ Output:128 bits(1xxxx) | Discrete input 1xxxx   | 243 byte =1944bit       | 0~1943               |
| Input:1 Word(4xxxx) ~ Input:16 Words(4xxxx)   | Holding register 4xxxx | 242 byte =121word       | 0~120                |
| Output:1 Word(3xxxx) ~ Output:16 Words(3xxxx) | Input register 3xxxx   | 242 byte =121word       | 0~120                |

#### 4.3.2. Install GSD file

Take Siemens STEP 7 software and G0306-MS as examples, select any project, open the hardware configuration interface, select "Options Install GSD File..." option, and the import GSD file window will open.

| startosprites                  |             |                       |                      |        |
|--------------------------------|-------------|-----------------------|----------------------|--------|
| Install GSD Files:             |             |                       | from the directory 💌 |        |
| :\DP-Gateway                   | \GSD        |                       |                      | Browse |
| File                           | Release     | Version               | Languages            |        |
| CYBOF1A. GSE                   |             |                       | English              |        |
|                                |             |                       |                      |        |
|                                |             |                       |                      |        |
|                                |             |                       |                      |        |
|                                |             |                       |                      |        |
|                                |             |                       |                      |        |
|                                |             |                       |                      |        |
|                                |             |                       |                      |        |
| 0306 MODBUS                    | to DP Gate  | way (GW-MC            | DDB-DP-*****)        |        |
| 0306 MODBUS                    | to DP Gater | way (GW-MC            | DDB-DP-*****)        |        |
| 0306 MODBUS<br><u>I</u> nstall | to DP Gates | way (GW-MC<br>now Log | DDB-DP-*****)        | 1      |
| 0306 MODBUS<br><u>I</u> nstall | to DP Gates | way (GW-MC<br>now Log | DDB-DP-*****)        | ſ      |

#### Figure 9 Import GSD file window

Click "Browse..." and select the path where the GSD file is located. All GSD files in the current path will be listed. Select the GSD file to be imported, and then click "Install". Keep clicking "Yes" until Figure 10 appears.

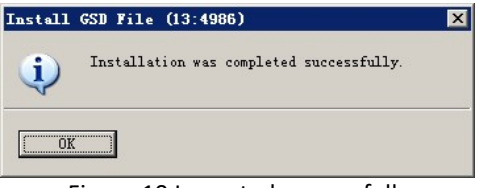

Figure 10 Imported successfully

G0306-SS has the same method of importing GSD files.

### 4.3.4. Using GSD files

After installing the GSD file, the gateway will appear in the tree list on the right side of the hardware configuration interface.

| HW Config - [SIMATIC 400(1) (Configuration) DP_Gates | /ay]             |                  |           |         |          |          |                          |          |
|------------------------------------------------------|------------------|------------------|-----------|---------|----------|----------|--------------------------|----------|
| I Station Edit Insert PLC View Options Window Help   |                  |                  |           |         |          |          | _14                      | 5 ×      |
| D 😂 🐎 🖉 🕵 👙 🖻 🛍 🏜 🚯 🗖 👻                              | N?               |                  |           |         |          |          |                          |          |
|                                                      |                  |                  |           |         | <u>^</u> |          |                          | ٥×       |
|                                                      | OFTRIE (1) DP    |                  |           |         |          | Find:    | nt                       | mi       |
| 1 I I I I I I I I I I I I I I I I I I I              | OFIBOS(I). DF Ma | ister system (1) |           |         |          | Profil   | Standard                 |          |
|                                                      |                  |                  |           |         | _        | LIGHT    | Jorandard                |          |
| 4 CPV 412-2 DP                                       |                  |                  |           |         |          |          | Additional Field Devices | -        |
| II MPI/DP                                            |                  |                  |           |         |          | Ē        | - 🦲 General              |          |
| 5                                                    |                  |                  |           |         |          | Ē        | - Switching Devices      |          |
|                                                      |                  |                  |           |         |          |          | Gateway                  |          |
|                                                      |                  |                  |           |         |          |          | 🕀 🧰 AS-I                 |          |
|                                                      |                  |                  |           |         |          |          | Microcyber               |          |
|                                                      |                  |                  |           |         |          |          | Universal module         |          |
|                                                      |                  |                  |           |         |          |          | empty                    |          |
|                                                      |                  |                  |           |         |          |          | status                   |          |
|                                                      |                  |                  |           |         |          |          | read 8 bits (0xxxx)      |          |
|                                                      |                  |                  |           |         | -1       |          | 🚺 read 8 bits(1xxxx)     |          |
| •                                                    |                  |                  |           |         | •        |          | read 16 bits (Oxxxx)     |          |
|                                                      |                  |                  |           |         |          |          | read 10 bits (IXXXX)     |          |
| (0) VR2                                              |                  |                  |           |         |          |          | read 24 bits(1xxxx)      |          |
| S Module Order number                                | Firmware MPI a   | address I add    | Q address | Comment |          |          | read 32 bits (Oxxxx)     |          |
| 1 PS 405 20A 6ES7 405-0RA01-0AA0                     |                  |                  |           |         |          |          | read 40 bits (0xxxx)     |          |
|                                                      |                  |                  |           |         |          |          | - read 40 bits(1xxxx)    |          |
| 4 CPU 412-2 DP 6ES7 412-2XJ05-0AB0                   | ¥5.3 2           |                  |           |         |          |          | read 48 bits (Oxxxx)     |          |
| IZ DP                                                |                  | 4095*            | 1         |         |          |          | read 56 bits (Daxam)     |          |
| 5                                                    | 6                | 40.944           |           |         |          |          | read 56 bits(1xxxx)      |          |
| 6                                                    |                  |                  |           |         |          |          | read 64 bits (Oxxxx)     |          |
|                                                      |                  |                  |           |         |          |          | read 72 bits (Dxxxx)     |          |
| 9                                                    |                  |                  |           |         |          |          | read 72 bits(1xxxx)      | <u> </u> |
|                                                      |                  | I                |           |         |          | CW-HODR- | DD-washing               | 1        |
|                                                      |                  |                  |           |         |          | GU-WODB- | DL_wewww                 | -<       |
|                                                      |                  |                  |           |         |          |          |                          |          |
| Press F1 to get Help.                                |                  |                  |           |         |          |          |                          | ng /     |

Figure 11 Properly installed equipment

Drag the gateway to the DP bus. The properties window will automatically pop up. Configure the gateway address to the address you need. Here I use address 10.

| idress: 10 V                        |             |
|-------------------------------------|-------------|
|                                     |             |
| ansmission rate: 1.5 Mbps<br>ibnet: |             |
| not networked                       | <u>N</u> ew |
| adribus (r) 1.5 mops                | Properties  |
|                                     | Delete      |
|                                     |             |
|                                     |             |
|                                     |             |

Figure 12 Configure device properties

Click "OK" to finish adding the gateway.

Select the gateway in the configuration diagram, the configuration configuration of the device will appear at the bottom left of the view, as shown in the figure below:

| 🔣 HW Config - [SIMATIC 400(1) (Configuration) DP_Gateway]                                        |                                                                                                    |
|--------------------------------------------------------------------------------------------------|----------------------------------------------------------------------------------------------------|
| 🕼 Station Edit Insert PLC View Options Window Help                                               | X                                                                                                    |
|                                                                                                  |                                                                                                    |
|                                                                                                  |                                                                                                    |
| T D PS 405 204 PROFILES (1): DP master system (1)                                                | Eind: Mt Mi                                                                                                    |
|                                                                                                  | Profil Standard                                                                                                    |
| 4         CPV 412-2 DP           17         DP           17         M27/DP           5         x | W PACHING D       Image: Solution of the second of the second |
|                                                                                                  | read 16 bits (Dxxxx)                                                                                                    |
|                                                                                                  | read 10 bits (IAAAA)                                                                                                    |
| GOUS MUBRUS to DP Gatew                                                                          | read 24 bits (lxxxx)                                                                                                    |
| S D PF ID Order Number / Designation I Add Q Address Comment                                     | read 32 bits (DARAN)                                                                                                    |
| 1 BIL Status 0                                                                                   | read 40 bits (Dxxxx)                                                                                                    |
| 2 SUU control U                                                                                  | read 40 bits(1xxxx)                                                                                                    |
|                                                                                                  | read 48 bits (Ожижи)                                                                                                    |
|                                                                                                  | read 48 bits(1xxxx)                                                                                                    |
|                                                                                                  | - 🚺 read 56 bits (Oxxxx)                                                                                                    |
|                                                                                                  | read 56 bits(1xxxx)                                                                                                    |
|                                                                                                  | read 64 bits(Oxxxx)                                                                                                    |
| 9                                                                                                | read 64 bits(lxxxx)                                                                                                    |
| 10                                                                                               | read 72 bits (0xxxx)                                                                                                    |
| 11                                                                                               | read 72 bits(1xxxx)                                                                                                    |
| 12                                                                                               |                                                                                                    |
| 13                                                                                               | CR-WODR-DL-*****                                                                                                    |
| 14                                                                                               |                                                                                                    |
|                                                                                                  |                                                                                                    |
| Press F1 to get Help.                                                                            | Chg //                                                                                                    |

Figure 13 Device configuration configuration

When performing hardware configuration, the user makes corresponding configuration adjustments according to actual needs, so that the input and output data of the gateway and Modbus data form effective configuration information.

The G0306-SS GSD file import method is the same as this.

The following will illustrate how to use the gateway.

- (1) How to use the GSD file of G0306-MS
- Configure device user parameters

In the interface shown in Figure 13, right-click on the gateway device and select Object Properties Parameter Assignment

| arameters                      | Value                       |
|--------------------------------|-----------------------------|
| 🔄 Station parameters           |                             |
| 🔁 🔄 Device-specific parameters |                             |
| — 1.Baudrate:                  | 9600                        |
| –≝ 2.Parity:                   | 8Bits, No Parity, 1stop bit |
| — 3.MODBUS Slave Monitoring:   | No Monitoring               |
| —🗒 4.Data Update Mode:         | All Items End               |
| —🗐 5.Writing Mode:             | Write always                |
| —🗐 6.Master Send Interval:     | Same Interval               |
| └── 7.Interval Timer Value:    | 40ms                        |
| 🗄 🔄 Hex parameter assignment   |                             |
| └ User_Prm_Data (0 to 4)       | 05,00,00,41,04              |
|                                |                             |

Figure 14 G0306-MSDevice user parameter configuration interface

Here you can modify all the parameters mentioned in Table 4. The user should make modifications according

to the actual situation. For example: The interval time value is related to the selected baud rate, the response time of the actually connected slave device, and the number of connected devices. If the configuration is not appropriate, it may generate a connection packet, resulting in the slave station not responding or responding incorrectly.

### • Introduction to Configure Gateway Module

As mentioned in Chapter 4.3.1 (1), this gateway GSD contains 39 slots, 209 modules, and supports up to 237 user parameters. The specific meaning of each module option is shown in Table 3.

Among them, slot 1 is fixed as the overall state module (module 2), slot 2 is fixed as the control module (module 3), and the remaining 37 slots can be configured as required.

Take the configuration "read 24 bits (0xxxx)" module (module 8) into slot 3 as an example, select slot 3, in the device list on the right, double-click the "read 24 bits (0xxxx)" module to add the module to the slot 3 in. The module also has module user parameters configurable, the detailed configuration method is shown below.

The gateway forms a Modbus message queue according to the module sequence actually configured by the user. How to use each module will be described in detail below.

### • Overall status module (module 2)

This module displays the real-time status of each Modbus message according to the Modbus message queue cycle.

| B7: Parity check                         | B6:CRC check                    | B5: Response timeout                        | B4-B1: Exception response code | B0:<br>Send/receive |
|------------------------------------------|---------------------------------|---------------------------------------------|--------------------------------|---------------------|
| 0: Current slave parity check is correct | 0: Current slave CRC is correct | 0: Current slave response has not timed out | See Appendix A.3 for details   | 0:Send              |
| 1: Current slave parity error            | 1: Current slave CRC error      | 1: Current slave response timeout           |                                | 1:Receive           |

### Table 16 Overall status module format

### a) B0: Send/receive

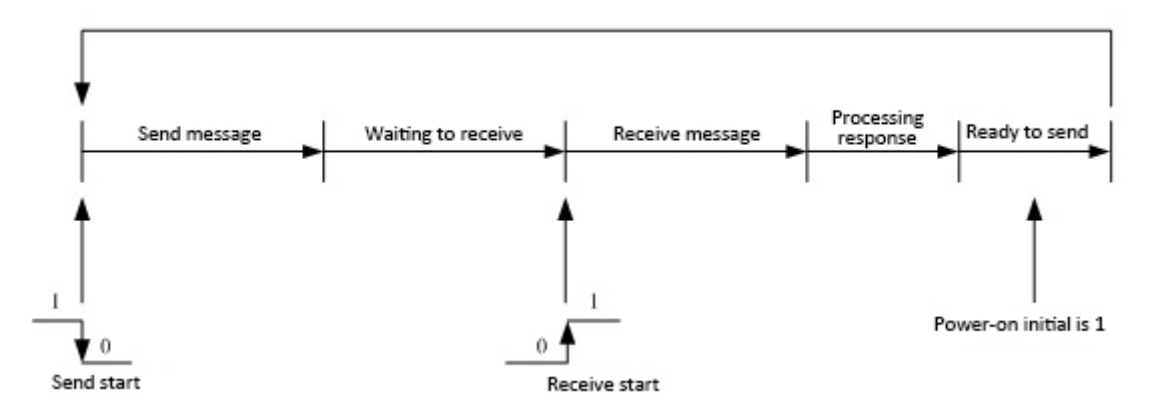

Figure 15 Transmitting and receiving state transition diagram

As shown in the figure above, this bit is in 1 state after the device is powered on. With the normal operation of the Modbus message queue, this bit will change in real time as shown in the figure above. Set to 0 when sending and 1 when receiving.

#### b) B4-B1: Exception response code

These 4 bits are used to display the abnormal response code of the current Modbus message. The specific meaning of the abnormal response code is detailed in Appendix A.3.

Note: There is also a special usage of these 4 bits, that is, if the slave command configured for a slot is not configured to detect this slave in the detailed status module (202-209), the abnormal response code will be set in the general status module Set to F.

#### c) B5: Response timeout

This bit indicates that according to the settings of the master station's sending interval parameter and interval time value parameter in the device user parameters, if the user device does not respond after timeout, this bit is set to 1. The Modbus message queue pointer points to the next Modbus message.

#### d) B6: CRC check

When the gateway receives a MODBUS response message and the CRC check error occurs, this bit is set to 1. At this time, the gateway considers that the MODBUS response data is unreliable, and it is discarded and not exchanged with the corresponding data area of PROFIBUS.

#### e) B7: Parity check

When the gateway receives data and finds a parity error, this bit is set to 1. At this time, the gateway considers that the MODBUS response data is unreliable, and it is discarded and not exchanged with the corresponding data area of PROFIBUS.

#### • Control module (module 3)

This module is used to schedule Modbus messages. Users can start or stop Modbus scanning through this module, adjust read-only or write-only, skip the current Modbus message and other operations.

| B7: Forced | B6: Stop  | B5: Error         | В4-В3: Кеер | B2: Write   | B1: Read      | B0: Stop/start       |
|------------|-----------|-------------------|-------------|-------------|---------------|----------------------|
| reset      | waiting   | detection         |             | command     | command       |                      |
| 0: Normal  | 0: Normal | 0: Enable error   | ——          | 0: Allowed  | 0: Allowed to | 0: Start Modbus scan |
| execution  | execution | detection         |             | to write    | read          |                      |
| 1: Reset   | 1: Skip   | 1: Prohibit error | ——          | 1: No write | 1: Prohibit   | 1: Stop Modbus scan  |
|            | waiting   | detection         |             |             | reading       |                      |

#### Table 17 Control module format

#### a) B0: Stop/start

The default is to start scanning the Modbus message queue. The user can set this bit to 1, that is, stop Modbus message scanning.

#### b) B1: Read command

The default is to allow the gateway to send Modbus read commands. The user can set this bit to 1, that is, prohibit sending Modbus read commands (01H, 02H, 03H, 04H commands).

#### c) B2: Write command

The default is to allow the gateway to send Modbus write commands. The user can set this bit to 1, that is, prohibit sending Modbus write commands (05H, 06H, 0FH, 10H commands).

### d) B5: Error detection

The default is to enable error detection. The user can set this bit to 1, which means that error detection is prohibited, and can be used to clear previous error information.

### e) B6: Stop waiting

When the sending interval parameter of the master station in the device user parameters is set to send at the same time interval and the interval time value is set to wait for a response indefinitely, this bit configuration is valid. The user can set this bit to 1, skip the current waiting, and scan the next Modbus message in the Modbus message queue.

f) B7: Forced reset

Set this bit to forcibly reset the Modbus message queue to scan the first Modbus message.

### • Examples of using modules that read xxx bits (module 4-67)

These modules can use function code 1 (or 2) to read any number of coil data.

Take the "read 24 bits (0xxxx)" module as an example, this module uses function code 1 to read 24-bit coil data.

a) Add the "read 24 bits(0xxxx)" module, as shown in Figure 16:

| 🔣 HW Config - [SIMATIO | C 400(1) (Configuration) DP_Ga | iteway]        |              |            |                                                                                                    |        |            |                      | - 🗆 ×        |
|------------------------|--------------------------------|----------------|--------------|------------|----------------------------------------------------------------------------------------------------|--------|------------|----------------------|--------------|
| D Station Edit Insert  | PLC View Options Window Hel    | þ              |              |            |                                                                                                    |        |            |                      | - 8 ×        |
|                        | 5 D C 🔬 🏫 🖪 🗖                  | 88 N?          |              |            |                                                                                                    |        |            |                      |              |
|                        |                                |                |              |            |                                                                                                    | 1      |            |                      | and set      |
|                        | 1                              |                |              |            |                                                                                                    | -      | · ·        |                      |              |
| 12 DP                  |                                | PROFIBUS (1    | ): DP master | system (1) |                                                                                                    | Find:  | 1.00       |                      | <b>Wİ Wİ</b> |
| II MPI/DP              |                                | date date date |              |            |                                                                                                    | Profil | Standard   |                      | -            |
| 5                      |                                |                | 🚡 (10) G030  | D          |                                                                                                    |        | ,          |                      |              |
| 7                      |                                |                |              | 1          |                                                                                                    |        |            | status               | -            |
| 8                      |                                |                | G0306        |            |                                                                                                    |        |            | control              | 1            |
| 9                      |                                |                |              |            |                                                                                                    |        |            | read 8 bits(Oxxxx)   |              |
| 1                      | <u> </u>                       |                |              |            |                                                                                                    |        |            | read 8 bits(1xxxx)   |              |
|                        |                                |                |              |            |                                                                                                    |        |            | read 16 bits(Oxxxx)  |              |
|                        |                                |                |              |            |                                                                                                    |        |            | read 16 bits(1xxxx)  |              |
|                        |                                |                |              |            |                                                                                                    |        |            | read 24 bits(Oxxxx)  |              |
|                        |                                |                |              |            |                                                                                                    |        |            | read 24 bits(1xxxx)  |              |
|                        |                                |                |              |            |                                                                                                    |        |            | read 32 bits(Uxxxx)  |              |
|                        |                                |                |              |            |                                                                                                    |        |            | read 32 bits (IXXXX) |              |
|                        |                                |                |              |            |                                                                                                    |        |            | read 40 bits (baxax) |              |
|                        |                                |                |              |            |                                                                                                    |        |            | read 48 hits (Dyyyy) |              |
|                        |                                |                |              |            | in the second second second second second second second second second second second second second second second |        |            | read 48 bits(1xxxx)  |              |
|                        |                                |                |              |            | -                                                                                                    |        |            | read 56 bits(Oxxxx)  |              |
|                        |                                | 00 00          |              |            | •                                                                                                    |        |            | read 56 bits(1xxxx)  |              |
|                        |                                |                |              |            |                                                                                                    |        |            | read 64 bits(Oxxxx)  |              |
|                        | MUDBUS to DP Gatew             |                |              |            |                                                                                                    |        |            | read 64 bits(1xxxx)  |              |
| S DP ID                | . Order Number / Designation   | I Add          | Q Address    | Comment    |                                                                                                    |        |            | read 72 bits(Oxxxx)  |              |
| 1 BDI                  | status                         | 0              |              |            |                                                                                                    |        |            | read 72 bits(lxxxx)  |              |
| 2 8D0                  | control                        |                | 0            |            |                                                                                                    |        |            | read OU bits (UXXXX) |              |
| 3 24DI                 | read 24 bits(Oxxxx)            | 13             |              |            |                                                                                                    |        |            | read 88 hits (Dyyyy) |              |
| 4                      |                                |                |              |            |                                                                                                    |        |            | read 88 hits(1xxxx)  |              |
| 5                      |                                |                |              |            |                                                                                                    |        |            | read 96 bits(Oxxxx)  |              |
| -                      |                                |                |              | 0          |                                                                                                    |        |            | read 96 bits(1xxxx)  |              |
| 8                      |                                |                |              | 0          |                                                                                                    |        |            | read 104 bits(Oxxxx) |              |
| 9                      |                                |                |              | à          |                                                                                                    |        |            | read 104 bits(1xxxx) | -            |
| 10                     |                                | -              |              | a          |                                                                                                    |        | 1 10 OL 10 | 1110110 (0)          | •            |
| 11                     |                                |                |              | 0          |                                                                                                    |        |            |                      |              |
| 12                     |                                |                |              | Q          |                                                                                                    |        |            |                      |              |
| 13                     |                                |                |              | 0          | -                                                                                                    |        |            |                      |              |
|                        | - 6.<br>-                      |                | 10           | 10)<br>(1) |                                                                                                    | J      |            |                      |              |
| Press F1 to get Help.  |                                |                |              |            |                                                                                                    |        |            |                      | Chg /        |

Figure 16 Add"read 24 bits(0xxxx)" module

Take this module into slot 3 as an example, select slot 3 and double-click the "read 24 bits(0xxxx)" module. IB1...3 is the input data address assigned by the Profibus master to the gateway, corresponding to the 24-bit coil (0xxxx) data read by Modbus.

| •                                                       |                                   |        | -                     |         |
|---------------------------------------------------------|-----------------------------------|--------|-----------------------|---------|
| HW Config - [SIMATIC 400(1) (Configuration) DP_Gateway] |                                   |        |                       | _ 🗆 ×   |
| M Station Edit Insert PLC View Options Window Help      |                                   |        |                       | _ 8 ×   |
| 🗅 🖆 🐂 🦉 🥵 🎒 🗈 🖻 🛍 🏜 👔 🎞 💥 🙌                             |                                   |        |                       |         |
|                                                         | <b>م</b> ا                        |        |                       |         |
|                                                         | DP master system (1)              | Find:  |                       | nt ni   |
| RI MPI/DP                                               |                                   | Profil | Standard              | -       |
|                                                         | 5 (10) G030                       |        |                       |         |
|                                                         |                                   |        | status                | _       |
| 8                                                       | 30306                             |        | control               |         |
| 9                                                       |                                   |        | read 8 bits(UXXXX)    |         |
|                                                         |                                   |        | 📕 read 16 bits(Oxxxx) |         |
|                                                         |                                   |        | read 16 bits(1xxxx)   |         |
|                                                         |                                   |        | read 24 bits(Oxxxx)   | Test.   |
|                                                         | Properties - DP ID                |        |                       |         |
|                                                         | Address / ID Parameter Assignment |        |                       |         |
|                                                         | Parameters                        |        | Value                 | -       |
|                                                         | 🖃 🔄 Station parameters            |        |                       | -       |
|                                                         | Device-specific parameters        |        |                       |         |
| I                                                       | - E 1.MODBUS Slave Address:       |        | 20                    |         |
|                                                         | Hex parameter assignment          |        |                       |         |
| (10) GO306 MODBUS to DP Gatew                           | L User_Prm_Data (0 to 5)          |        | 0A,01,00,14,00,18     |         |
| S DP ID Order Number / Designation I Add                |                                   |        |                       |         |
| 1 8DI status 0                                          |                                   |        |                       |         |
| 2 BIU control<br>3 24DT read 24 hits(Ovvvv) 1 3         |                                   |        |                       |         |
|                                                         |                                   |        |                       |         |
| 5                                                       |                                   |        |                       |         |
| 6                                                       |                                   |        |                       |         |
| 8                                                       |                                   |        |                       |         |
| 9                                                       |                                   |        |                       | -       |
| 10                                                      |                                   |        |                       |         |
|                                                         | OK                                |        | Cancel Help           | <u></u> |
| 13                                                      |                                   |        |                       |         |
| Desce Et to get Help                                    |                                   | D      |                       | Cha     |
| messini tu getineip.                                    |                                   |        | J                     | Cng /   |

### b) Configure the user parameters of the "read 24 bits(0xxxx)" module, as shown in Figure 17:

Figure 17 Configure "read 24 bits (0xxxx)" module user parameters

Double-click "24 DI" or "read 24 bits(0xxxx)" or "1...3" in slot 3; select "Parameter Assignment" to complete the parameters of the slave address (MODBUS Slave Address) and the starting address (Starting Address) set up.

**Slave address:** refers to the address sent by the Modbus communication module to the Modbus slave, corresponding to the first byte of the MODBUS message.

**Starting address:** Refers to the starting address of 0xxxx to be read. Note: The coil start address 00000 in the message corresponds to the address 00001 in the device, and others are postponed.

"1.MODBUS Slave Address:" $\Rightarrow$  Type MODBUS slave address 10, as shown in Figure 17.

"2.Starting Address:" > Type in the starting address 00021 of the coil 0xxxx to be read, and set the address to

20 "OK", as shown in Figure 17.

### c) Correspondence between PROFIBUS address and Modbus address

As shown in Figure 18, IB1..IB3 is the PROFIBUS input data address assigned to this Modbus module by the PROFIBUS master, corresponding to the 24 bits (0xxxx) read in this MODBUS message.

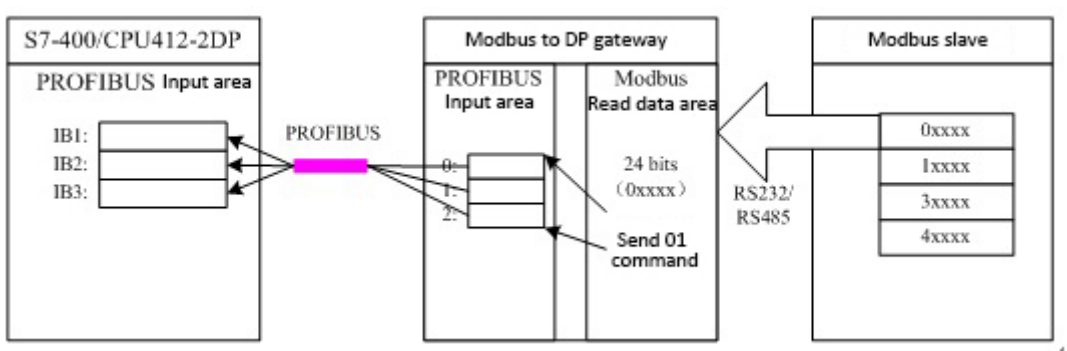

Figure 18 Correspondence between PROFIBUS address and Modbus address

### 

### • Examples of using read xxx word module (module 68-143)

These modules can use function code 3 (or 4) to read any word of register data.

Take the "read 4 Words(3xxxx)" module as an example, this module uses function code 3 to read 4 words of register data.

### a) Add the "read 4 Words(3xxxx)" module, as shown in Figure 19:

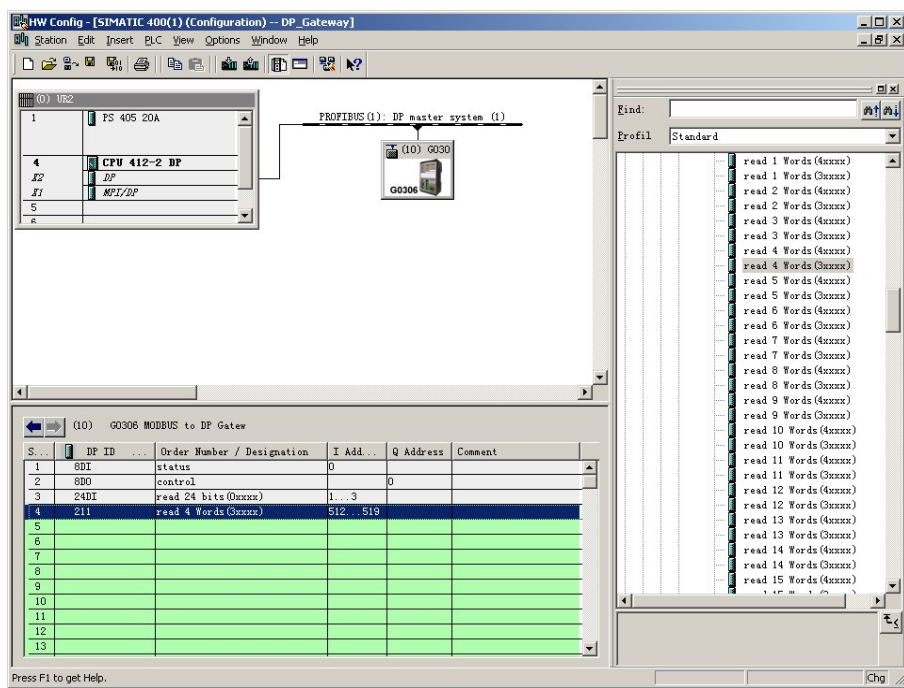

Figure 19 Add"read 4 Words(3xxxx)"module

Take this module into slot 4 as an example, select slot 4 and double-click the "read 4 Words(3xxxx)" module. IB512...519 is the input data address assigned by the Profibus master station to the gateway, corresponding to the 4-word register (3xxxx) data read by Modbus.

| HW Config - [SIMATIC 400(1) (Configuration) DP_Gateway]                                                                                                    |                                                                                                    |                 |                                                                               | _ D × |
|----------------------------------------------------------------------------------------------------|----------------------------------------------------------------------------------------------------|-----------------|-------------------------------------------------------------------------------|-------|
| Image: Second Second | DP master system (1)                                                                                   | Find:<br>Profil | Standard<br>read 1 Words (Auxun)<br>read 1 Words (Suzun)                      | X<br> |
|                                                                                                    | Properties - DP ID<br>Address / ID Parameter Assignmen<br>Parameters<br>Badion parameters              |                 | read 2 Words (3xxxx)<br>read 3 Words (3xxxx)<br>read 3 Words (4xxxx)<br>Value |       |
| (10) G0306 MDBBUS to DP Gates<br>S D DP ID Order Number / Designation I Add                                                                                                    | i HODBUS Slave Address<br>□ 2:Rating Address<br>⊖ Hex parameter assignment<br>□ User_Prm_Data (0 to 5) |                 | 11<br>5<br>08,04,00,05,00,04                                                  |       |
| 1         80T         status         0           2         800         control         1           3         24D1         read 24 bits(Onnox)         13           4         211         read 4 Words(Samax)         512519           5         6         1         1           7         1         1         1           8         1         1         1                                                                                                    |                                                                                                    |                 |                                                                               |       |
| 9                                                                                                    |                                                                                                    |                 | Cancel Help                                                                   | E chg |

#### b) Configure the user parameters of the "read 4 Words(3xxxx)" module, as shown in Figure 20:

Figure 20 Configure "read 4 Words(3xxxx)" module user parameters

Double-click "211" or "read 4 Words(3xxxx)" or "512...519" in slot 4; select "Parameter Assigement" to complete the parameter setting of the slave address (MODBUS Slave Address) and the starting address (Starting Address) set.

**Slave address:** refers to the address sent by the Modbus communication module to the Modbus slave, corresponding to the first byte of the MODBUS message.

**Start address:** Refers to the 3xxxx start address to be read. Note: The start address of the register 30000 in the message corresponds to the address 30001 in the device, and others are postponed.

"1.MODBUS Slave Address:" $\Rightarrow$  Type in the MODBUS slave address 11, as shown in Figure 20

"2.Starting Address:"  $\Rightarrow$  Type in the starting address 30006 of the register 3xxxx to be read, and set the address to 5 "OK", as shown in Figure 20.

#### c) Correspondence between PROFIBUS address and Modbus address

As shown in Figure 21, IB512...IB519 is the PROFIBUS input data address assigned to this Modbus module by the PROFIBUS master, corresponding to the 4 Words (3xxxx) read in this MODBUS message.

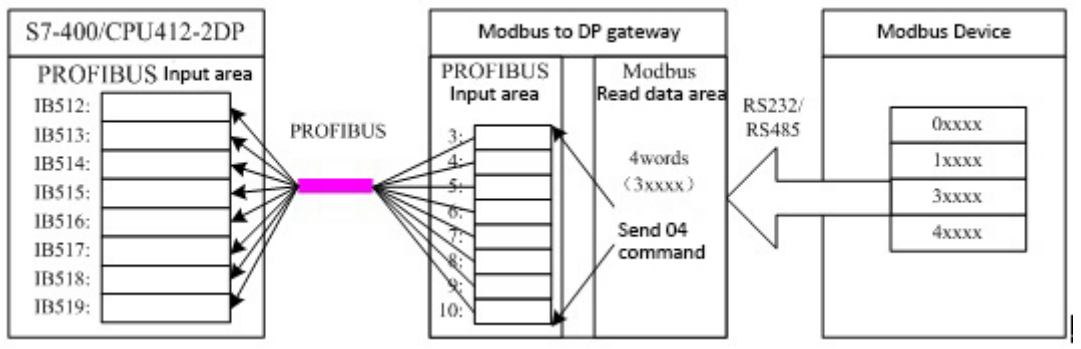

Figure 21 Correspondence between PROFIBUS address and Modbus address

### • Examples of using write xxx bit modules (modules 144-175)

These modules can use function code 15 to write data to and from any number of coils.

Take the "write 16 bits(0xxxx)" module as an example, this module uses function code 15 to write data to and from the 16-bit coil.

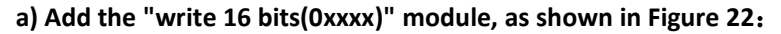

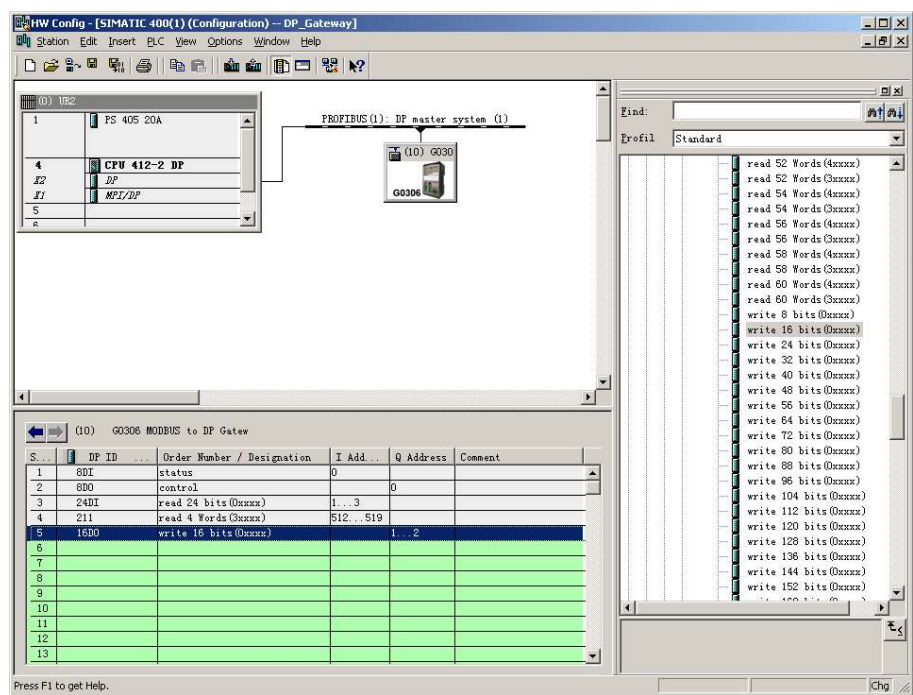

Figure 22 Add"write 16 bits(0xxxx)"module

Take this module into slot 5 as an example, select slot 5 and double-click the "write 16 bits(0xxxx)" module. QB1...2 is the output data address assigned by the Profibus master station to the gateway, corresponding to the 16-bit (0xxxx) data written by Modbus.

| HW Config - [SIMATIC 400(1) (Configuration) DP Gateway]               |                                      |               |                                              | -   □   × |
|-----------------------------------------------------------------------|--------------------------------------|---------------|----------------------------------------------|-----------|
| In Station Edit Insert PLC View Options Window Help                   |                                      |               |                                              | - 18 ×    |
| D 🚅 🐎 🖩 🧌 🎒 🗈 🗈 🏙 🏜 👔 🗖 💥 👀                                           |                                      |               |                                              |           |
|                                                                       | <b>_</b>                             |               |                                              |           |
|                                                                       | DP monton system (1)                 | Find:         |                                              | nt ni     |
|                                                                       |                                      | Profil Stands | urd .                                        | -         |
| 4                                                                     | (10) G030                            | ,             | write 8 bits(0xxxx)                          |           |
| IZ DP                                                                 |                                      |               | write 16 bits(Oxxxx)                         | _         |
| II MPI/DP                                                             | G0306                                |               | write 24 bits(Oxxxx)<br>write 32 bits(Oxxxx) |           |
|                                                                       |                                      |               | write 40 bits(Oxxxx)                         |           |
|                                                                       |                                      |               | write 56 bits(Oxxxx)<br>write 56 bits(Oxxxx) |           |
|                                                                       |                                      |               | write 64 bits(0xxxx)                         |           |
|                                                                       | Properties - DP ID                   |               | write (2 bits(Uxxxx)                         | X         |
|                                                                       | Advers ( TD Parameter Avigment       |               |                                              |           |
|                                                                       | Address / 15 - C contra to the point |               |                                              |           |
|                                                                       | Parameters                           | Value         |                                              |           |
|                                                                       | Device-specific parameters           |               |                                              |           |
|                                                                       | - 1.MODBUS Slave Address:            | 10            |                                              |           |
| (10) GO3O6 MODBUS to DP Gatew                                         | = 3.Quantity of Outputs:             | 16            |                                              |           |
| S DP I Order Number / Desi I Add Q Address                            | Hex parameter assignment             | 04.0          | 5.00.14.02.10                                |           |
| 1 8DI status 0                                                        |                                      | 0.130         | ,,- ,,                                       |           |
| 3 24DI read 24 bits(0xxxx) 13                                         |                                      |               |                                              |           |
| 4 211 read 4 Words (3xxxx) 512519<br>5 1600 write 16 bits (0xxxx) 1 2 |                                      |               |                                              |           |
|                                                                       |                                      |               |                                              |           |
| 8                                                                     |                                      |               |                                              |           |
| 9                                                                     |                                      |               |                                              |           |
| 10                                                                    |                                      |               |                                              |           |
| 12                                                                    |                                      |               |                                              | F4        |
|                                                                       | OK                                   |               | Cancel Help                                  |           |
| Press F1 to get Help.                                                 |                                      |               |                                              | Chg       |

### b) Configure the user parameters of the "write 16 bits(0xxxx)" module, as shown in Figure 23:

Figure 23 Configure "write 16 bits(0xxxx)" module user parameters

Double-click "16DO" or "write 16 bits(0xxxx)" or "1...2" in slot 5; select "Parameter Assigement" to complete the slave address (MODBUS Slave Address), starting address (Starting Address) and the number of coils (Quantity of Outputs) parameter setting.

**Slave address:** refers to the address sent by the Modbus communication module to the Modbus slave, corresponding to the first byte of the MODBUS message.

**Start address:** refers to the 0xxxx start address to be written. Note: The coil start address 00000 in the message corresponds to the address 00001 in the device, and others are postponed.

#### Number of coils: refers to the number of bits in 0xxxx to be written into this Modbus messag

"1.MODBUS Slave Address:"  $\Rightarrow$  Type in Modbus slave address 10, as shown in Figure 23

"2.Starting Address:"  $\Rightarrow$  Type in the starting address 00021 of the coil 0xxxx to be written, and set the address to 20, as shown in Figure 23

"3. Quantity of Outputs:"  $\Rightarrow$  Enter the number of coils to be written  $16 \Rightarrow$ "OK", as shown in Figure 23 C) Correspondence between PROFIBUS address and Modbus address

As shown in Figure 24, QB1 and QB2 are the PROFIBUS output addresses assigned to this Modbus module by the PROFIBUS master, a total of 2 bytes, corresponding to the 16 continuous coils written into the Modbus device by the Modbus module, the Modbus module will be the PROFIBUS master The 2 bytes (16 bits) of QB1 and QB2 are written into the 0xxxx data area of the Modbus device. The starting address is 00020 in this example; that is, QB1 and QB2 of PRODIBUS are written into 00021~00036 of the Modbus device.

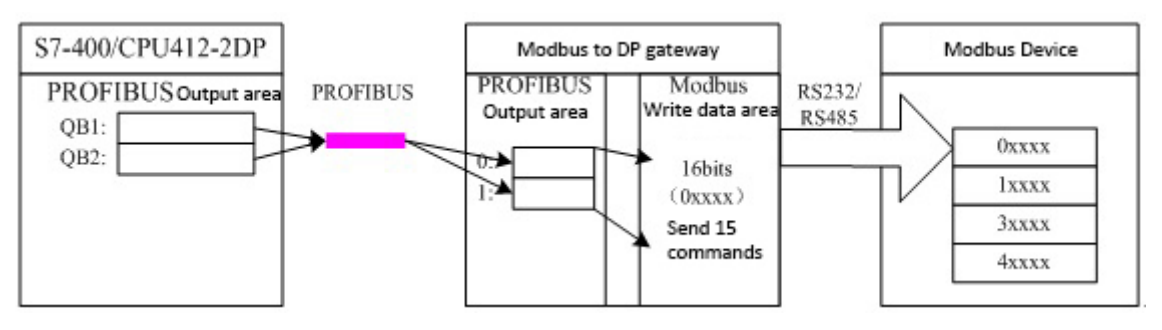

Figure 24 Correspondence between PROFIBUS address and Modbus address

### • Examples of using write xxx word module (module 176-199)

These modules can use function code 16 to write data to and from any register.

Take the "write 4 Words(4xxxx)" module as an example, this module uses function code 16 to write data to and from 4 registers.

### a) Add"write 4 Words(4xxxx)"Module, as shown in Figure 25:

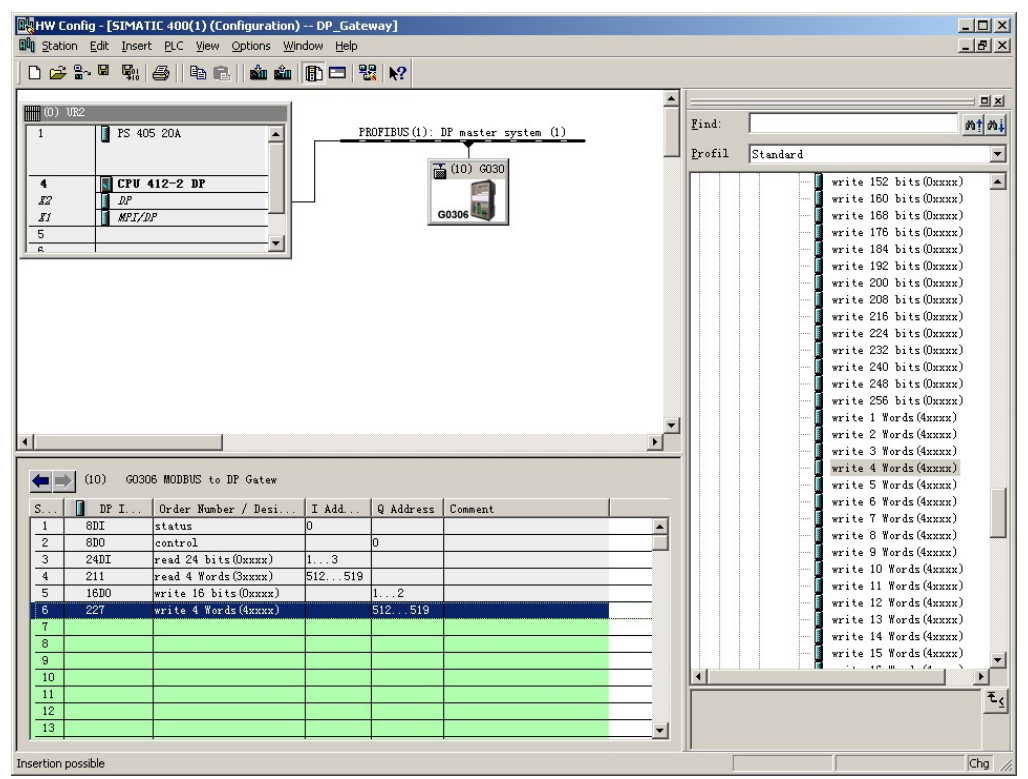

Figure 25 Add"write 16 bits(0xxxx)"module

Take this module into slot 6 as an example, select slot 6 and double-click the "write 4 Words(4xxxx)" module. QB512...519 is the output data address assigned by the Profibus master station to the gateway, corresponding to the 4-word register (4xxxx) data written by Modbus.

| ■ IW Config - [SIMATIC 400(1) (Configuration) DP_Gateway]<br>■ Station Edit Insert ELC Yiew Options Window Help                                                                                                    | , ,<br>                                                                                                    | , ,                                                                                                    | _ D ×  |
|----------------------------------------------------------------------------------------------------|----------------------------------------------------------------------------------------------------|----------------------------------------------------------------------------------------------------|--------|
| ] D 😂 🐂 🖉 🐘 🎒 🕒 🛍 🎰 🎒 🗖 🐮 🕅                                                                                                    |                                                                                                    | -                                                                                                    |        |
| Image: CPU 412-2 DP         P           Image: CPU 412-2 DP         Image: CPU 412-2 DP           Image: CPU 412-2 DP         Image: CPU 412-2 DP           Image: CPU 412-2 DP           Image: CPU 412-2 DP                                                                                                    | DP mester system (1)                                                                                                    | Profil     Standard       write 152     bits(0)       write 168     bits(0)       write 188     bits(0)       write 184     bits(0)       write 192     bits(0)       write 192     bits(0)       write 192     bits(0)       write 208     bits(0)       write 208     bits(0) |        |
| Image: Constraint of the second second sec | Properties - DP ID Address / ID Parameter Assignment Parameters C Station parameters C ID Povice-specific parameters C ID Povice-specific parameters C ID Povi | Value<br>11<br>5<br>06,10,00,05,00,04<br>Cancel He                                                                                                    | ×      |
| J<br>Insertion possible                                                                                                    |                                                                                                    |                                                                                                    | Chg // |
|                                                                                                    |                                                                                                    |                                                                                                    |        |

### b) Configure the user parameters of the "write 4 Words(4xxxx)" module, as shown in Figure 26:

Figure 26 Configure user parameters of the "write 4 Words(4xxxx)" module

Double-click "227" or "write 4 Words(4xxxx)" or "512...519" in slot 6; select "Parameter Assigement" to complete the parameter setting of the slave address (MODBUS Slave Address) and the starting address (Starting Address) set.

**Slave address:** refers to the address sent by the Modbus communication module to the Modbus slave, corresponding to the first byte of the Modbus message.

**Start address:** refers to the 4xxxx start address to be written. Note: The starting address of the register 40000 in the message corresponds to the address 40001 in the device, and others are postponed.

"1.MODBUS Slave Address:"  $\Rightarrow$  Type in Modbus slave address 11, as shown in Figure 26.

"2.Starting Address:"  $\Rightarrow$  Type in the starting address 0006 of register 0xxxx to be written, and set the address to 5 $\Rightarrow$ "OK", Figure 26.

### c) Correspondence between PROFIBUS address and Modbus address

As shown in Figure 27, QB512..QB519 is the PROFIBUS output data address assigned to this Modbus module by the PROFIBUS master, a total of 8 bytes, corresponding to the 4 Words (4xxxx) written in this Modbus message to the Modbus device.

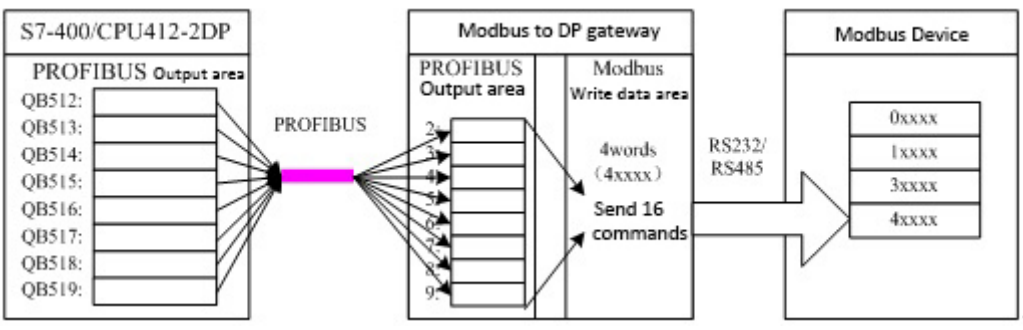

Figure 27 Correspondence between PROFIBUS address and Modbus address

• Example of using write single coil module (module 200)

"force single bit (05H Command)" The module uses function code 5 to write data to and from a coil

### a) Add"force single bit (05H Command)"nodule, as shown in Figure 28:

| HW Config - [SIM     | ATIC 400(1) (Configuration) | DP_Gateway]     |                      |          |                        | ×                   |
|----------------------|-----------------------------|-----------------|----------------------|----------|------------------------|---------------------|
| un Station Edit Ins  | sert PLC View Options Windo | ow Help         |                      |          |                        | _ 8 ×               |
| 0 🚅 🐂 🛱              | : 6   6 B   á á [           | 1 🗖 🚼 🕅         |                      |          |                        |                     |
| (C) 100              |                             |                 |                      | -        |                        | ㅋㅋ                  |
| (U) 0K2              |                             |                 | //>                  |          | Find:                  | mt mi               |
| 1 PS                 | 405 20A                     | PRUFIBUS(1):    | JP master system (1) |          |                        |                     |
|                      |                             |                 | T (10) 0000          |          | Profil Standard        | •                   |
| 4 <b>B</b> CPI       | I 412-2 BP                  | 6               | 10) GU30             |          | write 30 Wor           | ds (4xxxx)          |
| 12 102               |                             |                 |                      |          | write 32 Wor           | ds (4xxxx)          |
| 21 NP                | T/0P                        |                 | G0306                |          | force single           | a bit (OSH Command) |
| 5                    |                             | _               |                      |          | set single w           | vord (O6H Command)  |
| R                    | <u> </u>                    |                 |                      |          | 8Bits MODBUS           | Slaves Status       |
|                      |                             |                 |                      |          | 🚺 8Bytes MODBL         | JS Slaves Status    |
|                      |                             |                 |                      |          | 🚺 16Bits MODBU         | JS Slaves Status    |
|                      |                             |                 |                      |          | 16Bytes MODE           | SUS Slaves Status   |
|                      |                             |                 |                      |          | 24Bits MODBL           | JS Slaves Status    |
|                      |                             |                 |                      |          | 24Bytes MODE           | BUS Slaves Status   |
|                      |                             |                 |                      |          | 32Bits MODBL           | JS Slaves Status    |
|                      |                             |                 |                      |          | 32Bytes MODE           | 3US Slaves Status   |
|                      |                             |                 |                      |          | DP/DP Coupler          |                     |
|                      |                             |                 |                      |          | DP/RS232U Link         |                     |
|                      |                             |                 |                      | -        | TB-B-mm/y34            |                     |
| •                    |                             |                 |                      | •        | Dr/Dr Coupier, Ker     | ease 2<br>P Slove   |
|                      |                             |                 |                      |          | -5 CiB Object          | I JIAVES            |
| (10) G               | 0306 MODBUS to DP Gatew     |                 |                      |          | Closed-Loop Controller |                     |
| S DP I               | . Order Number / Desi       | I Add Q Address | Comment              |          | Configured Stations    |                     |
| 1 8DI                | status C                    |                 |                      | <b>A</b> | DI VO SLAVES           |                     |
| 2 800                | control                     | 0               |                      |          | DP/PA Link             |                     |
| 3 24DI               | read 24 bits(Oxxxx) 1       | 3               |                      |          | ENCODER                |                     |
| 4 211                | read 4 Words (3xxxx) 5      | 12519           |                      |          | - ET 200B              |                     |
| 5 16D0               | write 15 bits (Oxxxx)       | 12              |                      |          | - ET 200C              | _                   |
| 0 227                | write 4 Words (4xxxx)       | 512519          |                      |          | - ET 200eco            |                     |
| 018                  | force single bit (USH Co    | 3               |                      |          | - ET 200iS             |                     |
| 0                    | -                           |                 |                      |          | - ET 200iSP            | -                   |
| 10                   |                             |                 |                      |          | 1 PT 0001              |                     |
| 11                   |                             |                 |                      |          |                        |                     |
| 12                   |                             |                 |                      |          |                        | τ <u>&lt;</u>       |
| 13                   |                             |                 |                      | -        |                        |                     |
| 1                    | -                           |                 | 1                    |          |                        |                     |
| Press E1 to get Help |                             |                 |                      |          |                        | Cha                 |

Figure 28 Add"force single bit (05H Command)" module

Take this module into slot 7 as an example, select slot 7 and double-click the "force single bit (05H Command)" module. QB3 is the output data address assigned by the Profibus master station to the gateway, corresponding to the 1-bit (0xxxx) data written by Modbus.

| HW Config - [SIMATIC 400(1) (Configuration) DP_Gateway]     Station Edit Insert PLC View Options Window Help                                                                                                    |                                                                                                    | _ D ×<br>_ B ×                                                                                              |
|----------------------------------------------------------------------------------------------------|----------------------------------------------------------------------------------------------------|----------------------------------------------------------------------------------------------------|
| D 😂 🖁 🖏 🎒 🖻 💼 🏜 🏦 🖪 🖼 🕺                                                                                                    |                                                                                                    |                                                                                                    |
| O) UE2         PROFIDIS (1):           1         PS 405 20A           4         CPU 412-2 DP           J2         DP           J1         MPL/DP           5                                                                                                    | : DP master system (1)<br>: DP master system (1)<br>: DO 0030<br>: DP master system (1)<br>: DP master system (1)                                                                          | i:<br>Standard<br>write 30 Words (4xxxx)<br>force single bit (05H Command)<br>set single word (06H Command) |
|                                                                                                    | Properties - DP ID<br>Address / ID Farameter Assignment                                                                                                    | BBits MUDBUS Slaves Status<br>BBytes MODBUS Slaves Status<br>I ARRite MODBUS Slaves Status                  |
| x                                                                                                    | Parameters<br>⇒ Station parameters<br>⇒ Device-specific parameters<br>↓ = 1. MODBUS Slave Address:<br>↓ = 2. Output Address:<br>↓ = Hex parameter assignment<br>↓ = User_Prm_Data (0 to 5) | Value 10 23 0A,05,00,17,00,00                                                                               |
| IO         GO306 MODBUS to DP Gatew           S         DP I         Order Number / Desi         I Add         Q Addres           1         SDI         control         0         0           2         SDO         control         0         0           3         24DI         read 24 bits (Dxxxx)         13         4           4         211         read 4 Words (3xxxx)         512519         5           5         1500         write 16 bits (Dxxxx)         12         6         227           6         227         write 16 bits (0x50)         512519         5           7         800         force single bit (05H Co         3         3 |                                                                                                    |                                                                                                    |
| 9 10 11 12 13 Press F1 to get Help.                                                                                                    |                                                                                                    | Cancel Help E                                                                                               |

b) Configure the user parameters of the "force single bit (05H Command)" module, as shown in Figure 29:

Figure 29 Configure "force single bit (05H Command)" module user parameters

Double-click "8DO" or "force single bit (05H Command)" or "3" in slot 7; select "Parameter Assigement" to complete the parameter setting of the slave address (MODBUS Slave Address) and output address (Output Address).

**Slave address**: refers to the address sent by the Modbus communication module to the Modbus slave, corresponding to the first byte of the Modbus message.

**Output address**: refers to the 0xxxx output address to be written. Note: The coil output address 00000 in the message corresponds to the address 00001 in the device, and others are postponed.

"1.MODBUS Slave Address:"  $\Rightarrow$  Type the Modbus slave address 10, as shown in Figure 29.

"2.Output Address:" $\Rightarrow$  Type in the output address 00024 of the coil 0xxxx to be written, and set the address to 23 $\Rightarrow$ "OK", as shown in Figure 29

#### c) Correspondence between PROFIBUS address and Modbus address

As shown in Figure 30, QB3 is the PROFIBUS output data address assigned to this Modbus module by the PROFIBUS master, which is 1 byte, corresponding to the single coil (0xxxx) written to the Modbus device in this Modbus message. The Modbus module sends Modbus command No. 05 according to the value of QB3 to set the single coil 0xxxx of the Modbus device to 1 or 0. The output address of the single coil in this example is 00023, if QB3=0, the single coil 00024 is set to 0; if QB3≠0, the single coil 00024 is set to 1.

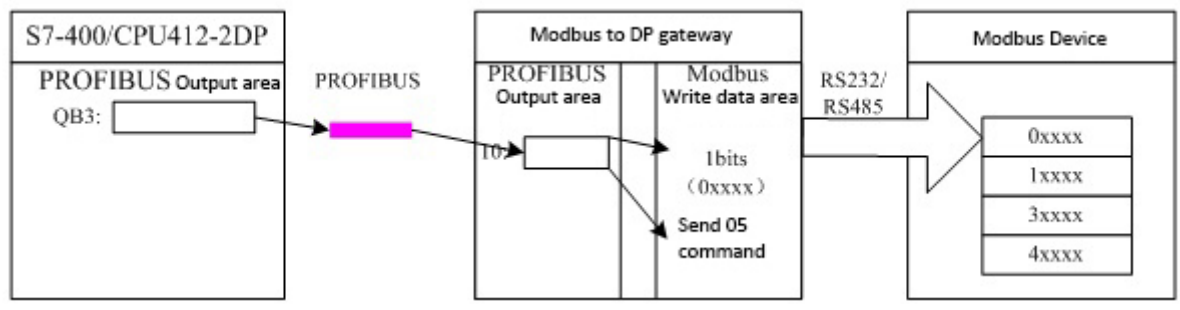

Figure 30 Correspondence between PROFIBUS address and Modbus address

### • Example of using write single register module (module 201)

"set single word (06H Command)" The module uses function code 6 to write data to and from a register.

a) Add "set single word (06H Command)" module, as shown in Figure 31:

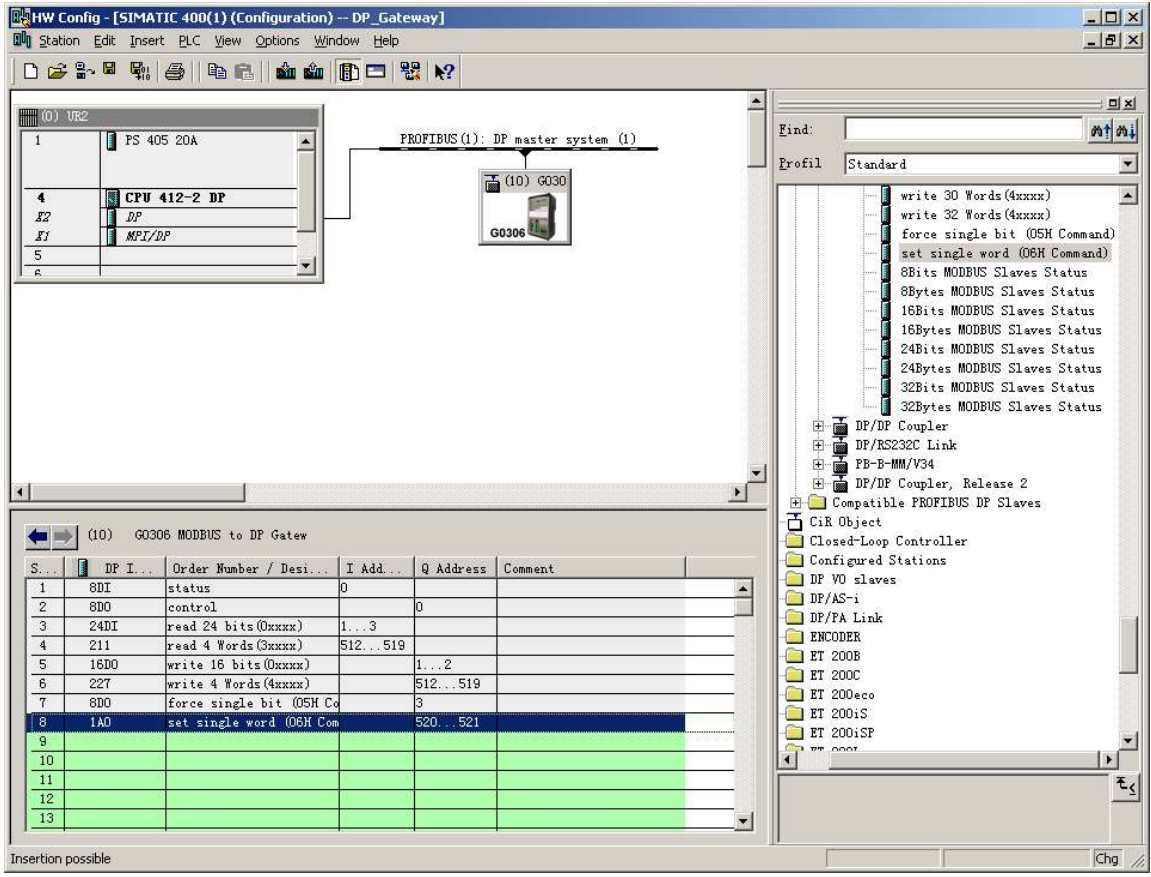

Figure 31 Add"set single word (06H Command)" module

Take this module into slot 8 as an example, select slot 8 and double-click the "set single word (06H Command)" module. QB520...QB521 is the output data address assigned by the Profibus master station to the gateway, corresponding to the 1-word register (4xxxx) data written by Modbus.

| Image: Second Status         Image: Second Status                                                                                                    |
|----------------------------------------------------------------------------------------------------|
| Image: Description of the system (1)       Image: Description of the system (1)         Image: Description of the system (1)       Image: Description of the system (1)         Image: Description of the system (1) |
| Properties - DP ID       Address / ID       Parameters       Value       Station parameters       Device-specific parameters       Interview Address:       11       Interview Address:       11       Interview Address:       11       Interview Address:       11       Interview Address:       11       Interview Address:       11       Interview Address:       10       Interview Address:       11       Interview Address:       10       Interview Address:       11       Interview Address:       11       Interview Address:       10       Interview Address:       Interview Address:                                                                                                    |
| 0x       xx       0x       xx       0x       xx       0x       0x         1       801       status       0       0       0       0x       0x       <                                                                                                    |

b) Configure the user parameters of the "set single word (06H Command)" module, as shown in Figure 32:

Figure 32 Configure "set single word (06H Command)" module user parameters

Double-click "1AO" or "set single word (06H Command)" or "520...521" in slot 8; select "Parameter Assigement" to complete the parameter setting of the slave address (MODBUS Slave Address) and output address (Register Address) set.

**Slave address**: refers to the address sent by the Modbus communication module to the Modbus slave, corresponding to the first byte of the Modbus message.

**Register address**: refers to the 4xxxx register address to be written. Note: The coil output address 40000 in the message corresponds to the address 40001 in the device, and others are postponed.

"1.MODBUS Slave Address:"⇒ Type in Modbus slave address 11, as shown in Figure 32

"2. Register Address:"  $\Rightarrow$  Type in the address 40011 to be written to the register 4xxxx, set the address to 10 $\Rightarrow$ "OK", Figure 32

c) Correspondence between PROFIBUS address and Modbus address

As shown in Figure 33, QB520...521 is the PROFIBUS output data address assigned to this Modbus module by the PROFIBUS master station, a total of 2 bytes, corresponding to the 1-word register (4xxxx) written to the Modbus device in this Modbus message.

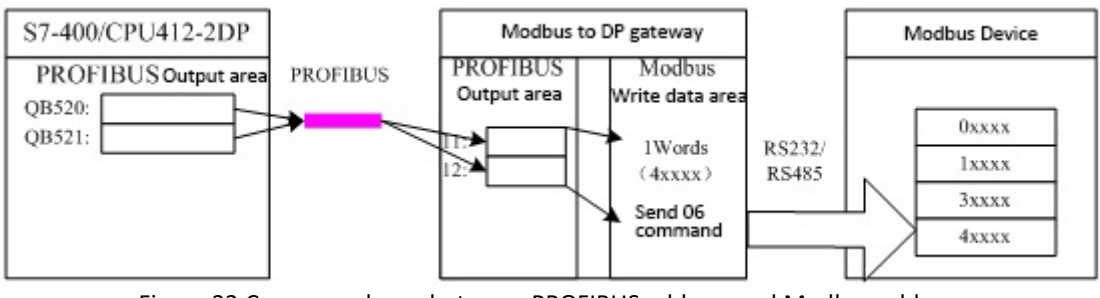

Figure 33 Correspondence between PROFIBUS address and Modbus address

• Examples of using xxx-bit Modbus slave monitoring modules (modules 202, 204, 206, 208)

a) Configure "3.MODBUS Slave Monitoring" device user parameters, as shown in Figure 34:

| Station parameters         Device-specific parameters         I.Baudrate:       9600         II.Baudrate:       9600         II.Baudrate:       8Bits, No Parity, 1stop bit         II.Baudrate:       8Bits, No Parity, 1stop bit         II.Baudrate:       8Bits, No Parity, 1stop bit         II.Baudrate:       8Bits, No Parity, 1stop bit         II.Baudrate:       8Bits, No Parity, 1stop bit         II.Baudrate:       8Bits, No Parity, 1stop bit         II.Baudrate:       8Bits, No Parity, 1stop bit         II.Baudrate:       8Bits, No Parity, 1stop bit         II.Baudrate:       8Bits, No Parity, 1stop bit         II.Baudrate:       8Bits, No Parity, 1stop bit         II.Baudrate:       8Bits, No Parity, 1stop bit         II.Baudrate:       8Bits, No Parity, 1stop bit         II.Baudrate:       8Bits, No Parity, 1stop bit         II.Baudrate:       96, Master Send Interval:         II.Baudrate:       100ms         II.Baudrate:       100ms                                                                                                    | Station parameters  Bevice-specific parameters  Bits, No Parity, 1stop bit  Bits, No Parity, 1stop bit  Bits, No Parity, 1stop bit  Bits, Nontoring  Bits, Nontoring  Bits, Non |   |
|----------------------------------------------------------------------------------------------------|----------------------------------------------------------------------------------------------------|---|
| Image: Device-specific parameters       9600         Image: Baudrate:       9600         Image: Baudrate:       9600         Image: Baudrate:       9600         Image: Baudrate:       88its, No Parity, 1stop bit         Image: Baudrate:       88its, No Parity, 1stop bit         Image: Baudrate:       88its, No Parity, 1stop bit         Image: Baudrate:       88its, No Parity, 1stop bit         Image: Baudrate:       88its, No Parity, 1stop bit         Image: Baudrate:       88its, No Parity, 1stop bit         Image: Baudrate:       88its, No Parity, 1stop bit         Image: Baudrate:       Write always         Image: Baudrate:       9600         Image: Baudrate:       100ms         Image: Baudrate:       100ms         Image: Baudrate:       100ms                                                                                                    | Device-specific parameters         I 1.Baudrate:       9600         I 2.Parity:       8Bits, No Parity, 1stop bit         II 3.MODBUS Slave Monitoring:       8 Bits Monitoring         II 4.Data Update Mode:       Each Item End         II 5.Writing Mode:       Write always         III 6.Master Send Interval:       Same Interval                                                                                                    |   |
| Ibaudrate:     9600       Ibaudrate:     9600       Ibaudrate:     9600       Ibaudrate:     88its, No Parity, 1stop bit       Ibaudrate:     88its, No Parity, 1stop bit       Ibaudrate:     88its, No Parity, 1stop bit       Ibaudrate:     88its, No Parity, 1stop bit       Ibaudrate:     88its, No Parity, 1stop bit       Ibaudrate:     88its, No Parity, 1stop bit       Ibaudrate:     88its, No Parity, 1stop bit       Ibaudrate:     88its, No Parity, 1stop bit       Ibaudrate:     Write always       Ibaudrate:     9600       Ibaudrate:     100ms       Ibaudrate:     100ms                                                                                                    | 9000                9000          9000                  88its, No Parity, 1stop bil                    88its, No Parity, 1stop bil                    8 Bits, Monitoring                                                                                                    |   |
| E     2.Parky:     ables, No Parky, 1stop bit       E     3.MODBUS Slave Monitoring:     8 Bits Monitoring       E     4.Data Update Mode:     Each Item End       E     5.Writing Mode:     Write always       E     6.Master Send Interval:     Same Interval       E     7.Interval Timer Value:     100ms                                                                                                    | - = 2.Party:     bits, NO Party, Iscopilit       - = 3.MODBUS Slave Monitoring:     8 Bits Monitoring       - = 4.Data Update Mode:     Each Item End       - = 5.Writing Mode:     Write always       - = 6.Master Send Interval:     Same Interval                                                                                                    | 8 |
| Image: State Producting:     Image: State Producting:       Image: State Product State Product                                | - : State Monitoring:         - : State Monitoring:         - : State Monitoring:           - : : : : : : : : : : : : : : : : : : :                                                                                                    |   |
| Image: Solution product index.     Each item End       Image: Solution product index.     Write always       Image: Solution product index.     Same Interval       Image: Solution product index.     Same Interval       Image: Solution product index.     Same Interval       Image: Solution product index.     Same Interval       Image: Solution product index.     Same Interval       Image: Solution product index.     Same Interval       Image: Solution product index.     Same Interval                                                                                                    | - ⊒ 5.0va oppose mode: Each team ind<br>- ⊒ 5.Writing Mode: Write always<br>- ⊒ 6.Master Send Interval: Same Interval                                                                                                    |   |
| Image: Strength and Strength and Strengt | → = 5. while aways                                                                                                    |   |
| Image: State And The Value:     100ms       Image: Hex parameter assignment     100ms                                                                                                    |                                                                                                    |   |
| Hex parameter assignment                                                                                                    | Interval Timer Value: 100mc                                                                                                    |   |
|                                                                                                    |                                                                                                    |   |
| Li=1 Liser Prm Data (0 to 4) 05.00.01.42.0A                                                                                                    | Limit Liser Production designment                                                                                                    |   |
|                                                                                                    |                                                                                                    |   |

Figure 34 Configure "3. MODBUS Slave Monitoring" device user parameters

As shown in Figure 34, if you want to use the xxx-bit Modbus slave monitoring module, you must configure the corresponding Modbus slave monitoring parameters in the device user parameters. This example configures "8 Bits Monitoring", the corresponding "8Bits MODBUS Slaves Status" module should be used.

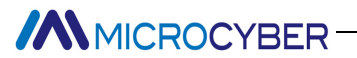

| HW Config - [SIMATIC 400(1) (Configuration) DP_E | iateway]                                                                                                    |              |               |          |                         | _□×                             |
|--------------------------------------------------|----------------------------------------------------------------------------------------------------|--------------|---------------|----------|-------------------------|---------------------------------|
|                                                  | 99 10                                                                                                    |              |               |          |                         | terrer terreterre               |
|                                                  |                                                                                                    |              |               |          | E.                      |                                 |
| (0) VR2                                          |                                                                                                    |              |               | <b></b>  |                         |                                 |
| 1 PS 405 20A                                     | PROFIBUS (                                                                                                    | 1): DP maste | er system (1) |          | Find:                   | <u>mt mi</u>                    |
|                                                  | - 1890 - 1890 - 1890<br>1890 - 1890 - 1890 - 1890 - 1890 - 1890 - 1890 - 1890 - 1890 - 1890 - 1890 - 1890 - 1890 - 1890 - 1890 - 1890 |              |               | -        | Profil                  | Standard                        |
|                                                  |                                                                                                    | 🚡 (10) GC    | 030           |          |                         |                                 |
| 4 CPV 412-2 DP                                   |                                                                                                    |              |               |          |                         | write 32 Words (4xxxx)          |
|                                                  |                                                                                                    | G0306        |               |          |                         | force single bit (05H Command)  |
| 5                                                |                                                                                                    |              |               |          |                         | set single word (O6H Command)   |
| <u> </u>                                         |                                                                                                    |              |               |          |                         |                                 |
|                                                  |                                                                                                    |              |               |          |                         | 8Bytes MODBUS Slaves Status     |
|                                                  |                                                                                                    |              |               |          |                         | - 🚺 16Bits MODBUS Slaves Status |
|                                                  |                                                                                                    |              |               |          |                         | - 16Bytes MODBUS Slaves Status  |
|                                                  |                                                                                                    |              |               |          |                         | - 24Bits MODBUS Slaves Status   |
|                                                  |                                                                                                    |              |               |          |                         | 24Bytes MODBUS Slaves Status    |
|                                                  |                                                                                                    |              |               |          |                         | 32Bits MUDBUS Slaves Status     |
|                                                  |                                                                                                    |              |               |          |                         | J2Dytes MUDDUD Slaves Status    |
|                                                  |                                                                                                    |              |               |          |                         | TP/RS232C Link                  |
|                                                  |                                                                                                    |              |               |          |                         | BR/RESEC EINK                   |
|                                                  |                                                                                                    |              |               | -        |                         | DF/DF Coupler, Release 2        |
|                                                  |                                                                                                    |              |               |          | 🗎 🕀 🧰 🖸                 | Compatible PROFIBUS DP Slaves   |
|                                                  |                                                                                                    |              |               |          | - CiR                   | Object                          |
| (10) GUBUE MUDBUE to DF Gatew                    |                                                                                                    |              |               |          | - <u>Clos</u>           | sed-Loop Controller             |
| S DP I Order Number / Designation                | I Add                                                                                                    | Q Address    | Comment       |          | Cont                    | figured Stations                |
| 1 8DI status                                     | 0                                                                                                    |              |               | *        |                         | 15-i                            |
| 2 8D0 control                                    |                                                                                                    | 0            |               |          | DP/1                    | PA Link                         |
| 3 24DI read 24 bits (0xxxx)                      | 13                                                                                                    |              |               |          | ENCO                    | DDER                            |
| 4 211 read 4 Words (3xxxx)                       | 512519                                                                                                    | 6 0          | 1             |          | ET 2                    | 2008                            |
| 6 227 write 16 bits (UXXXX)                      |                                                                                                    | 1Z           |               |          | ET 2                    | 200C                            |
| 7 SDD force single bit (05H Compand)             |                                                                                                    | 3            |               |          | 📄 ET 2                  | 200eco                          |
| 8 140 set single word (D6H Command)              |                                                                                                    | 520 521      |               |          | - 🗀 et 2                | 200iS                           |
| 9 8DI 8Bits MODBUS Slaves Status                 | 4                                                                                                    |              |               |          | ET 2                    | 200iSP 🚽                        |
| 10                                               |                                                                                                    |              |               |          | <b>1 P</b> <sup>T</sup> |                                 |
| 11                                               | 8                                                                                                    |              |               |          | 1                       | Ť,                              |
| 12                                               | 8                                                                                                    |              |               |          |                         | -1                              |
| 13                                               | 8                                                                                                    |              |               | <u> </u> |                         |                                 |
| <br>Press F1 to get Help.                        |                                                                                                    | A            | *>            |          | D<br>T                  | Chg //                          |

#### b) Add"8Bits MODBUS Slaves Status" module, as shown in Figure 35:

Figure 35 Add"8Bits MODBUS Slaves Status" module

As described above, this type of module must be placed after all Modbus communication modules, so according to the previous example, slots 1-8 already have corresponding modules, then the "8Bits MODBUS Slaves Status" module will be filled into slot 9. Select slot 9 and double-click the "8Bits MODBUS Slaves Status" module. IB4 is the input data address assigned by the Profibus master station to the gateway, a total of 1 byte, each bit corresponds to the Modbus device status to be monitored.

| It W Configure (SIMATIC 400(1) (Configureation) - DD_Gateway)         Readon Edd [prest ELC Wew Options Window Belo         Image: Solution Edd [prest ELC Wew Options Window Belo         Image: Solution Edd [prest ELC Wew Options Window Belo         Image: Solution Edd [prest ELC Wew Options Window Belo         Image: Solution Edd [prest ELC Wew Options Window Belo         Image: Solution Edd [prest ELC Wew Options Window Edd         Image: Solution Edd [prest ELC Wew Options Window Edd         Image: Solution Edd [prest ELC Wew Options Window Edd         Image: Solution Edd [prest ELC Wew Options Window Edd         Image: Solution Edd [prest ELC Wew Options Window Edd         Image: Solution Edd [prest ELC Wew Options Window Edd         Image: Solution Edd [prest ELC Wew Options Window Edd         Image: Solution Edd [prest Elc Wew Options Window Edd         Image: Solution Edd [prest Elc Wew Options Window Edd         Image: Solution Edd [prest Elc Wew Options Window Edd         Image: Solution Edd [prest Elc Wew Options Window Edd         Image: Solution Edd [prest Elc Wew Options Window Edd         Image: Solution Edd [prest Elc Wew Options Window Edd         Image: Solution Edd [prest Elc Wew Options Window Edd         Image: Solution Edd [prest Elc Wew Options Window Edd         Image: Solution Edd [prest Elc Wew Options Window Edd         Image: Solution Edd [prest Elc Wew Options Window Edd <t< th=""><th></th></t<> |            |
|----------------------------------------------------------------------------------------------------|------------|
| b     221     write 4 fords (4xxxx)     UK     Lancel     nelp       7     800     force single bit (05H Command)     520     521     ET 20015                                                                                                    |            |
| 0     100     Set single word (uon command)     pc0521       10     10     11       12     10       13     11                                                                                                    | ₹ <u>.</u> |
| rress F1 to get nep.                                                                                                    | ıg //,     |

c) Configure the user parameters of the "8Bits MODBUS Slaves Status" module, as shown in Figure 36:

Figure 36 Configure the slave address to be monitored

As shown in Figure 36, each device corresponds to one byte of module user parameters. In the previous example, a total of two slave stations 10 and 11 are configured, so these two addresses are filled in the module user parameters.

After the program runs, you can monitor the status of slave stations 10 and 11 in the PROFIBUS address IB4, as shown in the following table:

| B7                       | B6                       | B5                       | B4                       | B3                       | B2                       | B1                                    | В0                                    |
|--------------------------|--------------------------|--------------------------|--------------------------|--------------------------|--------------------------|---------------------------------------|---------------------------------------|
| Not used in this example | Not used in this example | Not used in this example | Not used in this example | Not used in this example | Not used in this example | Address 11<br>Communication<br>status | Address 10<br>Communication<br>status |
|                          |                          |                          |                          |                          |                          | 0: There is a<br>response             | 0: There is a<br>response             |
|                          |                          |                          |                          |                          |                          | 1: No response                        | 1: No response                        |

#### Table 18 Modbus slave status monitored in IB4

B0=0, Indicates that the gateway sends a command to the Modbus slave station with address 10 according to the current configuration, and the gateway can receive the correct response message sent by the slave station.

B0=1, Indicates that the gateway sends commands to the Modbus slave with address 10 according to the current configuration, but the slave does not respond after timeout or does not connect to the slave with address 10 at all.

The meanings of other bits are similar, except that the monitored slave address is different.

Note: If the number of slaves is less than the detected number, then the order of the slave address configuration is from low to high and the number of configured slaves must be the same as the actual number of slaves (for example, there are 2 slaves in this example, but the configured module 8 slave stations can be monitored, then the addresses of these two slave stations can only be configured in B0 and B1. The order of the

addresses can be reversed, for example, B1 monitors address 10, B0 monitors address 11)

• Examples of using xxx byte Modbus slave monitoring module (Module203、205、207、209)

a) Configure "3.MODBUS Slave Monitoring" device user parameters, as shown in Figure 37:

| Parameters                     | Value                       |
|--------------------------------|-----------------------------|
| 🖃 🔄 Station parameters         |                             |
| 🖕 🔄 Device-specific parameters |                             |
| — 1.Baudrate:                  | 9600                        |
| –🗐 2.Parity:                   | 8Bits, No Parity, 1stop bit |
| —Ⅲ 3.MODBUS Slave Monitoring:  | 8 Bytes Monitoring          |
| –🗐 4.Data Update Mode:         | Each Item End               |
| - 🗐 5. Writing Mode:           | Write always                |
| –🔳 6.Master Send Interval:     | Same Interval               |
| - 🗐 7.Interval Timer Value:    | 100ms                       |
|                                |                             |
| Lill User_Prm_Data (0 to 4)    | 05,00,02,42,0A              |
|                                |                             |

Figure 37 Configure "3.MODBUS Slave Monitoring" device user parameters

As shown in Figure 37, if you want to use the xxx byte Modbus slave monitoring module, you must configure the corresponding Modbus slave monitoring parameters in the device user parameters. This example is based on the previous 6 examples. If the user parameters of the device are configured to "8 Bytes Monitoring", the corresponding "8Bytes MODBUS Slaves Status" module should be used.

b) Add "8Bytes MODBUS Slaves Status" module, as shown in Figure 38:

| E HW Co        | onfig - [SIMAT         | TIC 400(1) (Configuration) DP_Ga                                     | iteway]     |              |               |          |        |                                                                                                    | - 🗆 ×    |
|----------------|------------------------|----------------------------------------------------------------------|-------------|--------------|---------------|----------|--------|----------------------------------------------------------------------------------------------------|----------|
| D Static       | on <u>E</u> dit Inserl | t <u>P</u> LC <u>V</u> iew <u>Options</u> <u>W</u> indow <u>H</u> el | р           |              |               |          |        |                                                                                                    | - 8 ×    |
|                | 9. <b>H B</b>          |                                                                      | 98 12       |              |               |          |        |                                                                                                    |          |
|                | +10                    |                                                                      |             |              |               |          |        |                                                                                                    |          |
| <b>F</b> (0) 1 | UR2                    |                                                                      |             |              |               | -        |        | P                                                                                                    |          |
| 1              | PS 40                  | 5 204                                                                | PROFTBUS (1 | 1): DP maste | er system (1) |          | Find:  |                                                                                                    | mt mi    |
| ·              | <b>u</b> 15 10         | -                                                                    |             | Y            |               |          | Profil | Charlen 1                                                                                                    |          |
|                |                        |                                                                      |             | 🚠 (10) G     | 030           | _        | TLOTIT | Standard                                                                                                    | <u> </u> |
| 4              | CPU -                  | 412-2 DP                                                             |             |              |               |          |        | — 📗 write 30 Words(4xxxx)                                                                                                    |          |
| 82             | DP                     |                                                                      |             | 60           | []            |          |        | — 🚺 write 32 Words(4xxxx)                                                                                                    |          |
| 81             | MPI/D                  | 7P                                                                   |             | G0306        |               |          |        | — 📕 force single bit (O5H Comm                                                                                                    | nand)    |
| 5              | 200                    |                                                                      |             |              |               |          |        | 🚽 📕 set single word (O6H Comma                                                                                                    | and)     |
| l g            | 15                     |                                                                      |             |              |               |          |        | - BBits MODBUS Slaves Status                                                                                                    | 5        |
|                |                        |                                                                      |             |              |               |          |        | - 8Bytes MODBUS Slaves Statu                                                                                                    | 15       |
|                |                        |                                                                      |             |              |               |          |        | - 16Bits MODBUS Slaves Statu                                                                                                    | 15       |
|                |                        |                                                                      |             |              |               |          |        | - 16Bytes MODBUS Slaves Stat                                                                                                    | us       |
|                |                        |                                                                      |             |              |               |          |        | - 24Bits MODBUS Slaves Statu                                                                                                    | 15       |
|                |                        |                                                                      |             |              |               |          |        | - 24Bytes MODBUS Slaves Stat                                                                                                    | us       |
|                |                        |                                                                      |             |              |               |          |        | - 32Bits MODBUS Slaves Statu                                                                                                    | 15       |
|                |                        |                                                                      |             |              |               |          |        | - 32Bytes MUDBUS Slaves Stat                                                                                                    | us       |
|                |                        |                                                                      |             |              |               |          |        | The property of the property of the property o |          |
|                |                        |                                                                      |             |              |               |          |        |                                                                                                    |          |
|                |                        |                                                                      |             |              |               | •        |        | DP/DP Couples Release 2                                                                                                    |          |
| 4              |                        |                                                                      |             |              |               | •        |        | Competible PROFILIS DP Slover                                                                                                    |          |
|                | - A. 19 (2)            |                                                                      |             |              |               |          | - CiR  | Object                                                                                                    |          |
| (= =)          | (10) G030              | D6 MODBUS to DP Gatew                                                |             |              |               |          | Clar   | sed-Loon Controller                                                                                                    |          |
| e              | ції пр т               | Onden Number ( Designation                                           | т. лад      | 0.0.0        | 1.0           | 1        | Con:   | figured Stations                                                                                                    |          |
| 1              | SDT                    | status                                                               | 0           | A vum sz     | Commette      |          | DP 1   | VO slaves                                                                                                    |          |
| $\frac{1}{2}$  | 800                    | control                                                              | -           | 0            |               |          | - DP/1 | AS-i                                                                                                    |          |
| 3              | 24DI                   | read 24 bits(Oxxxx)                                                  | 13          | 70           | 1             |          | DP/1   | PA Link                                                                                                    |          |
| 4              | 211                    | read 4 Words (3xxxx)                                                 | 512519      |              |               |          | ENCO   | ODER                                                                                                    |          |
| 5              | 16D0                   | write 16 bits(Oxxxx)                                                 |             | 12           |               |          | ET :   | 200B                                                                                                    |          |
| 6              | 227                    | write 4 Words (4xxxx)                                                |             | 512519       |               |          | ET :   | 2000                                                                                                    |          |
| 7              | 8D0                    | force single bit (OSH Command)                                       |             | 3            |               |          |        | 200eco                                                                                                    |          |
| 8              | 1A0                    | set single word (O6H Command)                                        |             | 520521       |               |          | ET :   | 20015                                                                                                    |          |
| 9              | 23                     | 8Bytes MODBUS Slaves Status                                          | 411         | T            | 1             |          |        | 200131                                                                                                    | -        |
| 10             |                        |                                                                      |             |              |               |          |        |                                                                                                    | •        |
| 11             |                        | 2                                                                    |             | 1            |               |          | 1      |                                                                                                    | E.       |
| 12             |                        |                                                                      |             |              |               |          |        |                                                                                                    |          |
| 13             |                        |                                                                      |             |              |               | <u> </u> |        |                                                                                                    |          |
| 1000           |                        |                                                                      |             |              |               |          | 11     |                                                                                                    | -        |
| Insertion p    | oossible               |                                                                      |             |              |               |          |        |                                                                                                    | Chg //   |

Figure 38 Add"8Bytes MODBUS Slaves Status" module

As described above, this type of module must be placed after all Modbus communication modules, so

according to the previous example, slots 1-8 already have corresponding modules, the "8Bytes MODBUS Slaves Status" module will be filled into slot 9. Select slot 9 and double-click the "8Bytes MODBUS Slaves Status" module. IB4...11 is the input data address assigned by the Profibus master station to the gateway, a total of 8 bytes, each byte corresponds to the Modbus device status to be monitored.

c) Configure the user parameters of the "8Bytes MODBUS Slaves Status" module, as shown in Figure 39:

| By     HW Config - [SIMATIC 400(1) (Configuration) DP_Gateway]     Station Edit Insert PLC View Options Window Help |                                                         |
|----------------------------------------------------------------------------------------------------|---------------------------------------------------------|
|                                                                                                    |                                                         |
|                                                                                                    |                                                         |
| (0) VR2                                                                                                    |                                                         |
| 1 PS 405 20A PROFIBUS (                                                                                             | (1): DP master system (1) Eind: Mt Al                   |
|                                                                                                    | Profil Standard                                         |
|                                                                                                    | ₩ (10) 6030                                             |
| 4 CPU 412-2 DP                                                                                                    | write 30 Words (4xxxx)                                  |
|                                                                                                    | G0306 WWIte 32 Words (4xxxx)                            |
| Prope                                                                                                    | erties - DP ID                                          |
|                                                                                                    | tatus                                                   |
| Add                                                                                                    | ress / ID Talameter Assignment                          |
|                                                                                                    | Parameters Value Status                                 |
| E E                                                                                                    | Status                                                  |
|                                                                                                    | Hex parameter assignment                                |
|                                                                                                    | E User_Prm_Data (0 to 7) 10,11,03,04,05,06,07,08 Status |
|                                                                                                    | Status                                                  |
|                                                                                                    |                                                         |
|                                                                                                    |                                                         |
|                                                                                                    |                                                         |
|                                                                                                    |                                                         |
|                                                                                                    |                                                         |
| (10) GO306 MODBUS to DP Gatew                                                                                       |                                                         |
| S D DP T Orden Number ( Designation ) T A                                                                           |                                                         |
| 1 8DI status 0                                                                                                    |                                                         |
| 2 8D0 control                                                                                                    |                                                         |
| 3 24DI read 24 bits(0xxxx) 1                                                                                        |                                                         |
| 4 211 read 4 Words (3xxxx) 512.                                                                                     |                                                         |
| 5 16D0 write 16 bits(0xxxx)                                                                                         |                                                         |
| 6 227 write 4 Words (4xxxx)                                                                                         | OK Cancel Help                                          |
| ( SUU force single bit (USH Command)                                                                                |                                                         |
| 9 23 Brytes MODBUS Slaves Status 4 11                                                                               | - ET 200iSP                                             |
| 10                                                                                                    |                                                         |
| 11                                                                                                    | Ť.                                                      |
| 12                                                                                                    | <u></u>                                                 |
| 13                                                                                                    | <u> </u>                                                |
|                                                                                                    |                                                         |
| Insertion possible                                                                                                  | Chg //                                                  |

Figure 39 Configure the slave address to be monitored

As shown in Figure 39, each device corresponds to one byte of module user parameters. In the previous example, a total of two slave stations 10 and 11 are configured, so these two addresses are filled in the module user parameters.

After the program runs, the status of 8 slaves can be monitored in the PROFIBUS address IB4...11. Since there are only two slaves in this example, IB4 is the status of slave 10 and IB5 is the status of slave 11.

Table 19 A slave station can be detected status table

| B7: Parity check                 | B6:CRCcheck                 | В5:Кеер | B4-B1: Exception     | B0: Response timeout       |  |
|----------------------------------|-----------------------------|---------|----------------------|----------------------------|--|
|                                  |                             |         | response code        |                            |  |
| 0: Current slave parity check is | 0: The current slave CRC is |         | See Appendix A.3 for | 0: The current slave       |  |
| correct                          | correct                     |         | details              | response has not timed out |  |
| 1: Current slave parity error    | 1: Current slave CRC error  |         |                      | 1: Current slave response  |  |
|                                  |                             |         |                      | timeout                    |  |

This part is different from the total status module, each byte is fixed to indicate a slave station, and the status of each slave station can be checked in detail.

Note: If the number of slaves is less than the detection number, the order of the slave address configuration is from low byte to high byte and the configured number of slaves must be the same as the actual number of slaves (for example, there are 2 slaves in this example, But the configured module can monitor 8 slaves, so the addresses of these two slaves can only be configured in the first two bytes. The order of the addresses can be

reversed, for example, IB5 monitors address 10, IB4 monitors address 11).

#### (2) How to use the GSD file of G0306-SS

#### • Configure device user parameters

In the interface shown in Figure 13, right-click on the gateway device and select Object Properties Parameter Assignment.

| arameters                          | Value                      |
|------------------------------------|----------------------------|
| Station parameters                 |                            |
| 🕂 🔄 Device-specific parameters     |                            |
| -== 1. Baudrate:                   | 9600                       |
| -E 2. Parity:                      | 8Bits, No Parity, 1stop bi |
| LE 3. MODBUS Slave Device Address: | 1                          |
| 🗄 🦲 Hex parameter assignment       |                            |
|                                    |                            |

Figure 40 G0306-SS Device user parameter configuration interface

Here you can modify all the parameters mentioned in Table 14. The user should make modifications according to the actual situation. Configurable gateway as Modbus slave's baud rate, checksum, and Modbus slave address, etc.

#### • Introduction to Configure Gateway Module

As mentioned in Chapter 4.3.1 (2), this gateway GSD contains 20 slots, 67 modules, and supports up to 237 user parameters. The specific meaning of each module option is shown in Table 13.

Among them, slot 1 is fixed as the overall state module (module 2), slot 2 is fixed as the control module (module 3), and the remaining 20 slots can be configured as required.

Take the configuration "Input: 24 bits (0xxxx)" module (module 6) into slot 3 as an example, select slot 3, and double-click the "Input: 24 bits (0xxxx)" module in the device list on the right to add the module Into slot 3.

This gateway forms a Modbus storage area according to the module sequence actually configured by the user. The following will introduce in detail how to use each module.

#### Overall status module (module 2)

This module displays the sending and receiving status of the gateway message in real time and detects whether the received message is abnormal. The exception will not be automatically eliminated until the error flag

is cleared. Refer to the control module (module 3) for the method of clearing the error mark.

| B7: Parity check                 | B6:CRCcheck            | B5:Keep | B4-B1: Exception     | B0: Send/receive           |  |  |  |
|----------------------------------|------------------------|---------|----------------------|----------------------------|--|--|--|
|                                  |                        |         | response code        |                            |  |  |  |
| 0: Current slave parity check is | 0: The current master  | Do not  | See Appendix A.3 for | 0: Send message or wait to |  |  |  |
| correct                          | station CRC is correct | use     | details              | receive                    |  |  |  |
| 1: Current slave parity error    | 1: The current master  | Do not  |                      | 1: Receive or process      |  |  |  |
|                                  | station CRC error      | use     |                      | messages                   |  |  |  |

### a) BO: Send/receive

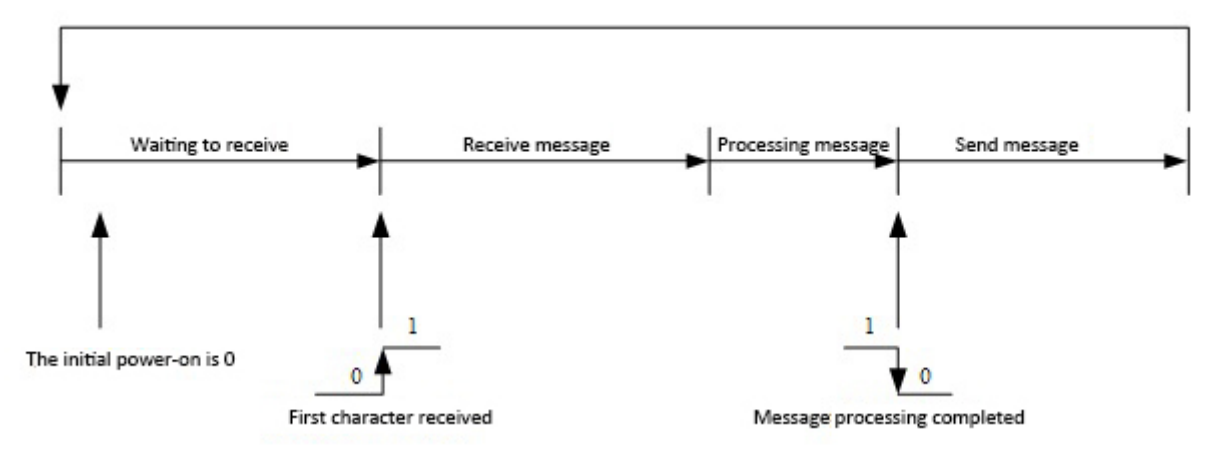

Figure 41 Transmitting and receiving state transition diagram

Since G0306-SS is a slave station, the gateway automatically enters the waiting state after power on.

### b) B4-B1: Abnormal response code

When the gateway receives the message sent by the master station, there is no transmission error, but the gateway cannot correctly execute the master station command or can not make a correct response, the gateway will reply with "abnormal response code". See Appendix A.3 for details.

### c) B6:CRC check

When the gateway receives a CRC check error in the message sent by the master station, this bit is set to 1. At this time, the gateway considers the message data to be unreliable, does not execute the command, and does not respond to the message.

### d) B7: Parity check

When the gateway receives data and finds a character parity error, this bit is set to 1. At this time, the gateway considers that the MODBUS response data is unreliable, and does not execute commands or respond to messages.

### • Control module (module 3)

This module is mainly used to control Profibus output and clear error flags.

Table 20 Control module format

| B7: Error mark        | B6-B1:Keep | B0:Profibus Output enable                                       |
|-----------------------|------------|-----------------------------------------------------------------|
| 0: No clear operation | ——         | 0: Prohibit Profibus output data from entering Modbus 1xxxx and |
|                       |            | Зхххх                                                           |

| 1: Clear error mark B7~B1 | <br>1: Enable Profibus output data to enter Modbus 1xxxx and 3xxxx |
|---------------------------|--------------------------------------------------------------------|
|                           |                                                                    |

### a) B0: Profibus Output enable

Control whether Profibus output data enters Modbus 1xxxx and 3xxxx storage areas. The initial storage area data are all 0.

### b) B7: Error mark

If this bit is set to 1, the B7-B1 bit in the overall status module is cleared. When the bit is 0, it will re-check whether an abnormal message is received.

### • Example of using input xxx bit module (module 4-19)

Using these modules, the data in Modbus storage area 0xxxx can be mapped to Profibus input area Ix.y. Users can use function codes 1, 5, and 15 to operate Modbus storage area 0xxxx.

Take the "Input: 32 bits (0xxxx)" module as an example. This module maps the 32 coils of Modbus storage area 0xxxx to the Profibus input area.

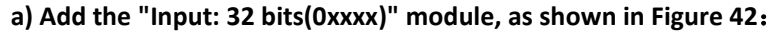

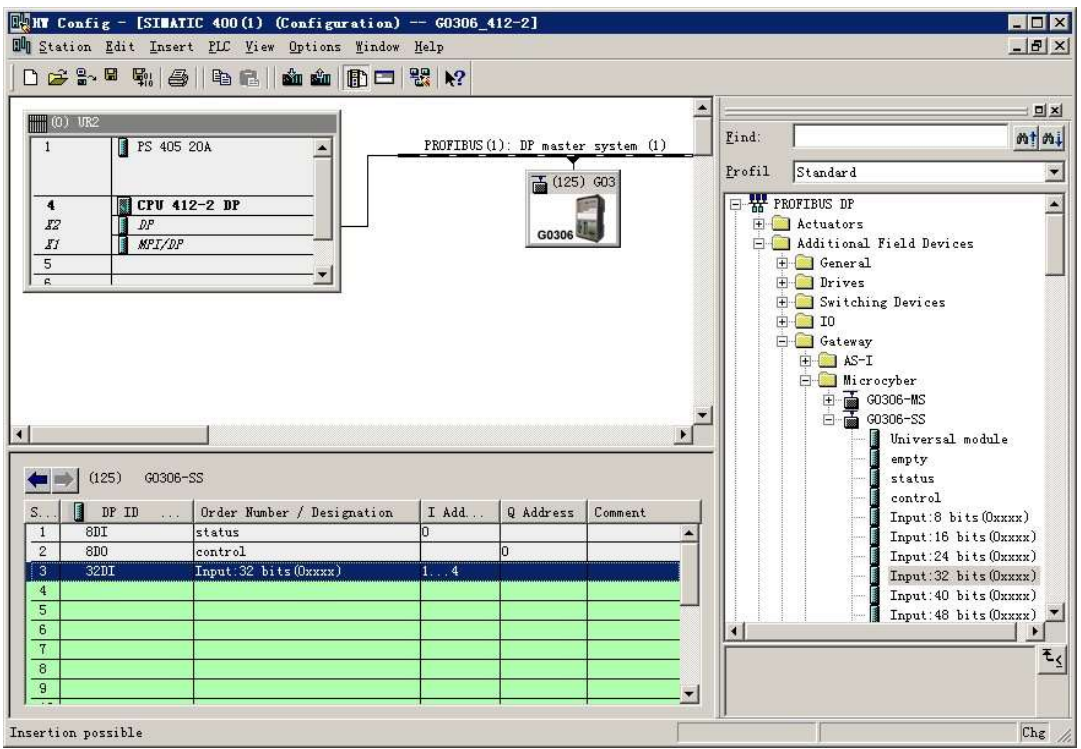

Figure 42 Add"Input:32 bits(0xxxx)"module

Take this module into slot 3 as an example, select slot 3 and double-click the "Input: 32 bits(0xxxx)" module. IB1-IB4 are the input data addresses assigned by the Profibus master station to the gateway, corresponding to Modbus coil 00001-00032.

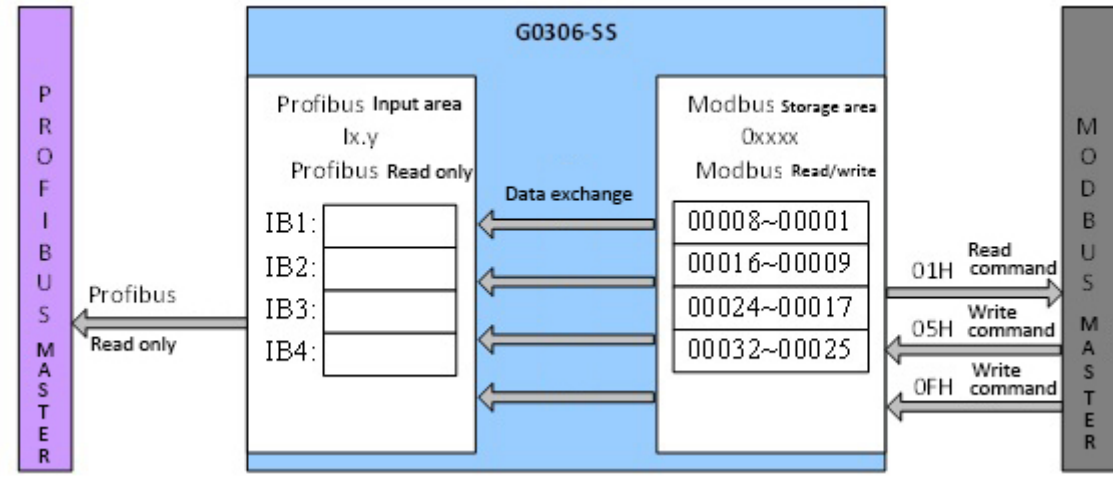

#### b) Correspondence between Modbus storage area 0xxxx and Profibus input area

Figure 43 Correspondence between Modbus storage area Oxxxx and Profibus input area

**Note:** IBO corresponds to the overall status module. The Modbus side coil address must start from 00001. When another input xxx bit module is inserted, the Modbus coil addresses are assigned sequentially. For example: insert another "Input: 32 bits (0xxxx)" module, the address sequence is assigned as 00033-00064 consecutively, corresponding to IB5-IB8 of Profibus

### • Example of using output xxx bit module (module 36-51)

Using these modules, the data in the Profibus output area Qx.y can be mapped to the Modbus storage area 1xxxx. User can use function code 2 to operate Modbus storage area 1xxxx.

Take the "Output: 32 bits (1xxxx)" module as an example. This module writes 4 bytes of data in the Profibus output area to the 32 coils in the Modbus storage area 1xxxx.

### a) Add "Output:32 bits(1xxxx)" module, as shown in Figure 44:

| HT Config - [SINATIC 40   | 0(1) (Configuration) ·      | GO306_41    | 12-2]                 |          |        |          | _ 🗆 🗙                |
|---------------------------|-----------------------------|-------------|-----------------------|----------|--------|----------|----------------------|
| I Station Edit Insert PLC | <u>View Options W</u> indow | Help        |                       |          |        |          | _ & ×                |
| D 🚅 🔐 🖉 🖫 🎒 🕒             | e    🟜 🏜 🕞 🗖 🕴              | <b>₩</b>    |                       |          |        |          |                      |
|                           |                             |             |                       | <b></b>  |        |          |                      |
| (0) UR2                   |                             | PROFILE (1) | ). pp                 | . 1      | Find:  |          | ntini                |
| 1 PS 405 20A              |                             | PROFIBUS (I | ): Dr master system ( |          | Profil | Standard | الاعتلاقية           |
|                           |                             |             | (125) G03             |          | T      |          |                      |
| 4 CPU 412-2 I             |                             |             |                       |          |        |          | out:4 Words(4xxxx)   |
| II MPI/DP                 |                             |             | G0306                 |          |        | - In     | out:6 Words(4xxxx)   |
| 5                         |                             |             |                       |          |        | Ing      | out:7 Words(4xxxx)   |
|                           |                             |             |                       |          |        |          | out:9 Words(4xxxx)   |
|                           |                             |             |                       |          |        | - Ing    | out:10 Words (4xxxx) |
|                           |                             |             |                       |          |        | - Ing    | out:11 Words(4xxxx)  |
|                           |                             |             |                       |          |        |          | out:12 mords (4xxxx) |
|                           |                             |             |                       |          |        | - In     | out:14 Words (4xxxx) |
| -                         |                             |             |                       | <u> </u> |        | - Ing    | out:15 Words (4xxxx) |
|                           |                             |             |                       | <u> </u> |        | Ing      | out:16 Words (4xxxx) |
| 👍 🐋 (125) G0306-SS        |                             |             |                       |          |        |          | put:16 bits(1xxxx)   |
|                           |                             | 1           |                       |          |        | - 🚺 Out  | put:24 bits(1xxxx)   |
| S DF ID Orde              | er Number / Designation     | I Add       | Q Address   Comment   |          |        |          | iput:32 bits(1xxxx)  |
| 2 8D0 contr               | rol                         | Č           | 0                     |          |        |          | put:40 bits(1xxxx)   |
| 3 32D0 Outpu              | at:32 bits(1xxxx)           |             | 14                    |          |        | - 0u     | put:56 bits(1xxxx)   |
| 4                         |                             |             |                       |          |        | 🚺 Out    | put:64 bits(1xxxx)   |
| 6                         |                             |             |                       | _        |        | 0u       | put:72 bits(1xxxx) 🔨 |
| 7                         |                             |             |                       |          |        |          | Ť                    |
| 8                         |                             |             |                       |          |        |          |                      |
|                           |                             |             |                       | -        |        |          |                      |
| Press F1 to get Help.     |                             |             |                       | T        |        |          | Chg                  |

Figure 44 Add"Output:32 bits(1xxxx)"module

Take this module into slot 3 as an example, select slot 3 and double-click the "Output: 32 bits (1xxxx)" module. QB1-QB4 are the output data addresses assigned by the Profibus master station to the gateway, corresponding to Modbus coil 10001-10032.

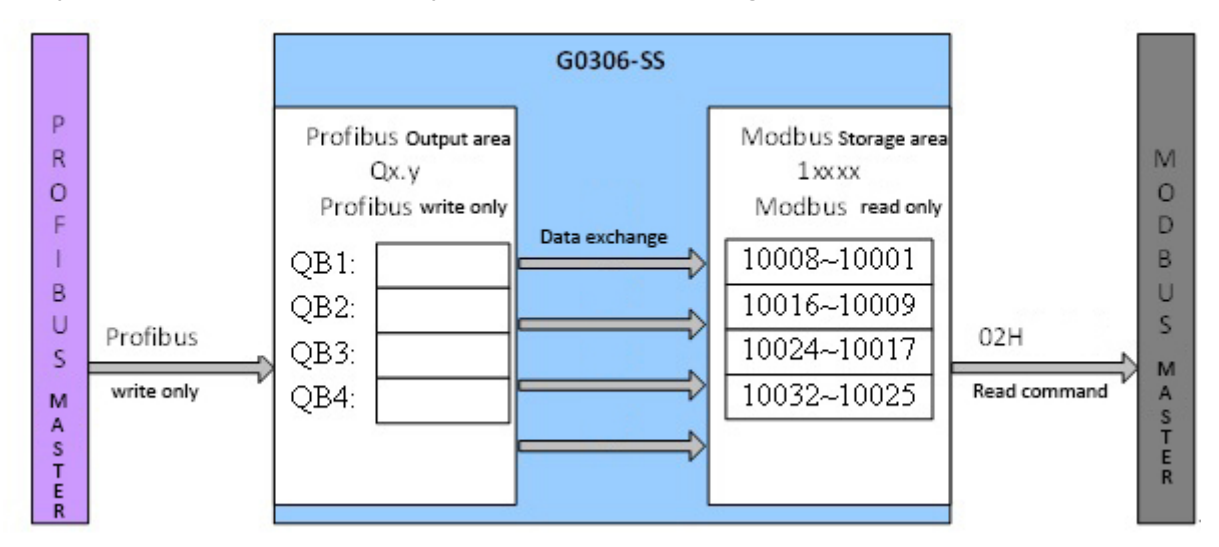

b) Correspondence between Profibus output area and Modbus storage area 1xxxx

Figure 45 Correspondence between Profibus output area and Modbus storage area 1xxxx

**Note:** QB0 corresponds to the control module. The Modbus side coil address must start from 10001. When another output xxx bit module is inserted, the Modbus coil addresses are assigned sequentially. For example: insert another "Output:32 bits(1xxxx)" module, the address sequence will be continuously assigned as 10033-10064, corresponding to QB5-QB8 of Profibus.

#### • Example of using input xxx byte module (module 20-35)

Using these modules, the data in the Modbus storage area 4xxxx can be mapped to the Profibus input area IWx.y. Users can use function codes 3, 6, 16 to operate Modbus storage area 4xxxx.

Take the "Input: 4 Words (4xxxx)" module as an example. This module maps the 4 registers of Modbus storage area 4xxxx to the Profibus input area.

| HT Config - [SINAT]                                                                        | IC 400(1) (Configuration)  | GO306_4            | 12-2]               |            |               |          |                                                                                                    |
|--------------------------------------------------------------------------------------------|----------------------------|--------------------|---------------------|------------|---------------|----------|----------------------------------------------------------------------------------------------------|
| I Station Edit Insert                                                                      | t PLC View Options Window  | Help               |                     |            |               |          | _ 8 ×                                                                                                    |
| 0 😂 🛼 🖷 🖏 🍯                                                                                | Ba 🖪    🎪 🎪 🚺 🗖            | 🗄 k?               |                     |            |               |          |                                                                                                    |
| () 102                                                                                     | 1                          |                    |                     | <u>.</u>   | Ş             |          | 미치                                                                                                    |
| 1 PS 405                                                                                   | 20A                        | PROFIBUS (         | 1): DP master syste | m (1)      | <u>F</u> ind: | [        | ntni                                                                                                    |
|                                                                                            |                            | - 41462 41462 4146 | <b>(125)</b> 603    |            | Profil        | Standard |                                                                                                    |
| 4         CPU 41           I2         DP           I1         MPI/DP           5         R | 2-2 DP                     | 100000000          | G0306               | *          |               |          | Input:48 bits (DXXXX)<br>Input:56 bits (DXXXX)<br>Input:64 bits (DXXXX)<br>Input:72 bits (DXXXX)<br>Input:80 bits (DXXXX)<br>Input:86 bits (DXXXX)<br>Input:96 bits (DXXXX)<br>Input:104 bits (DXXXX)<br>Input:112 bits (DXXXX)<br>Input:120 bits (DXXXX)<br>Input:128 bits (DXXXX)<br>Input:128 bits (DXXXX)<br>Input:128 bits (DXXXX)<br>Input:128 words (4XXXX)<br>Input:3 Words (4XXXX) |
|                                                                                            | Order Number / Designation | I Add              | Q Address   Comme   | int [      |               |          | Input:5 Words (4xxxx)                                                                                                    |
| 1 BDI                                                                                      | status                     | 0                  |                     | <b>_</b>   |               |          | Input:7 Words (4xxxx)                                                                                                    |
| 2 800                                                                                      | control                    |                    | 0                   |            |               |          | Input:8 Words (4xxxx)                                                                                                    |
| 3 211                                                                                      | Input:4 Words(4xxxx)       | 512519             |                     |            |               |          | Input:9 Words(4xxxx)                                                                                                    |
| 4                                                                                          |                            |                    |                     |            |               |          | Input:10 Words (4xxxx)                                                                                                    |
| 8                                                                                          |                            |                    |                     |            |               | iv 🚺     | Input:11 Words (4xxxx)                                                                                                    |
| 7                                                                                          |                            | 3                  |                     |            | <u> </u>      |          |                                                                                                    |
| 8                                                                                          |                            |                    |                     |            |               |          | τś                                                                                                    |
| 9                                                                                          |                            |                    |                     | <b>F</b> I |               |          |                                                                                                    |
|                                                                                            | 1                          | 1                  | 1 J                 |            | J             | SIE      |                                                                                                    |
| Insertion possible                                                                         |                            |                    |                     |            |               | J.       | Chg //.                                                                                                    |

a) Add"Input:4 Words(4xxxx)"module, as shown in Figure 46:

Figure 46 Add"Input:4 Words(4xxxx)"module

Take this module into slot 3 as an example, select slot 3 and double-click the "Input: 4 Words (4xxxx)" module. IW512- IW519 is the input data address assigned by the Profibus master to the gateway, corresponding to Modbus register 40001-40004.

### b) Correspondence between Modbus storage area 4xxxx and Profibus input area

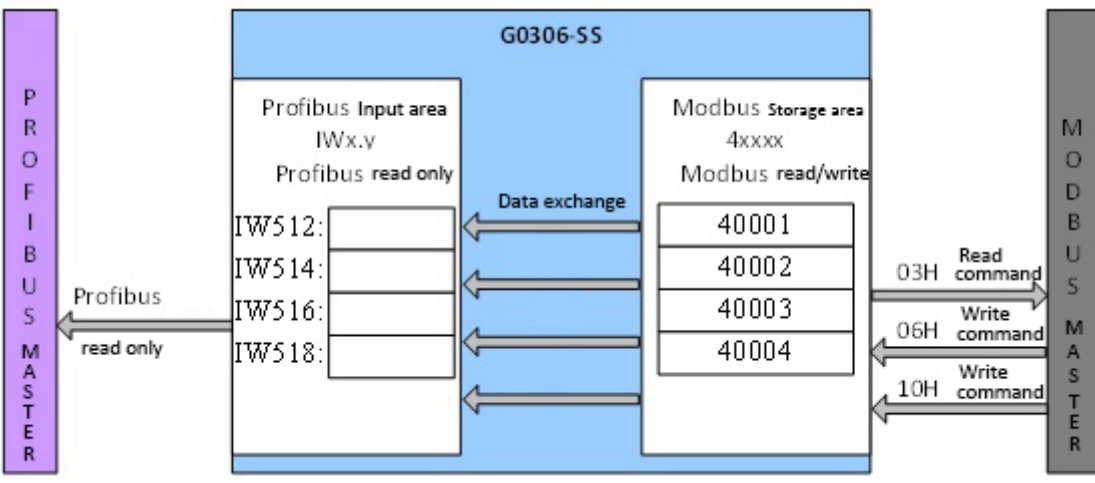

Figure 47 Correspondence between Modbus storage area 4xxxx and Profibus input area

**Note:** Modbus side register address must start from 40001. When another input xxx byte module is inserted, the Modbus register addresses are assigned sequentially. For example: insert another "Input: 4 Words (4xxxx)"

module, the address sequence is assigned to 40005-40008 consecutively, which corresponds to IW520-IW527 of Profibus.

### • Example of using output xxx byte module (module 52-67)

Using these modules, the data in the Profibus output area QWx.y can be mapped to the Modbus storage area 3xxxx. The user can use function code 4 to operate the Modbus storage area 3xxxx.

Take the "Output: 4 Words(3xxxx)" module as an example. This module writes 8 bytes of data in the Profibus output area to 4 registers in the Modbus storage area 3xxxx.

a) Add"Output:4 Words (3xxxx)"module, as shown in Figure 48:

| HT Config - [SIMATIC 400(1) (Configuration) -  | G0306_412-2]                      |        |                                |
|------------------------------------------------|-----------------------------------|--------|--------------------------------|
| IN Station Edit Insert PLC View Options Window | Help                              |        | _ B ×                          |
| D 😅 🐎 🖩 🥵 ( 🎒 🛍 🏙 🚺 🗖 🧍                        | 盟 k?                              |        |                                |
| (a) 1ma                                        | <u>^</u>                          |        | ㅋㅋ                             |
|                                                | PROFILE (1) · DP =                | Find:  | ntni                           |
|                                                | rAUFIDUS(I). DF master system (I) |        |                                |
|                                                | 🚡 (125) G03                       | Frotil | Standard 💌                     |
| 4 CPU 412-2 DP                                 |                                   |        | - 🛛 Output: 128 bits (1xxxx 🔺  |
|                                                | G0306                             |        | Output:1 Word(3xxxx)           |
|                                                |                                   |        | Output:2 Words (3xxxx)         |
|                                                |                                   |        | - Output: 4 Words (3xxxx)      |
|                                                |                                   |        | Output:5 Words (Зжжжж)         |
|                                                |                                   |        | — 🚺 Output:6 Words (3xxxx)     |
|                                                |                                   |        | Output:7 Words (3xxxx)         |
|                                                |                                   |        | Output:8 Words (3xxxx)         |
|                                                |                                   |        | Output: 9 Nords (Sxxxx)        |
|                                                | +                                 |        | Output: 11 Words (3xxxx        |
|                                                | F                                 |        | - Output:12 Words (3xxxx       |
|                                                |                                   |        | — 🚺 Output:13 Words (3xxxx     |
| (125) G0306-SS                                 |                                   |        | Output: 14 Words (3xxxx        |
| S. DP ID Order Number / Designation            | I Add 9 Address Comment           |        | Output: 15 Words (3xxxx        |
| 1 8DI status                                   | 0                                 |        | T - DP/DP Coupler              |
| 2 8D0 control                                  | 0                                 |        | H- DP/RS232C Link              |
| 3 227 Output: 4 Words (3xxxx)                  | 512519                            |        | 🕀 🚡 PB-B-MM/V34                |
| 4                                              |                                   |        | 🖻 🚡 PB-B-MS/V33                |
|                                                |                                   |        | 🗄 🚠 DP/DP Coupler, Release 2 💌 |
| 7                                              |                                   |        |                                |
| 8                                              |                                   |        | τ <u>ι</u>                     |
| 9                                              |                                   |        |                                |
|                                                |                                   | ļ      |                                |
| Insertion possible                             |                                   |        | Chg //                         |

Figure 48 Add"Output:4 Words (3xxxx)" module

Take this module into slot 3 as an example, select slot 3 and double-click the "Output: 4 Words(3xxxx)" module. QW512-QW519 is the output data address assigned by the Profibus master station to the gateway, corresponding to Modbus register 30001-30004.

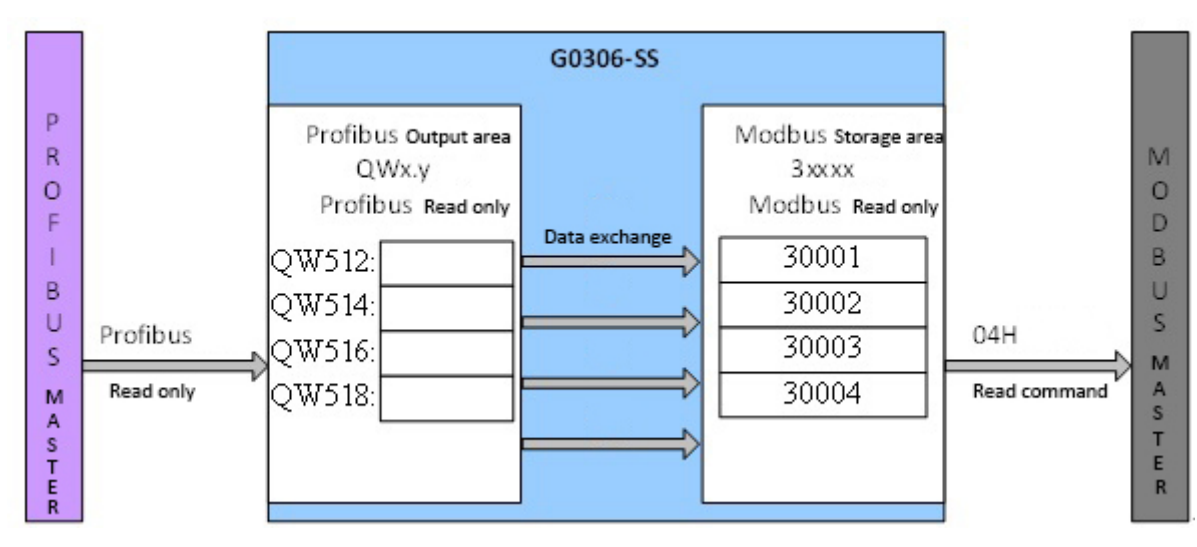

### b) Correspondence between Profibus output area and Modbus storage area 3xxxx

Figure 49 Correspondence between Profibus output area and Modbus storage area 3xxxx

**Note:** The register address of Modbus side must start from 30001. When another output xxx byte module is inserted, the Modbus register addresses are assigned in sequence. For example: insert a "Output: 4 Words (3xxxx)" module, the address sequence is assigned as 30005-30008, corresponding to QW520-QW527 of Profibus.

### 4.3.5. Precautions for use

When using G0306 Modbus to DP gateway, there are the following points that are easy to make mistakes, please pay attention to them when using:

- 1. After the G0306-MS and G0306-SS functions are switched, the device must be powered on again to take effect.
- Although one of the address dial switches is 16-bit, it is calculated according to the decimal system.
   For example: 16-bit knob is 0xB, 10-bit knob is 5, then the address is 11 (0xB) \*10+5\*1=115.
- 3. The detailed diagnosis function of G0306-MS is realized by configuring the device user parameter "MODBUS slave station status monitoring" and the gateway module "xxx bit/byte Modbus slave station monitoring module". If the configured "MODBUS slave station status monitoring" parameter is not 0, you must configure the corresponding "xxx bit/byte Modbus slave station monitoring module" at the last position of all configured modules.

### Chapter 5 Chapter 5 Maintain

### • Simple maintenance

| LED Indicator | Colour | Normal   | Abnormal | Abnormal reason                | Correction method                                                                         |
|---------------|--------|----------|----------|--------------------------------|-------------------------------------------------------------------------------------------|
| light         |        | status   | state    |                                |                                                                                           |
| Power         | Groop  | Koopop   | off      | Power failure                  | Check power supply and connection                                                         |
| Power         | Green  | Keep on  | UII      | Internal fault                 | Contact technical support                                                                 |
|               |        | Keep on  | off      | Configuration error            | Detect whether the hardware configuration is abnormal or not configured                   |
| Online        | Yellow |          |          | wrong address                  | Check whether the address matches the configuration                                       |
|               |        |          |          | Environmental failure          | Check whether the DP bus<br>connection is correct and the<br>terminal matching is correct |
|               |        |          |          | Internal fault                 | Contact technical support                                                                 |
|               | Red    | off      | on       | Configuration error            | Detect whether the hardware configuration is abnormal or not configured                   |
| Offline       |        |          |          | wrong address                  | Check whether the address matches the configuration                                       |
|               |        |          |          | Environmental failure          | Check whether the DP bus<br>connection is correct and the<br>terminal matching is correct |
|               |        |          |          | Internal fault                 | Contact technical support                                                                 |
|               | Green  | Flashing | off      | Modbus device not<br>connected | Correctly connect Modbus devices                                                          |
| TxD           |        |          |          | Configuration error            | Check whether the module parameters are correctly configured                              |
|               |        |          |          | Power failure                  | Check power supply and connection                                                         |
|               |        |          |          | Internal fault                 | Contact technical support                                                                 |
| RxD           | Yellow | Flashing | off      | Modbus device not<br>connected | Correctly connect Modbus devices                                                          |
|               |        |          |          | Configuration error            | Check whether the module parameters are correctly configured                              |
|               |        |          |          | Power failure                  | Check power supply and connection                                                         |
|               |        |          |          | Internal fault                 | Contact technical support                                                                 |

### Table 21 LED indicator status table

• Daily maintenance is limited to cleaning equipment.

- Failure repair: If a failure is found, please return to the factory for repair.
- Configuration error: The following configuration errors will not cause the device to be dropped on the DP side, but the Modbus communication will be abnormal.

| No. | Anomalies                                 | Abnormal reason                                                              | Correction method                                                                                                    |
|-----|-------------------------------------------|------------------------------------------------------------------------------|----------------------------------------------------------------------------------------------------|
| 1   | Some Modbus commands are sent incorrectly | Overall status module configuration error                                    | The overall status module is only<br>allowed to be configured in the first<br>slot, do not configure it in other<br>slots                                                 |
| 2   | Some Modbus commands are sent incorrectly | Control module configuration error                                           | The control module is only allowed<br>to be configured in the second slot,<br>do not configure it in other slots                                                          |
| 3   | Some Modbus commands are sent incorrectly | The slave station monitoring module of G0306-MS is not configured to the end | Please configure the slave<br>monitoring module corresponding<br>to the "MODBUS slave status<br>monitoring" parameter to the last<br>valid slot, not in the middle of the |

### Table 22 Configuration error detection table

|   |                                                                                      |                                                                                                    | communication module                                                                                                    |
|---|--------------------------------------------------------------------------------------|----------------------------------------------------------------------------------------------------|----------------------------------------------------------------------------------------------------|
| 4 | Some Modbus commands are sent incorrectly                                            | The "MODBUS slave station status<br>monitoring" parameter of G0306-MS<br>does not match the configured slave<br>station monitoring module                                                                                                    | Please use the slave monitoring<br>module specified by the "MODBUS<br>slave status monitoring" parameter.<br>If the "MODBUS slave station status<br>monitoring" parameter is that there<br>is no slave station monitoring<br>module, then please do not<br>configure the slave station<br>monitoring module |
| 5 | After sending all configured<br>Modbus commands, a few bytes<br>of data will be sent | The "MODBUS slave station status<br>monitoring" parameter of G0306-MS<br>does not match the configured slave<br>station monitoring module, and the<br>configured slave station monitoring<br>module length is greater than the<br>"MODBUS slave station status<br>monitoring" parameter length | Please configure the slave<br>monitoring module to be consistent<br>with the "MODBUS slave status<br>monitoring" parameter                                                                                                    |

### Chapter 6 Chapter 6 Technical specifications

### 6.1. Basic parameters

| Operating Voltage                        | 24VDC(±20%)                           |
|------------------------------------------|---------------------------------------|
| Rated current                            | I₂₄γ:≤60mA                            |
| Operating<br>temperature                 | -20°C∼70°C                            |
| Storage temperature                      | -40°C~70°C                            |
| Humidity range                           | 5%~95%RH                              |
| Modbus<br>Physical interface             | RS485 (Configurable terminal) / RS232 |
| Modbus<br>Character transmission<br>mode | RTU mode                              |

### 6.2. Performance Index

| Protection level | Enclosure protection grade reaches IP20                                                                                                    |
|------------------|----------------------------------------------------------------------------------------------------|
| Electromagnetic  | Comply with the immunity requirements of industrial sites in GB/T 18268.1-2010 "Electromagnetic compatibility requirements for electrical equipment for measurement, control and laboratory use-Part 1: General requirements"                                                                                                    |
| Compatibility    | The FF port test method adopts GB/T 18268.23-2010 "Electromagnetic Compatibility Requirements for Electrical Equipment for Measurement, Control and Laboratory Use Part 23: Special Requirements Test configuration, working conditions and performance judgments with integrated or remote signal conditioning transmitters according to" |

### 6.3. Physical characteristics

| weight               | 0.2kg                |
|----------------------|----------------------|
| Structural materials | Case: ABS; Clip: POM |

### 6.4. Default communication parameters

| General default communication parameters  |                                                                                   |  |  |  |
|-------------------------------------------|-----------------------------------------------------------------------------------|--|--|--|
| Baud rate                                 | 9600                                                                              |  |  |  |
| Data bit                                  | 8                                                                                 |  |  |  |
| Stop bit                                  | 1                                                                                 |  |  |  |
| check                                     | NO                                                                                |  |  |  |
| G0306-MS default comm                     | unication parameters                                                              |  |  |  |
| MODBUSSlaves                              | NO                                                                                |  |  |  |
| Condition monitoring                      | NU                                                                                |  |  |  |
| Data update mode                          | After all MD response                                                             |  |  |  |
| Write mode                                | Keep writing                                                                      |  |  |  |
| Master sending<br>interval                | Slave response to send                                                            |  |  |  |
| Interval time value                       | 500ms                                                                             |  |  |  |
| Groove                                    | Groove 1: Overall status module; Groove 2: Control module; Groove 3-39: No module |  |  |  |
| G0306-SS default communication parameters |                                                                                   |  |  |  |
| ModbusSlave address                       | 1                                                                                 |  |  |  |

### 6.5. Support Modbus function code

| 1 | Read coil                   |
|---|-----------------------------|
| 2 | Read discrete input         |
| 3 | Read holding register value |
| 4 | Read input register value   |
| 5 | Write a single coil         |

| 6  | Write a single register        |
|----|--------------------------------|
| 15 | Write multiple coils           |
| 16 | Write multiple register values |

### Appendix 1 Modbus communication protocol

Disclaimer: It is not necessary to understand the technical details of Modbus to use G0306 Modbus to DP gateway. This appendix is only for users to understand the Modbus communication protocol.

### 1.1 Modbus communication protocol

- Modbus protocol is mainly used for communication between controllers. Through this protocol, two controllers can communicate with each other or between the controllers and other devices through a network (such as Ethernet). Many devices currently use Modbus communication protocol standards.
- 2) According to the international ISO/OSI 7-layer network model, the standard Modbus protocol defines the communication physical layer, link layer and application layer;

Physical layer: Defined asynchronous serial communication specifications based on RS232 and RS485;

Link layer : Provides media access control based on station number identification and master/slave mode;

Application layer: Provides information specification (or message format) and communication service functions;

| Application layer  | MODBUS<br>message format specification |
|--------------------|----------------------------------------|
| Presentation layer |                                        |
| Session layer      |                                        |
| Transport layer    |                                        |
| Network layer      |                                        |
| Data link layer    | MODBUS Master/slave                    |
| Physical layer     | RS232/RS485                            |

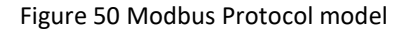

3) At present, many Modbus device applications are based on RS232/485, and there are also changes in Modbus network communication. Only the Modbus application layer (information specification) is used, while the bottom layer uses other communication protocols, such as: Ethernet + TCP/IP at the bottom layer Modbus network communication, wireless spread spectrum communication Modbus network, etc.

### 1.2 Key points of Modbus protocol

- 1) Modbus is a master/slave communication protocol. The master station actively sends a message, and only the slave station with the same call address in the message sent by the master station sends a response message to the master station.
- 2) When the message is sent with address 0, it is in broadcast mode, and no response from the slave is required.

 Modbus specifies two character transmission modes: ASCII mode and RTU (binary) mode; the two transmission modes cannot be mixed.

XThis product can only be used in RTU mode.

| Table 23 | Character   | transmission      | mode table |
|----------|-------------|-------------------|------------|
|          | cillaracter | ti anisiiniission | mode tuble |

| Characteristic       | RTU mode                     | ASCII mode                              |  |
|----------------------|------------------------------|-----------------------------------------|--|
| Coding               | Binary                       | ASCII (Print characters: 0-9, a-z, A-Z) |  |
| Digits per character | Start bit: 1BIT              | Start bit: 1BIT                         |  |
| Data bit             | Data bit: 8BITS              | Data bit: 7BITS                         |  |
| Check Digit          | Parity bit (optional): 1 位   | Parity bit (optional): 1 bit            |  |
| Stop bit             | Stop bit: 1 or 2             | Stop bit: 1 or 2                        |  |
| Message check        | CRC(Cyclic redundancy check) | LRC(Longitudinal redundancy check)      |  |

- 4) Transmission error check
  - Transmission error check is checked by parity check and redundancy check.
  - When a check error occurs, the message processing stops, the slave station does not continue to communicate, and does not respond to this message;
  - Once a communication error occurs, the message is regarded as unreliable; the Modbus master station does not receive a response from the slave station after a certain period of time, that is, it makes a judgment that a communication error has occurred.
- 5) Message level (character level) adopts CRC-16 (cyclic redundancy error check)
- 6) Modbus message RTU format

| Table 24 Modbus message RTU forma | t table. |
|-----------------------------------|----------|
|-----------------------------------|----------|

| Message interval not less<br>than 3.5 characters | Address | function<br>code | Data    | CRC check | Message interval not less |
|--------------------------------------------------|---------|------------------|---------|-----------|---------------------------|
|                                                  | 1*byte  | 1*byte           | N*bytes | 2*bytes   | than 3.5 characters       |

### 1.3 Modbus abnormal response

- The master station message received by the slave station has no transmission error, but the slave station cannot execute the master station command correctly or cannot make a correct response. The slave station will reply with an "abnormal response"
- 2) Exception response message format

Example: the master station sends a request message, function code 01, read 1 coil value of 0x04A1

Table 25 Request message sent by the master station (hexadecimal)

| Slave<br>address | Function<br>code | High start address | Low start address | High number of<br>coils | Low number of<br>coils | CRC  |
|------------------|------------------|--------------------|-------------------|-------------------------|------------------------|------|
| 0A               | 01               | 04                 | A1                | 00                      | 01                     | хххх |
|                  |                  |                    |                   |                         |                        |      |

Since the highest coil address of the slave is 0x0400, 0x04A1 exceeds the upper limit of the address, and the

slave responds as follows (note: the highest position of the function code is 1):

### Table 26 Response message sent by the slave station (hexadecimal)

| Slave address           | Function code | Exception code | CRC  |
|-------------------------|---------------|----------------|------|
| 0A                      | 81            | 02             | XXXX |
| 2) Abnormal response co | da            |                |      |

3) Abnormal response code

### Table 27 Modbus exception response codes

| Exception<br>code | Name                    | Meaning                                                                                                    |
|-------------------|-------------------------|----------------------------------------------------------------------------------------------------|
| 0x01              | Illegal function        | The function of the received message is not allowed to be executed by the addressed slave. If an inquiry command is issued, this code means that there is no programming function before that |
| 0x02              | Illegal data address    | The address in the data field is forbidden to the addressed slave                                                                                                    |
| 0x03              | Illegal data            | The value in the data field is forbidden to the addressed slave.                                                                                                    |
| 0x04              | Slave equipment failure | When the server (or slave) is trying to perform the requested operation, an unrecoverable error occurs                                                                                        |

### 1.4 Modbus storage area

The storage area of the controller (or Modbus device) involved in Modbus is identified by 0xxxx, 1xxxx, 3xxxx, 4xxxx:

| Store ID | Name                  | Туре  | Read/write  | Storage unit address (decimal) |
|----------|-----------------------|-------|-------------|--------------------------------|
| Οχχχχ    | Coil                  | Bit   | Read/write  | 00001~0xxxx                    |
| • ABAA   |                       | Bit   | neady write | xxxx: Related to equipment     |
| 10000    | Discroto input        | Di+   | Road only   | 10001~1xxxx                    |
| TXXXX    | Discrete input        | ы     | Reau Offiy  | xxxx: Related to equipment     |
| 20000    | Input register        | \Mord | Dood only   | 30001~3xxxx,                   |
| 3XXXX    | input register        | word  | Read only   | xxxx: Related to equipment     |
| Anna     | Hold /output register | Mord  | Dood/write  | 40001~xxxx:                    |
| 4xxxx    | Hold/output register  | word  | Reau/Write  | xxxx Related to equipment      |

### Table 28 Modbus storage area

### 1.5 Modbus function code

The Modbus protocol has three types of Modbus function codes: public function codes, user-defined function codes, and reserved function codes

- 1) Public function codes
  - It is a well-defined function code
  - The guarantee is unique
  - MODBUS organization can be changed
  - Publicly proven
  - Has available conformance tests
  - Proved in MB IETF RFC

 Includes defined publicly assigned function codes and unassigned function codes reserved for future

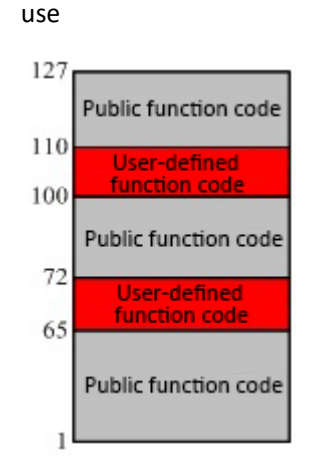

Figure 51 Modbus function code

- 2) User-defined function code
  - There are two definition ranges of user-defined function codes, namely 65 to 72 and 100 to 110
  - The user can select and implement a function code without any approval from the MODBUS organization
  - There is no guarantee that the selected function code is unique
  - If the user wants to reset the function as a public function code, the user must initiate an RFC to

introduce the change into the public classification and assign a new public function code

- 3) Reserved function code
- Function codes commonly used by some companies for traditional products, and function codes that are invalid for public use

### 1.5.1 01 (0x01) Example of reading coil

Table 29 Master station request message format (hexadecimal)

| Slave address | Function<br>code | High bit of coil start<br>address | Low bit of coil start<br>address | High number of<br>coils | Low number of<br>coils | CRC  |
|---------------|------------------|-----------------------------------|----------------------------------|-------------------------|------------------------|------|
| 11            | 01               | 00                                | 13                               | 00                      | 25                     | хххх |

Function: Read slave coil Oxxxx status

Note: The coil start address 00000 in the message corresponds to the address 00001 in the device, and others are postponed.

This example: read the coil of No. 17 (0x11) slave station, the starting address=0x0013=19, corresponding to the address 00020 in the device; the number of coils=0x0025=37; the last address=00020+37-1=00056.

Therefore, the function of this request message is: read the coil 00020-00056 of the slave station number 17 (0x11), a total of 37 coil states

Table 30 Slave station response message format (hexadecimal)

| Address                                      | Function<br>code | Byte count | Coil status 20-27 | Coil status 28-35 | Coil status 36-43 | Coil status<br>44-51 | Coil status<br>52-56 | CRC  |
|----------------------------------------------|------------------|------------|-------------------|-------------------|-------------------|----------------------|----------------------|------|
| 11                                           | 01               | 05         | CD                | 6B                | B2                | 0E                   | 1B                   | XXXX |
| Enclose Clause statics and an enclose states |                  |            |                   |                   |                   |                      |                      |      |

Function: Slave station returns coil 0xxxx status

This example: 0xCD=11001101, correspond 00020-00027; 0x6B=01101011, correspond 00028-00035;

0xB2=10110010, correspond 00036-00043; 0x1B=00011011, correspond 00052-00056

### 1.5.2 02 (0x02) Example of reading discrete input

Table 31 Master request message format (hexadecimal)

| Slave address | Function<br>code | High start<br>address | Low start<br>address | Discrete input number<br>high | Discrete input number<br>low | CRC  |
|---------------|------------------|-----------------------|----------------------|-------------------------------|------------------------------|------|
| 11            | 02               | 00                    | C4                   | 00                            | 16                           | XXXX |

Function: Read the status of the slave discrete input 1xxxx

Note: The start address of discrete input 00000 in the message corresponds to the address of 10001 in the device, and others are postponed

This example: Reading No. 17 (0x11) discrete input from the station, starting address=0x00C4=196, corresponding to address 10197; discrete input number=0x0016=22, last address=10197+22-1=10218

Therefore, the function of this request message is: Reading No. 17 (0x11) slave station discrete input 10197-10218, a total of 22 discrete inputs

| Table 32 Slave station response | message format (hexadecimal) |
|---------------------------------|------------------------------|
|---------------------------------|------------------------------|

| Slave<br>address | Function<br>code | Byte count | Discrete input<br>10197-10204 | Discrete input<br>10205-10212 | Discrete input<br>10213-10218 | CRC  |
|------------------|------------------|------------|-------------------------------|-------------------------------|-------------------------------|------|
| 11               | 02               | 03         | AC                            | DB                            | 35                            | XXXX |

Function: The slave returns to the discrete input 1xxxx state

### 1.5.3 03 (0x03) Example of Reading Holding Register

Table 33 Master station request message format (hexadecimal)

| Slave   | Function | Register start address | Low bit of register start | High register | Low register | CRC  |
|---------|----------|------------------------|---------------------------|---------------|--------------|------|
| address | code     | high                   | address                   | number        | number       |      |
| 11      | 03       | 00                     | 6B                        | 00            | 03           | хххх |

Function: Read the value of the slave holding register 4xxxx

Note: The register start address 00000 in the message corresponds to the address 40001 in the device, and others are postponed.

In this example: read 17 (0x11) slave station holding register value, start address=0x006B=107, corresponding address 40108; register number=0003; end address=40108+3-1=40110.

Therefore, the function of this request message is: read the value of the 3 holding registers 40108-40110 of the number 17 (0x11) slave station.

Table 34 Slave station response message format (hexadecimal)

| Slave   | Function | Byte  | Register   | Register  | Register   | Register  | Register   | Register  | CRC  |
|---------|----------|-------|------------|-----------|------------|-----------|------------|-----------|------|
| address | code     | count | 40108 high | 40108 low | 40109 high | 40109 low | 40110 high | 40110 low |      |
| 11      | 03       | 06    | 02         | 2B        | 01         | 06        | 2A         | 64        | хххх |

Function: Slave station returns the value of holding register 40108-40110; (40108)=0x022B, (40109)=0x0106,

(40110)=0x2A64

#### **1.5.4 04 (0x04) Example of reading input register**

Table 35 Master station request message format (hexadecimal)

| Slave   | Function | Register start address | Register start address | High register | Low register | CPC  |
|---------|----------|------------------------|------------------------|---------------|--------------|------|
| address | code     | high                   | low                    | number        | number       | CNC  |
| 11      | 04       | 00                     | 08                     | 00            | 01           | XXXX |

Function: Read the value of the slave input register 3xxxx

Note: The register start address 00000 in the message corresponds to the address 30001 in the device, and the others are postponed.

This example: read the value of the register input from the station on No. 17 (0x11), the starting address=0x0008=0008, corresponding to the address 30009; the number of registers=0001; the last address=30009.

Therefore, the function of this request message is: Read the value of 1 holding register 30009 of the slave station No. 17 (0x11)

Table 36 Slave station response message format (hexadecimal)

| Slave address                                                                            | Function<br>code | Byte count | Input register high | Input register low | CRC  |  |  |
|------------------------------------------------------------------------------------------|------------------|------------|---------------------|--------------------|------|--|--|
| 11                                                                                       | 04               | 02         | 01                  | 01                 | хххх |  |  |
| Experience Share station returns the value of input register $20000 = (20000) = 0.00101$ |                  |            |                     |                    |      |  |  |

Function: Slave station returns the value of input register 30009; (30009) =0x0101

### 1.5.5 05 (0x05) Example of writing a single coil

Table 37 Master station request message format (hexadecimal)

| Slave address | Function<br>code | Coil address high | Coil address low | Disconnect<br>mark | Disconnect<br>mark | CRC  |
|---------------|------------------|-------------------|------------------|--------------------|--------------------|------|
| 11            | 05               | 00                | AC               | FF                 | 00                 | XXXX |

Function: Write the value of coil 0xxxx of No. 17 slave station. The coil start address 00000 in the message

corresponds to the address 00001 in the device, and the others are postponed.

Disconnect mark=0xFF00, turn on the coil

Disconnect mark =0x0000, Set coil OFF  $_{\circ}$ 

In this example: the starting address=0x00AC=172, the address in the corresponding device is 00173.

Therefore, the function of this request message is: write the No. 17 slave coil 00173 as ON state.

Table 38 Slave station response message format (hexadecimal, original text returned)

| Slave address | Function<br>code | Coil address high | Coil address low | Disconnect<br>mark | Disconnect<br>mark | CRC  |
|---------------|------------------|-------------------|------------------|--------------------|--------------------|------|
| 11            | 05               | 00                | AC(172)          | FF                 | 00                 | XXXX |

Function: After writing No. 17 slave coil 0173 to ON, the original text will be returned

#### **1.5.6** 06 (0x06) Example of writing a single register

#### Table 39 Master station request message format (hexadecimal)

| Slave address | Function<br>code | Register address high | Register address low | Data value high | Data value low | CRC  |
|---------------|------------------|-----------------------|----------------------|-----------------|----------------|------|
| 11            | 06               | 00                    | 87(135)              | 03              | 9E             | хххх |

Function: Write the value of a single holding register 4xxxx. The register starting address 00000 in the message corresponds to the address 40001 in the device, and the others are postponed.

This example: write the value of the single holding register 40136 of the 17th slave station=0x039E

Table 40 Slave station response message format (hexadecimal, original text returned)

| Slave address                                                                                                   | Function<br>code | Register address high | Register address low | Data value high | Data value low | CRC  |  |  |
|----------------------------------------------------------------------------------------------------|------------------|-----------------------|----------------------|-----------------|----------------|------|--|--|
| 11                                                                                                    | 06               | 00                    | 87(135)              | 03              | 9E             | XXXX |  |  |
| Expertises After writing the value of the single helding register 40126 of the 17th slave station - 0x020E, the |                  |                       |                      |                 |                |      |  |  |

Function: After writing the value of the single holding register 40136 of the 17th slave station = 0x039E, the original text is returned

### 1.5.7 15 (0x0F) Example of writing multiple coils

#### Table 41 Master station request message format (hexadecimal)

| Slave<br>address | Function<br>code | Coil<br>address<br>High | Coil<br>address<br>Low | Number<br>of coils<br>High | Number<br>of coils<br>Low | byte<br>count | Coil state 20-27 | Coil state 28-29 | CRC  |
|------------------|------------------|-------------------------|------------------------|----------------------------|---------------------------|---------------|------------------|------------------|------|
| 11               | OF               | 00                      | 13                     | 00                         | 0A                        | 02            | CD               | 00               | XXXX |

Function: Write multiple continuous coils 0xxxx as ON/OFF status.

Note: The coil start address 00000 in the message corresponds to the address 00001 in the device, and others are postponed.

In this example: write multiple continuous coils from the slave station with number 17 (0x11), the start address of the coil=0x0013=19, corresponding to the address 00020; the number of coils=0x000A=10; the last address=00020+10-1=00029.

Therefore, the function of this request message is: write the value of the 10 coils 00020—00029 of the slave station No. 17 (0x11); among them, the address of 00020-00027 is written in 0xCD, and the address of 00028-00029 is written in 0x00

#### Table 42 Slave station response message format (hexadecimal)

| Slave address | Function<br>code                                                                                                    | Coil address high | Coil address low | High number of<br>coils | Low number of<br>coils | CRC  |  |  |  |
|---------------|----------------------------------------------------------------------------------------------------|-------------------|------------------|-------------------------|------------------------|------|--|--|--|
| 11            | OF                                                                                                    | 00                | 13               | 00                      | 0A                     | XXXX |  |  |  |
| <b>F</b>      | Example a set of a set of a |                   |                  |                         |                        |      |  |  |  |

Function: return coil address and coil number

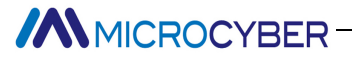

### 1.5.8 16 (0x10) Write multiple registers

| Table 15 Master station request message format (nexadecimat | Table 43 Master | station | request | message | format | (hexadecimal |
|-------------------------------------------------------------|-----------------|---------|---------|---------|--------|--------------|
|-------------------------------------------------------------|-----------------|---------|---------|---------|--------|--------------|

| Address | Function<br>code | Register<br>address<br>high | Register<br>address<br>Iow | High<br>register<br>number | Low<br>register<br>number | byte<br>count | data<br>High<br>position | data<br>Low | data<br>High<br>position | data<br>Low | CRC  |
|---------|------------------|-----------------------------|----------------------------|----------------------------|---------------------------|---------------|--------------------------|-------------|--------------------------|-------------|------|
| 11      | 10               | 00                          | 13                         | 00                         | 0A                        | 02            | CD                       | 00          |                          |             | xxxx |

Function: preset multiple holding register values 4xxxx of the slave.

Note: The starting address of the holding register 40000 in the message corresponds to the address 40001 in the device, and others are postponed.

In this example: preset multiple holding register values from the slave station of No. 17 (0x11), the register start address=0x0087=135, the corresponding address is 40136, the number of coils=0x0002=2, the last address=40135+2-1=40137;

Therefore, the function of this request message is: preset the value of 2 holding registers of the number 17 (0x11) slave station; write 0x0105 to the 40136 address; write 0x0A10 to the 40137 address

Table 44 Slave station response message format (hexadecimal)

| Slave<br>address                                      | Function<br>code | Register address<br>high | Register address low | High register<br>number | Low register<br>number | CRC  |  |  |
|-------------------------------------------------------|------------------|--------------------------|----------------------|-------------------------|------------------------|------|--|--|
| 11                                                    | 10               | 00                       | 87                   | 00                      | 02                     | xxxx |  |  |
| Evention, voture register address and register number |                  |                          |                      |                         |                        |      |  |  |

Function: return register address and register number

### Appendix 2 G0306 Modbus to DP Gateway Selection Code Table

|           | G0306 | Modbus to DP gateway |                      |                      |  |  |
|-----------|-------|----------------------|----------------------|----------------------|--|--|
|           |       | Codename             |                      | Hardware interface   |  |  |
| Selection |       | R4(Can be omitted)   | RS485                |                      |  |  |
| code      |       |                      | Codename             | Software interface   |  |  |
| table     |       |                      | MRM(Can be omitted ) | Modbus RTU Master    |  |  |
|           |       |                      |                      |                      |  |  |
|           | G0306 | - ( R4               | - MRM )              | —— Selection example |  |  |

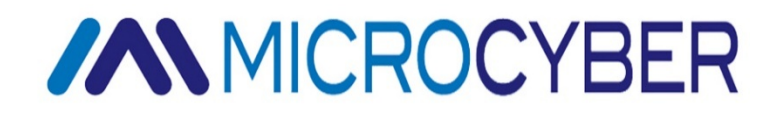

### **MICROCYBER CORPORATION**

Microcyber Corporation Http://www.microcyber-fieldbus.com Add: 17-8 Wensu Street, Hunnan New District, Shenyang, China 110179 Tel: 0086-24-31217278 / 31217280 Fax: 0086-24-31217293 Email: guo.ruibing@microcyber.cn